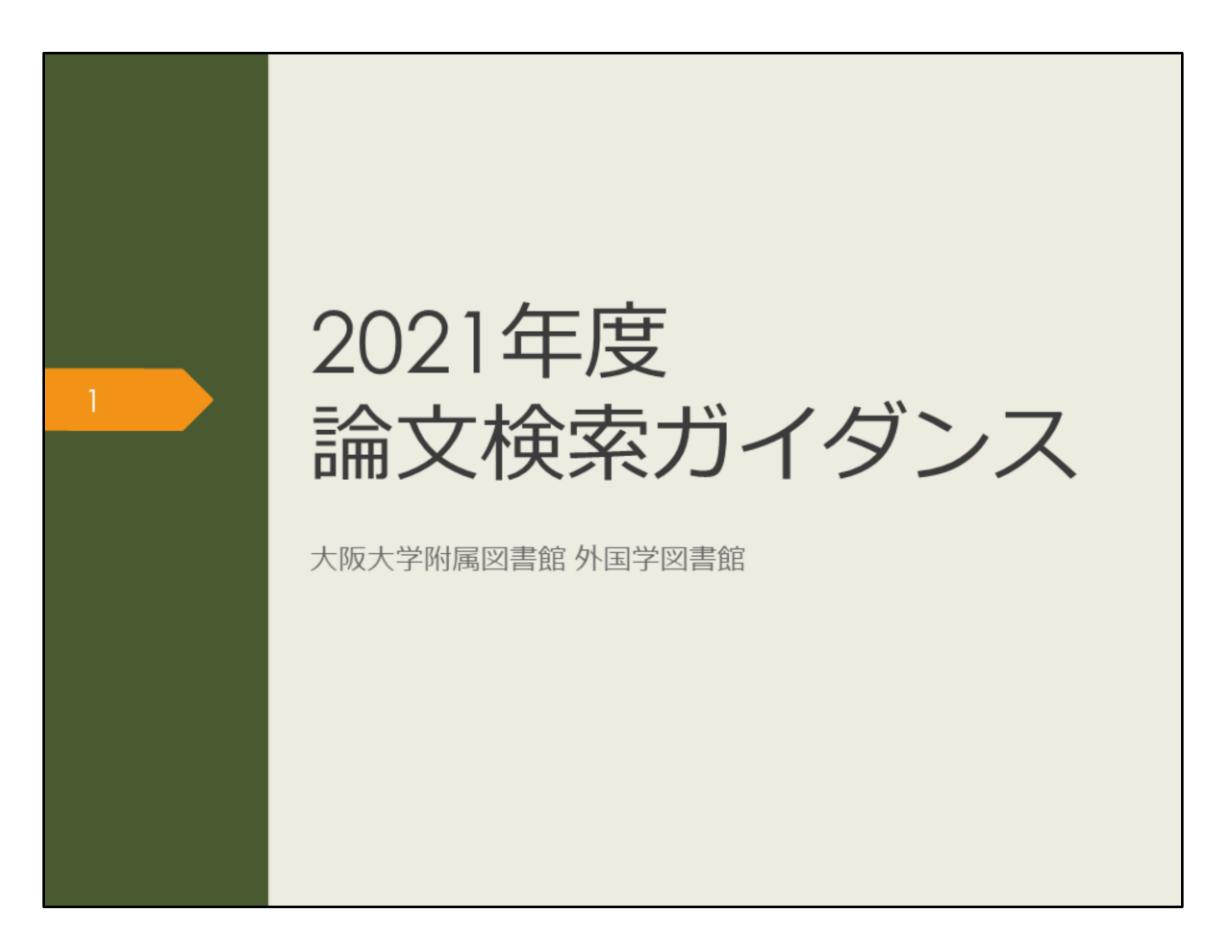

2021年度論文検索ガイダンスを始めます。

このガイダンスでは、これから卒業論文に取り組む3、4年生の皆さんに、論文 検索に役立つ情報を紹介します。

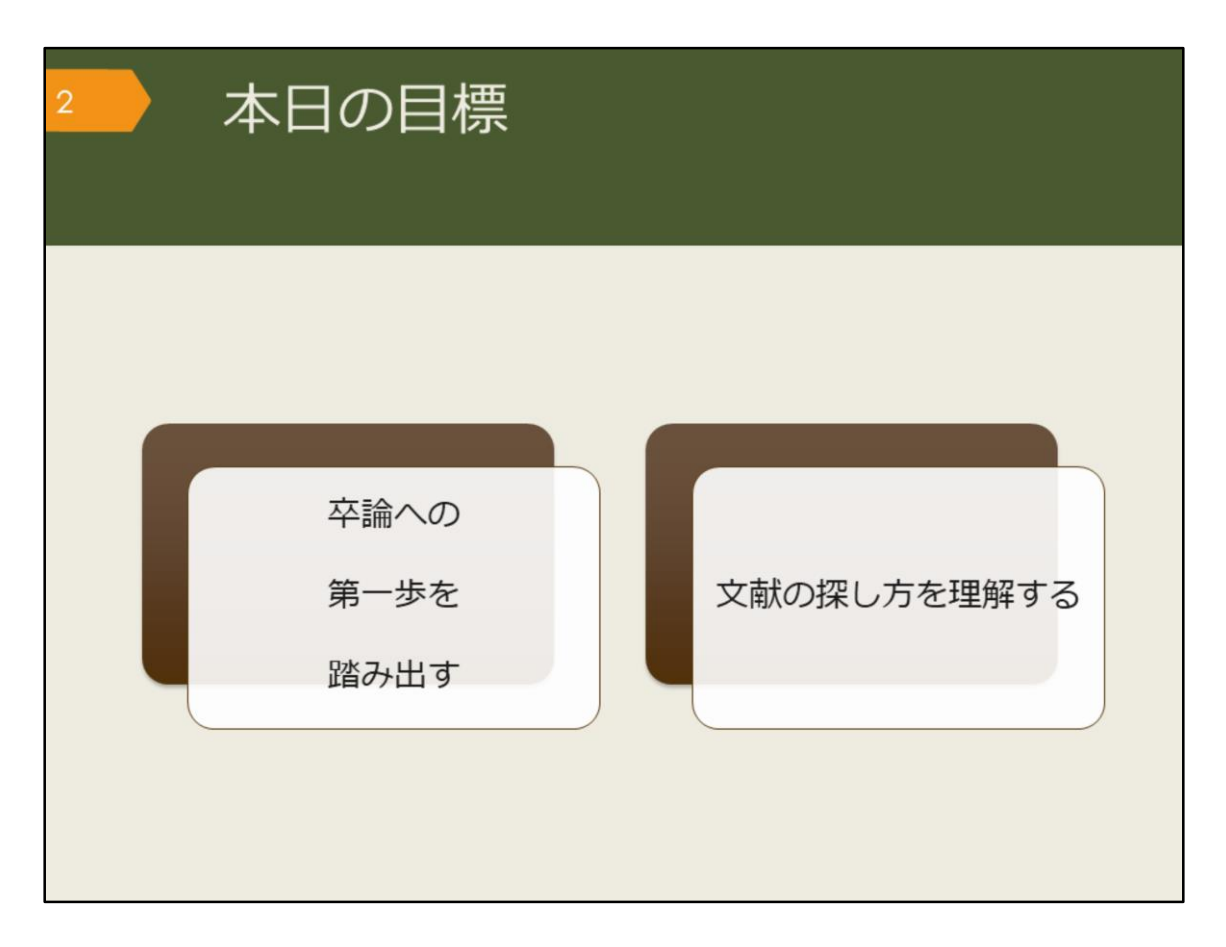

このガイダンスを通して、次の2つのことを達成しましょう。

1つ目は、卒業論文への第一歩を踏み出すこと。最初に何をすればいいのか悩ん でいる人は、その状態から脱出しましょう。

2つ目は、図書や論文といった、様々な文献の探し方を理解すること。もう既に 卒業論文にとりかかっている人にも役立つ情報を紹介していきます。

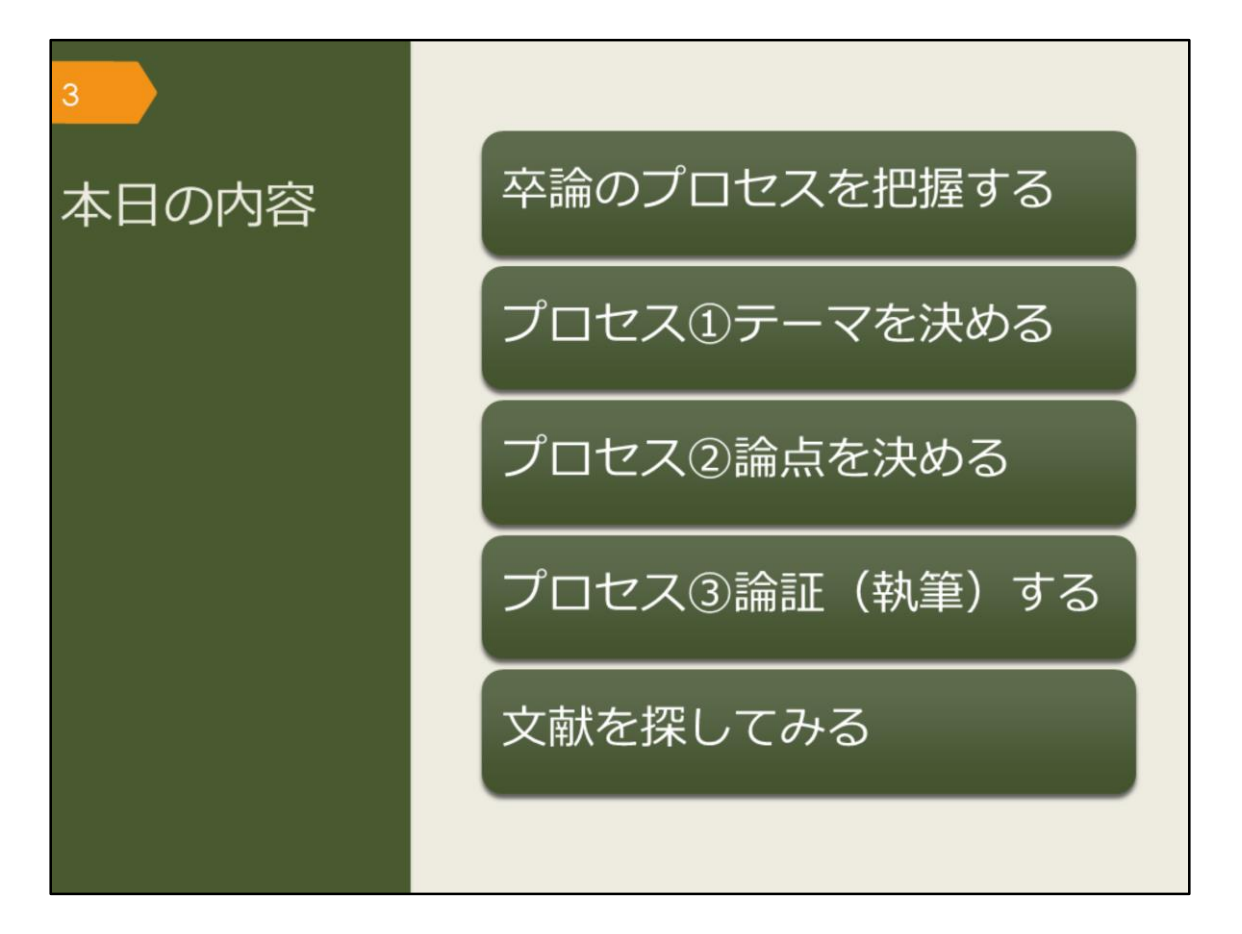

このガイダンスでは、5つの項目について説明します。

まずは卒業論文がどのような過程を経て完成するのかを概観します。今、自分は その過程の中でどの位置にいるかを把握しましょう。現在地が分かれば、次にす るべきことが見えてきます。

そして、卒業論文のプロセスに沿って、図書や論文の探し方を詳しく紹介してい きます。

最後に、卒業論文への一歩として、次に読むべき文献を自分自身の力で見つけ出 しましょう。

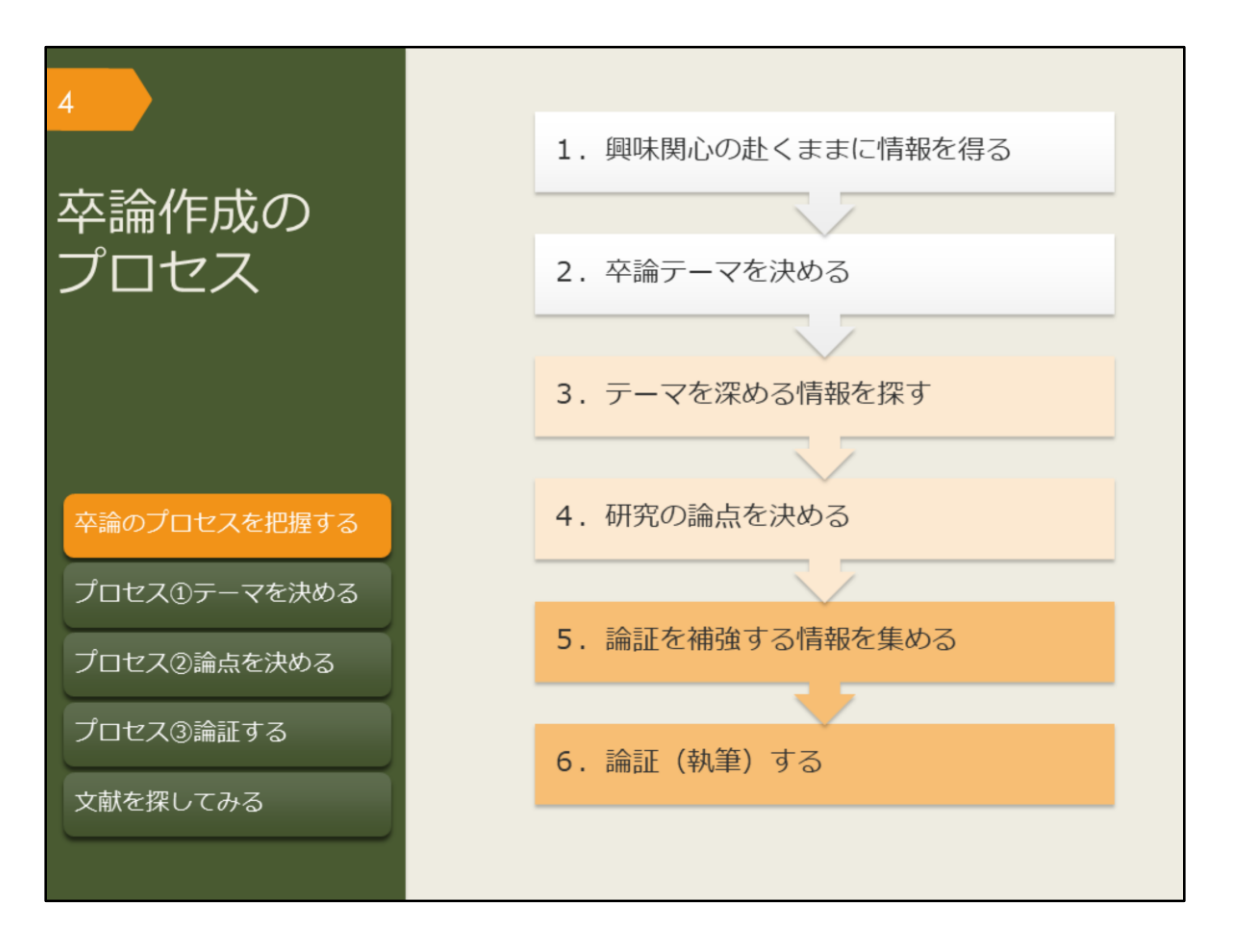

卒業論文の作成は、どのようなプロセスで進むのか見ていきましょう。 最初に重要なのは、テーマを決めることです。これまでに勉強してきたこと、 日々の生活の中で興味を持ったことなど、初めはぼんやりとしたもので良いので 何かテーマを考えましょう。

次に、ぼんやりとしたテーマを論文という形にするために、知識を深める必要が あります。これまでの研究から分かったこと、解決されていない問題点について、 誰よりも詳しくなるつもりで調べます。その中で、卒業論文の題目としてふさわ しい論点を見つけましょう。

論文の核となる論点が決まったら、裏付けとなる情報を集め、執筆していくこと になります。

論文作成は概ねこのようなプロセスで進みますが、情報を集める中でテーマの見 直しが必要になったり、執筆しながら必要な情報を集めたりと、引き返すことや 同時進行することもあります。行き詰まって悩んだ時には、指導教員に早めに相 談しましょう。

また、「卒論テーマを決める」「研究の論点を決める」「論証、執筆する」とい う部分は、最終的に自分で頑張るしかないところですが、その準備段階となる 「情報を探す」部分は、図書館が手助けしますので、ぜひ有効活用してください。

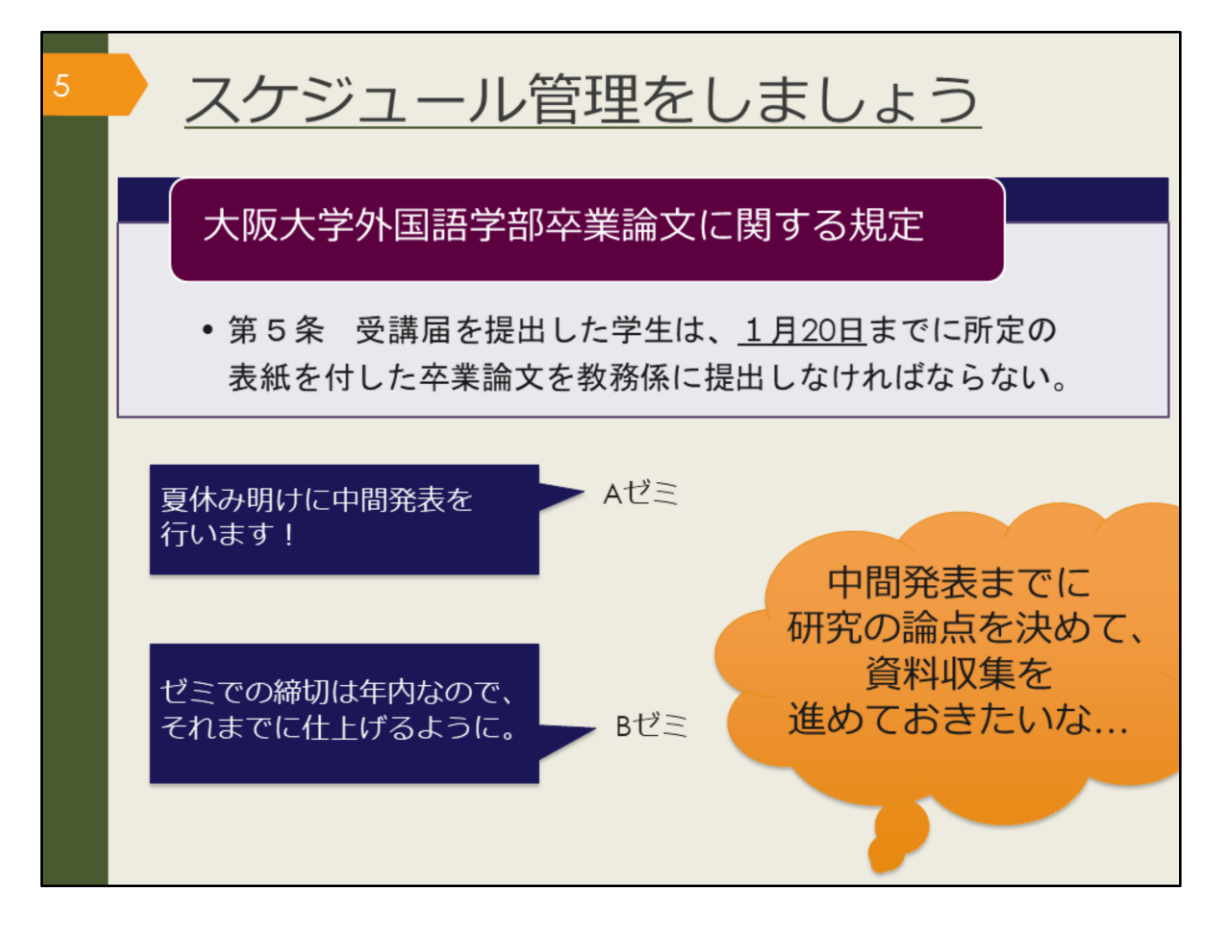

卒業論文には締切がありますので、スケジュール管理も大事です。

外国語学部卒業論文に関する規程では、1月20日までに卒業論文を教務係に提出しなければならない、と定めています。

所属するゼミによっては、中間発表があったり、ゼミ内で別途締切が設けられて いるケースもあるかもしれません。

3、4年生になると就職活動や教育実習もあるため、さらに忙しくなると考えられます。

締切から逆算して、いつまでに何をしておこう、と余裕をもって計画を立てま しょう。

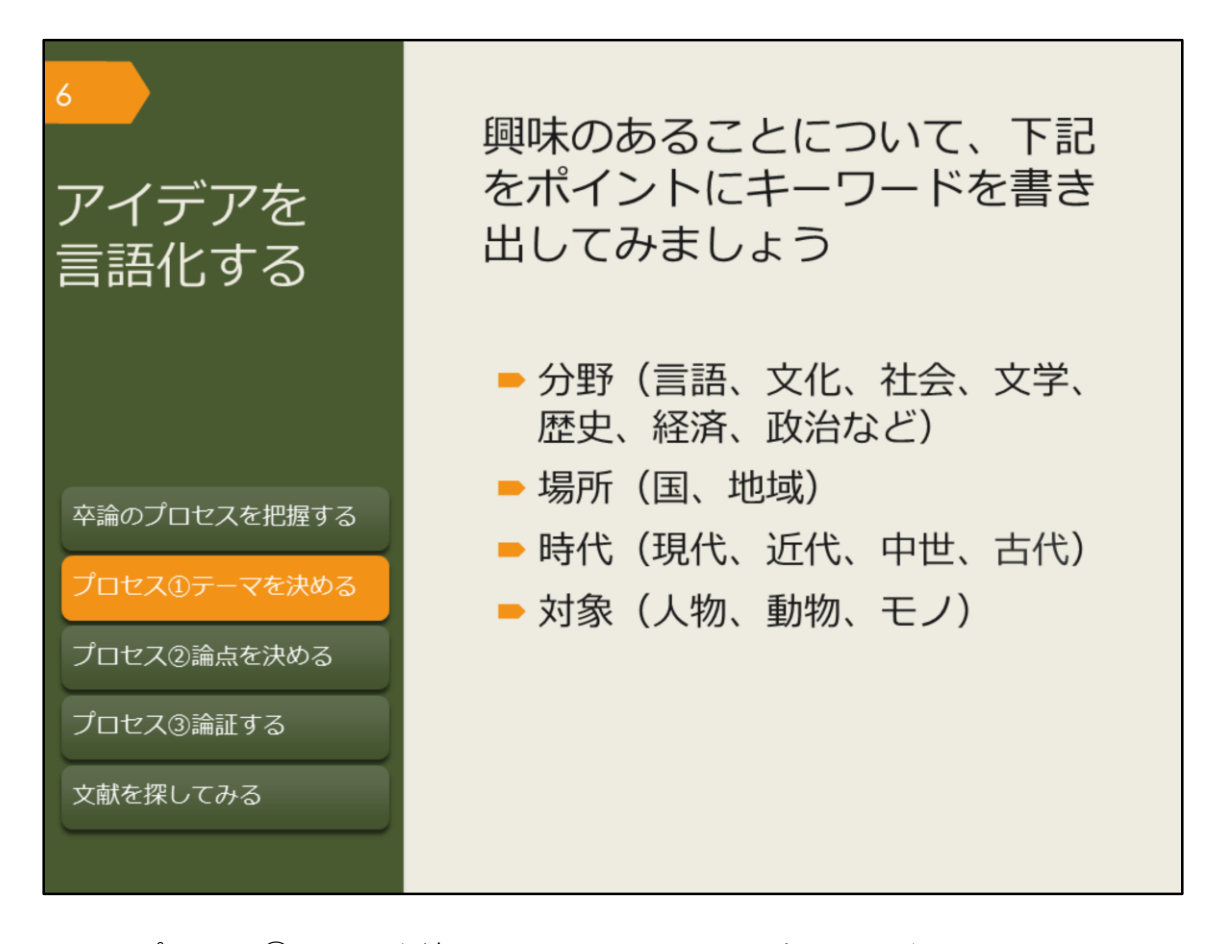

では、プロセス①テーマを決める、について見ていきましょう。 ぼんやりとでも、興味のあることが思い浮かんでいますか? そのアイデアを、まずは具体的な言葉にしましょう。 ポイントとなるのは、次のような概念です。 まずは、分野。言語に関することなのか、文化や社会に関することなのか、ここ に挙がっている以外の分野なのかを考えます。 次に、場所や時代といった空間的、時間的な範囲。いくつかにまたがることもあ れば、さらに狭い範囲のこともあるでしょう。 そして、研究対象。具体的な人物や集団、物質の他、制度や思想のように形のな いものなど、様々です。

こうした点に注意して書き出してみると、キーワードを明確にできます。

キーワードがなかなか思いつかない方は、ひとまず分野、場所、時代をしぼりま しょう。

情報を探すためにはキーワードが重要になってくるので、今後図書や論文を読ん だ際に、重要だと思うキーワードを見つけたらメモしておくのがおすすめです。

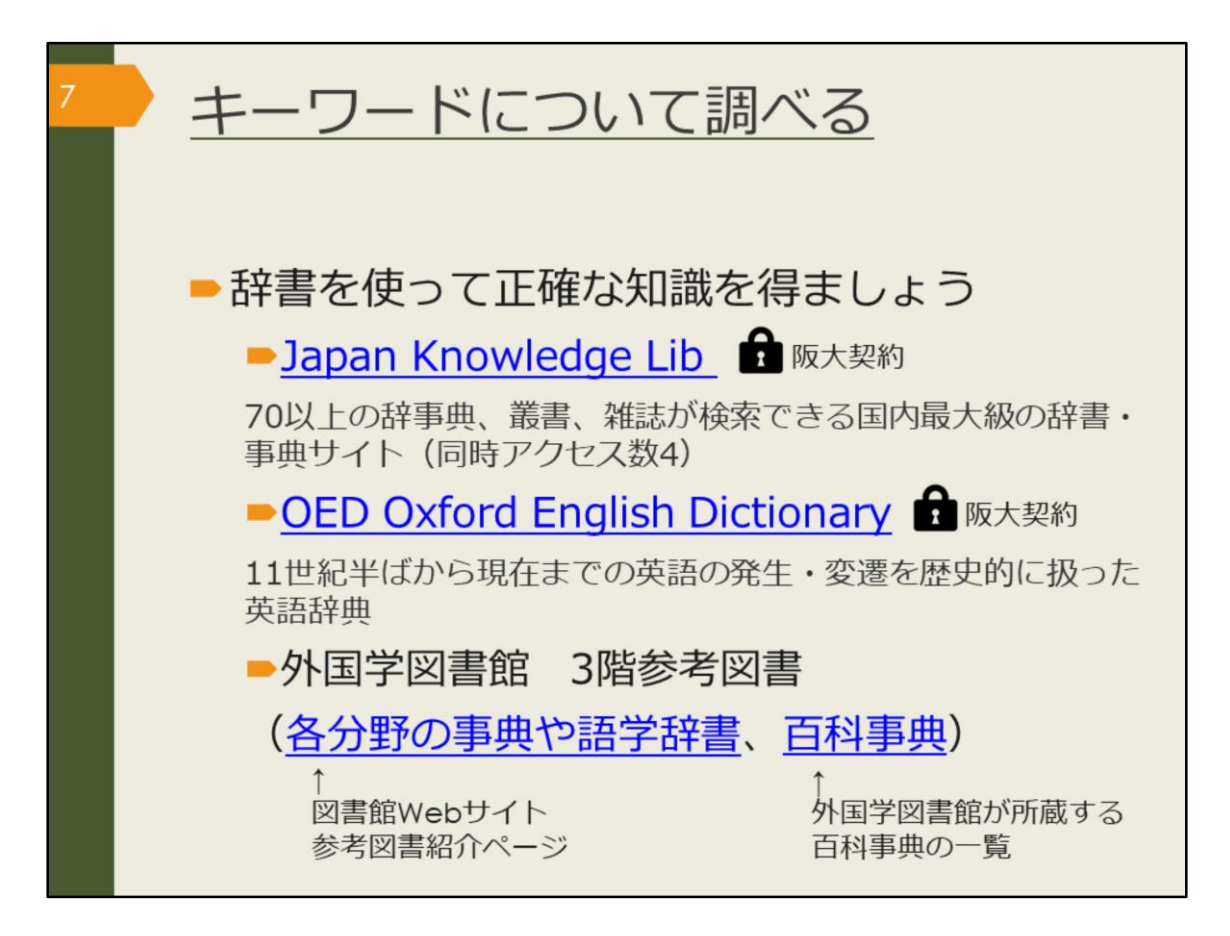

書き出したキーワードについて、一度辞書を使って調べてみましょう。ここでは 阪大で使えるオンライン辞書と紙の辞書を紹介します。

Japan Knowledge LibとOED Oxford English Dictionaryは阪大が契約しているオ ンライン辞書です。阪大の学内ネットワークで使える他、自宅からでもKOANの IDとパスワードで認証を経れば使うことができます。日本語のキーワードなら Japan Knowledge Libを、英語ならOEDを使って調べましょう。

他の専攻語の辞書や、分野ごとの専門用語は、紙の辞書を使って調べましょう。 図書館Webサイトの参考図書紹介ページでは、各分野の専門辞典や、外国語学 部の先生がおすすめする語学辞書を紹介しています。

また、外国学図書館3階参考図書コーナーには、百科事典も多く置いています。 「言語学百科事典」「世界民族百科事典」「世界格差・貧困百科事典」など、 テーマに近い百科事典があればキーワードで調べてみましょう。特にキーワード が思いつかない場合も、面白そうだと思う事典があれば、中身をめくってみると 思わぬ発見があるかもしれません。

こうした辞書や百科事典には、項目を作成する時に参考にした文献が紹介されて いることがあります。そこで紹介されている文献を読めば、キーワードについて さらに詳しく知ることができるでしょう。

[Japan Knowledge Lib]

https://login.remote.library.osakau.ac.jp/login?url=https://japanknowledge.com/library/

[OED Oxford English Dictionary]

https://login.remote.library.osaka-u.ac.jp/login?url=http://www.oed.com/

【各分野の事典や語学辞書】

https://www.library.osaka-u.ac.jp/research\_intro1/

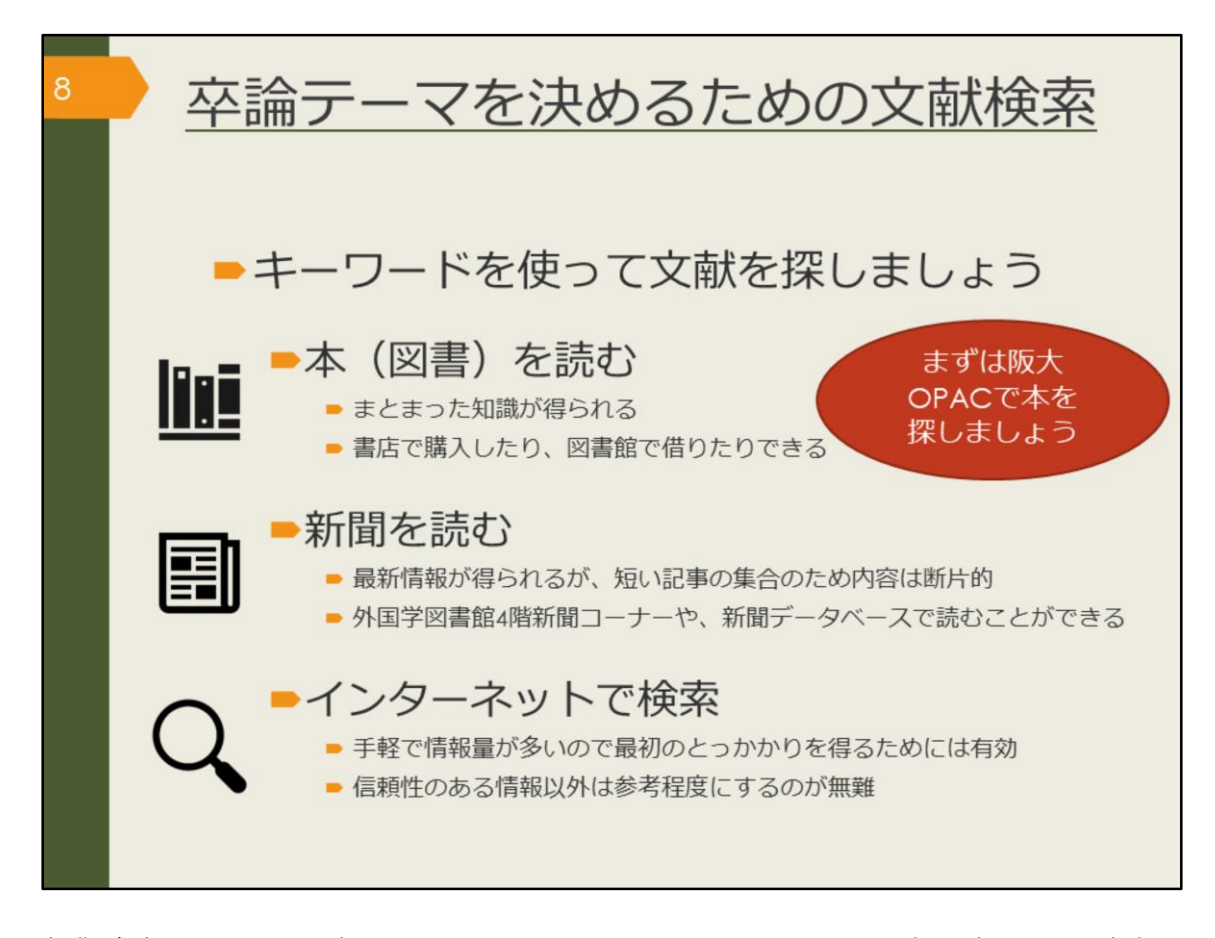

卒業論文のテーマを決めるためには、いくつかキーワードを書き出して、辞書を 引くだけでは不十分です。そこで、キーワードを念頭に置いて、様々な情報を得 ていきましょう。

最初は、まとまった知識が得られる図書を読むのがおすすめです。この章では、 阪大OPAC(オーパック)を使った図書の探し方を見ていきます。

また、内容は断片的になりますが、最新情報は新聞で得ることができます。キー ワードを頭に置いておくと、情報が目につきやすくなるでしょう。新聞データ ベースについては、後の章で説明します。

インターネットでの検索は、辞書や新聞にもまだ掲載されていない、新しい言葉 や概念についての手がかりを得るには有効でしょう。ただし、書かれている内容 が信頼できるかどうかは、自分で見極める必要があります。

情報源にあたったり、複数の情報を比較するなど、信頼性の見極めには時間がか かったり経験が必要だったりするので、出どころが曖昧な情報は取り入れない方 が無難です。

その点、大学図書館に置いてある図書は、出版社での編集と出版、図書館での購入の可否判断をクリアしてきているため、信頼性は高いと言えるでしょう。

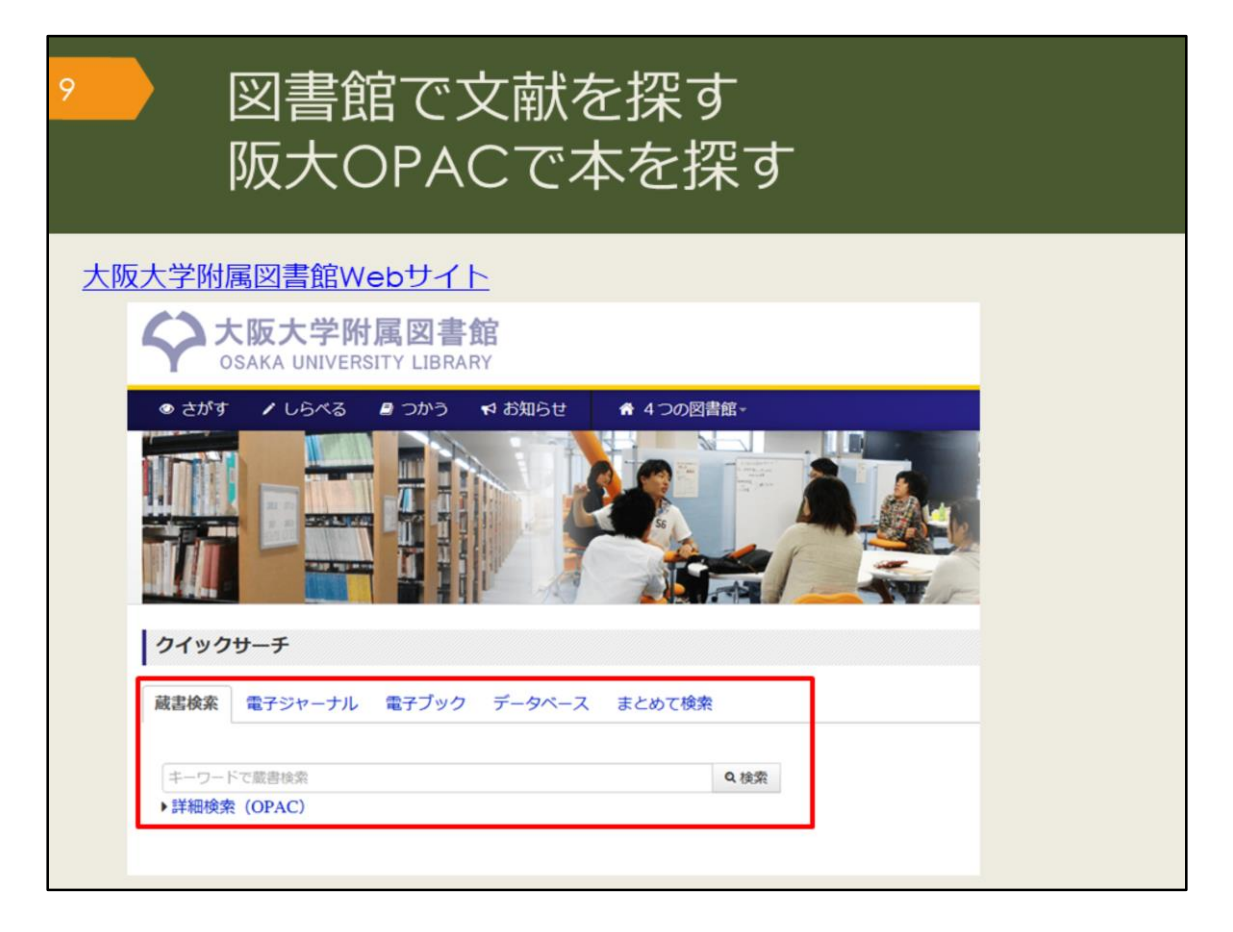

では、OPACという蔵書検索システムを使って図書館の文献を探していきましょう。

大阪大学附属図書館のWebサイトの蔵書検索タブでキーワードを入力し、検索 します。

検索結果が多すぎる場合は、いくつかのキーワードを組み合わせて検索しましょう。

逆に少なすぎる場合、何もヒットしない場合は、キーワードを一般的な言葉や、 より広い概念の言葉に変えて検索します。

他のキーワードが思いつかない場合は、辞書を調べたり、先生や図書館に相談し ましょう。

【大阪大学附属図書館Webサイト】 https://www.library.osaka-u.ac.jp/

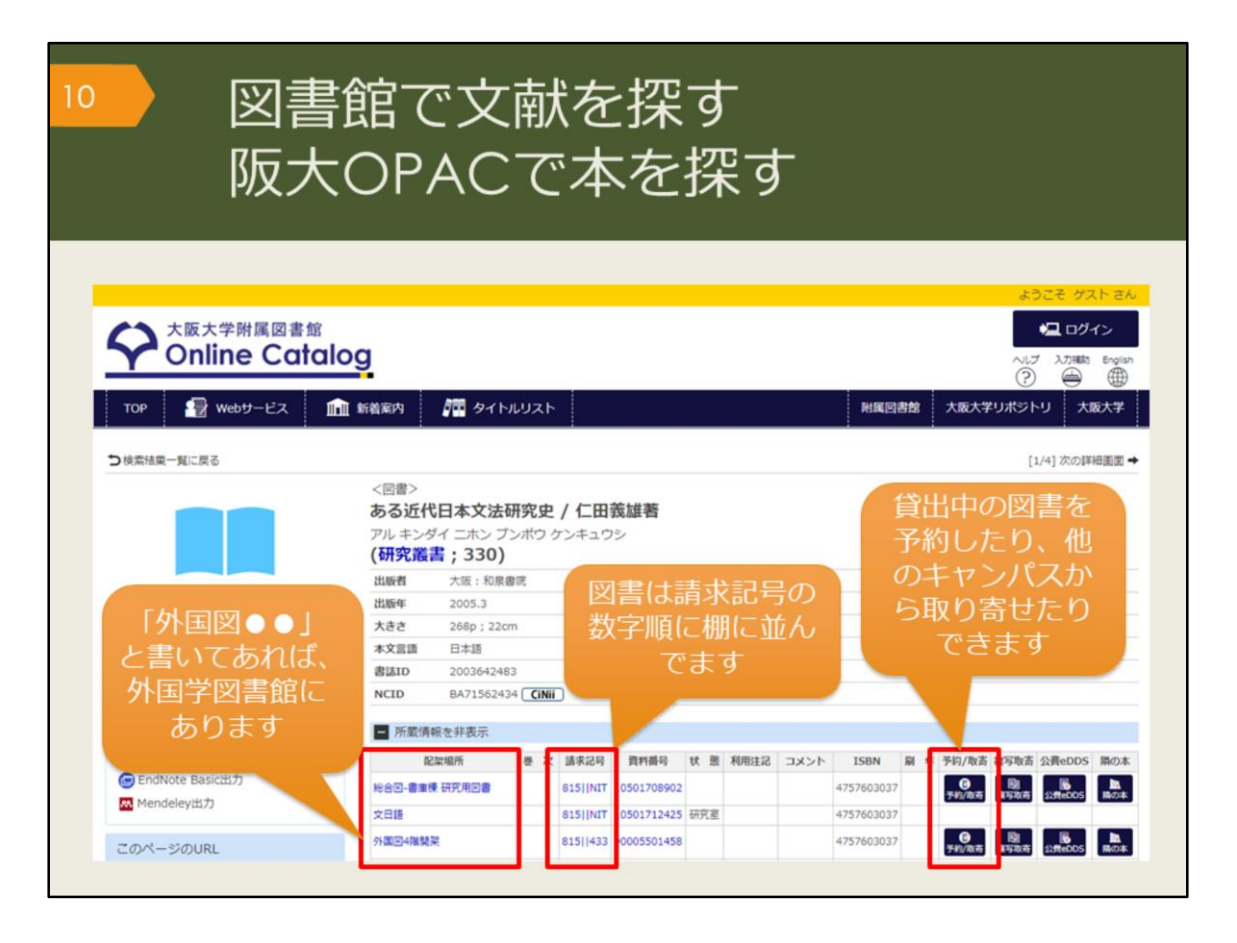

検索結果の一覧を見ていき、気になる図書の詳細画面を開いてみましょう。 図書のタイトルや著者の名前といった情報と、その図書がどこにあるかという情 報が書かれています。

この図書を読みたい、と思ったら、配架場所でどの図書館のどのエリアにあるか ということと、請求記号をメモして探しにいきます。

貸出中の場合は、予約しておくと返却された時に優先的に借りることができます。 また、他のキャンパスの図書館にあって直接行くことが難しい場合は、外国学図 書館に取り寄せることもできます。

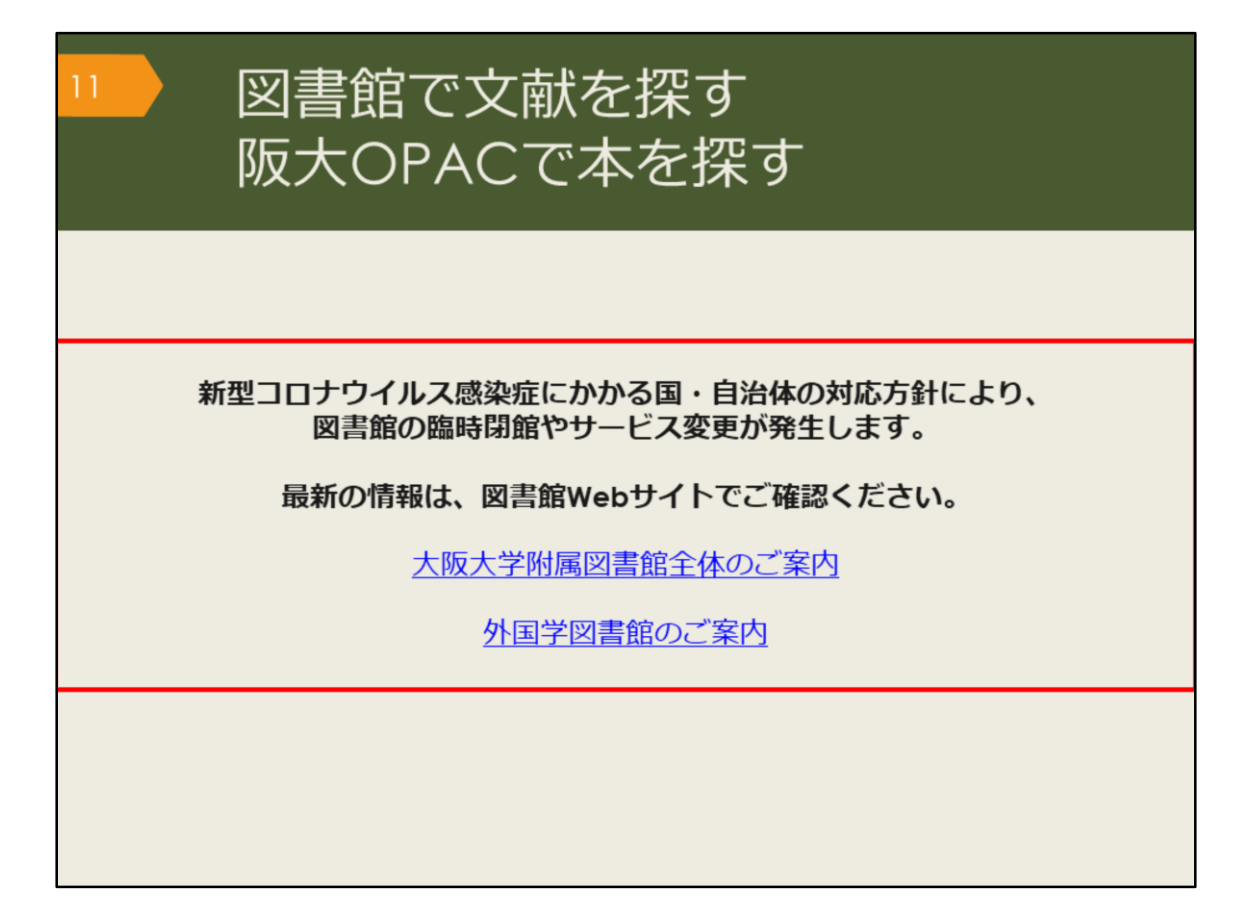

新型コロナウイルス感染症にかかる政府・大阪府・箕面市の対応方針により、図 書館では臨時閉館やサービスの変更が発生します。 最新情報は附属図書館Webサイトでご案内しています。 画面の、「新型コロナウイルス感染拡大防止措置にともなうご案内」をクリック して最新のお知らせをご確認ください。

【大阪大学附属図書館全体のご案内】 https://www.library.osaka-u.ac.jp/

【外国学図書館のご案内】 https://www.library.osaka-u.ac.jp/gaikoku/

|                                                                                              | 図<br>書<br>テ-                      | 計館で<br>- マで          | で文南<br>で探す  | ばを<br>す | 探  | ৾৾ৢ                                |                                 |                                       |                           |                 |             |
|----------------------------------------------------------------------------------------------|-----------------------------------|----------------------|-------------|---------|----|------------------------------------|---------------------------------|---------------------------------------|---------------------------|-----------------|-------------|
| 外国区4階開発                                                                                      | 1                                 | 836  270             | 15100275658 |         |    | 9784766419                         | 214                             | <b>ල</b><br>予約/取寄                     | 國                         | 公司eDDS          | 原の本         |
| <ul> <li>書誌詳紙</li> <li>別表久</li> </ul>                                                        | 田を非表示<br>模題紙タイトル                  | :Academic writ       | ting        | 1       | 28 | 科学者のため<br>東京:南江堂,                  | の文章読オ<br>1983.4                 | ¢ / Robert Barra                      | ss著;富岡矛                   | 5雄,伊 <b>沢康司</b> | IR          |
| 一般注記                                                                                         | 異なりアクセス<br>文献あり                   | タイトル:英語論             | i文の書き方:入門   |         |    | 書誌10=2003228<br>配葉電所               | 1019 NCID+8                     | A32438322<br>善次                       | 請求記号                      | 政利義司            | U.          |
| 著者標目                                                                                         | 迫,桂 <サコ, ナ<br>徳永 殿子 <ト            | カツラ><br>クナガ サトコト     |             | - 1     |    | R合包-A標4篇 7<br>所載件数:1件              | 四川已書                            |                                       | 407[[BAR                  | 10300442        | 729         |
| 件名                                                                                           | BSH:英語 作<br>BSH:論文作法<br>NDLSH:論文作 | 交 <b>Q</b> この組合<br>法 | ぜで検索        |         |    | 論文の技法 /<br>東京:講師社,<br>書話ID-2003178 | ハワード<br>1996.9 (<br>1759 NCID=8 | ・S・ペッカー,パ<br>講談社学術文庫;[12<br>N14983862 | メラ・リチャ<br><sup>48])</sup> | ・一ズ [著];        | 佐野敏行訳       |
| 公 10                                                                                         | NDC8:836.5                        |                      |             |         |    | 総合図-A模2階 7                         | ウカデミック・                         | スキル・コーナー                              | 0                         | 99  GA  1248    | 20300030325 |
| ~~ ~~                                                                                        | NDC9:836.5                        |                      |             |         |    | 人人類学<br>理工学园·東韓2F                  | 文章新書                            |                                       | 83                        | 16.5  BEC       | 10900602433 |
| <ul> <li>         を囲次 58N:9784766419214; PRICE:2000円+税         <ul> <li></li></ul></li></ul> |                                   |                      |             |         |    |                                    |                                 |                                       |                           |                 |             |
|                                                                                              | 表す重要                              |                      |             |         |    | 紀葉電所                               | 善 次                             | 請求記句                                  | 10.11.00 ·                | 9               | 10 M        |
|                                                                                              |                                   |                      |             |         |    | AB                                 |                                 | 816.5[[WAS                            | 10900                     | 148874          |             |
|                                                                                              |                                   |                      |             |         |    | 所藏件散:1件                            |                                 |                                       |                           |                 |             |
|                                                                                              |                                   |                      |             |         | -  | レポートの作                             | り方:情報                           | 服収集からプレゼ:                             | ンテーション                    | まで/江下8          | 化之著         |

阪大OPACには図書の内容、テーマで探す機能が2つありますので紹介します。 詳細画面の下の方に「件名(けんめい)」という項目があります。

これは、その図書の主なテーマを、一定のルールに基づいて言葉で表したもので す。

中には件名が付いていない図書もありますが、件名がある場合は、リンクをク リックするとそのテーマに関連する図書を再検索できます。

検索したキーワードがタイトルに含まれていなくても、内容が関連するものを検 索するための仕組みです。

| 外国図4階開架       836  270       15100275658       92       隣の本: 図書館の<br>本棚をバーチャル<br>で確認できる       いい         9       書誌詳細を非表示       2       本棚をバーチャル<br>で確認できる       ご       ご </th <th>_</th> <th>テーマで打</th> <th>深す_</th> <th>- J~</th> <th>ש<br/></th> <th></th> <th></th> <th></th>                                                                                                    | _       | テーマで打                                                       | 深す_                                                               | - J~                                                                                  | ש<br>                                                          |                                                                                                    |                                                                                                    |                                                                                                    |
|----------------------------------------------------------------------------------------------------|---------|-------------------------------------------------------------|-------------------------------------------------------------------|---------------------------------------------------------------------------------------|----------------------------------------------------------------|----------------------------------------------------------------------------------------------------|----------------------------------------------------------------------------------------------------|----------------------------------------------------------------------------------------------------|
| ■ 書誌詳細を非表示         別書名       標題紙タイトルにAcademic writing<br>異なりアクセスタイトルに英語論文の書き方:入門         一般注記       文献あり         一般注記       文献あり         著者標目       追。桂 <サコ,カツラ><br>徳永, 18子 <トクナガ,サトコ>         作名       BSH:英語 - 作文       Q. ZO2016台ゼで検討<br>BSH:論文作法<br>NDLSH:論文作法<br>NDLSH:論文作法<br>NDLSH:論文作法         分類       NDC8:836.5<br>NDC9:836.5       EXECUTE: COUNT (IELE/REAL FLOAT (IELE/REAL FLOAT (IELE/REAL                                                           | 外国回4階開架 | 836  270 15100                                              | 275658                                                            |                                                                                       | 隣の<br><sup>9</sup> 本棚<br>で                                     | 本 : 図書<br>をバーチ<br>確認でき                                                                                                    | 館の<br>ヤル<br>る                                                                                         | ранан с                                                                                                    |
| 別書名     標題紙タイトルに決容値mic writing<br>異なりアクセスタイトルに実語論文の書き方:入門       一般注記     文献あり       一般注記     文献あり       著者徳目     違。をくサコ,カツラ><br>復永, N2F < トクナカ,サトコ>       青名     BSH:英語・作文     Q.ZO知名台で依括<br>SSH:論文作法<br>NDLSH:論文作法       分 預     NDC8:836.5<br>NDC9:836.5       麥冊次     ISBN:9784766419214; PRICE:2007       平田本学研究所<br>「MARCHARGER PRICE     PRICE<br>PRICE       PRICE     PRICE       PRICE     PRICE       PRIC                                                                                                    | - 書誌詳細  | を非表示                                                        |                                                                   |                                                                                       | _                                                              |                                                                                                    |                                                                                                    |                                                                                                    |
| <ul> <li>一般注記 文献あり</li> <li>著者徳目 造,桂 &lt; サコ,カツラ&gt;<br/>徳永, 聡子 &lt; トクナガ,サトコ&gt;</li> <li>件名 器5H:英語・作文 Q.この組合せで検索<br/>BSH:論文作法<br/>NDLSH:論文作法<br/>NDLSH:論文作法</li> <li>分 類 NDC8:836.5<br/>NDC9:836.5</li> <li>登冊次 ISBN:9784766419214; PRICE:200</li> <li>第4年2000</li> <li>第4年2000</li></ul>                                                                                                    | 別書名     | 標題紙タイトル:Academic writing<br>異なりアクセスタイトル:英語論文の書              | き方 : 入門                                                           |                                                                                       |                                                                |                                                                                                    |                                                                                                    |                                                                                                    |
| 著者標目     追,桂 < サコ, カツラ><br>徳永, 聡子 < トクナガ, サトコ>     RCが知識中の前後20億ずうを表示しています(諸由KR215用のれていません).       作名     BSH:英語 作文<br>BSH:論文作法<br>NDLSH:論文作法<br>NDLSH:論文作法     RCが知識中の前後20億ずうを表示しています(諸由KR215用のれていません).       分類     NDC8:836.5<br>NDC9:836.5     正確認定<br>との注意     正確認定<br>部の時ですった。<br>たの時間の方<br>たの時間の方<br>たの時間の方<br>たの時間の方     正確認定<br>部の時間の方<br>たの時間の方<br>たの時間の方     正確認定<br>部の時間の方<br>たの時間の方     正確認定<br>部の時間の方<br>たの時間の方     正確認定<br>部の時間の方<br>たの時間の方<br>たの時間の方     正確認定<br>部の時間の方<br>たの時間の方     正確認定<br>部の時間の方<br>たの時間の方<br>たの時間の方     正確認定<br>部の時間の方<br>たの時間の方     正確認定<br>部の時間の方<br>たの時間の方<br>たの時間の方     正確認定<br>部の時間の方<br>たの時間の方     この時間の方<br>たの時間の方<br>たの時間の方                                                                                                    | 一般注記    | 文献あり                                                        |                                                                   |                                                                                       |                                                                |                                                                                                    |                                                                                                    |                                                                                                    |
| 件名     BSH:英語 作文     Q.Zの組合せで検索       BSH:論文作法<br>NDLSH:論文作法<br>NDLSH:論文作法                                                                                                    | 著者標目    | 迫, 桂 <サコ, カツラ><br>徳永, 聡子 <トクナガ, サトコ>                        |                                                                   |                                                                                       |                                                                |                                                                                                    |                                                                                                    |                                                                                                    |
| 分類         NDC8:836.5<br>NDC9:836.5         このののののののののののののののののののののののののののののののののののの                                                                                                    | 件 名     | BSH:英語 作文 <mark>Q この組合せで検索</mark><br>BSH:論文作法<br>NDLSH:論文作法 | 同じ分離首時の前後20回ずつ<br>英語論文<br>基礎表現<br>717                             |                                                                                       | は反映されていません)。                                                   | anna anna anna anna anna anna anna ann                                                                                                    | in the                                                                                                |                                                                                                    |
| 参冊次 ISBN:9784766419214; PRICE:200<br>第回点で意味です。<br>(意味でき、<br>(意味でき、<br>(意味でき、<br>(意味でき、))<br>(意味でき、<br>(意味でき、))<br>(意味でき、<br>(意味でき、))<br>(意味でき、))<br>(意味でき、<br>(意味でき、))<br>(意味でき、))<br>(意味でき))<br>(意味)(意味)(意味)(<br>(酒を)))<br>(意味)(<br>(酒を))(<br>(酒を))(<br>(酒を))(<br>(酒を))(<br>(酒を))(<br>(酒を))(<br>(酒を))(<br>(酒を))(<br>(酒を))(<br>(酒を))(<br>(酒を))(<br>(酒を))(<br>(酒を))(<br>(酒を))(<br>(酒を))(<br>(酒を))(<br>(酒を))(<br>(酒を))(<br>(酒を))(<br>(酒を))(<br>(酒を))(<br>(酒を))(<br>(酒)(<br>(酒 | 分類      | NDC8:836.5<br>NDC9:836.5                                    | <                                                                 |                                                                                       | 英語の表現                                                          | ALL AND<br>THE CONTRACTOR<br>THE CONTRACTOR<br>THE T | P                                                                                                    |                                                                                                    |
| ン価         15100212107         NM(127)         15100214044         15100275658         年54(127)[[dirly         Ny           内面的-2008年         834(127)         和面的-2008年         月面的-2008年         月面的-2008年         1510024100         634(127)           内面的-2008年         1510024100         月面的-2008年         月面的-2008年         月面の-2008年         月面の-2008年                                                                                                    | 巻冊次     | ISBN:9784766419214 ; PRICE:200                              | 民族执文基础表现了17     / 包括片位着     名26[1266     15100212107     州国田-2編編員 | ネイティブが教える美<br>語の意思とライティン<br>グ / デイビッド・セイ<br>>著<br>836(1267<br>15100236502<br>外国語 2階級第 | 英語の表現 / 第山線<br>第. 山田町5番<br>836[1266<br>15100241494<br>外国際-2種類家 | 実践独立の書きカ入門<br>/ 20世。徳永時子書<br>836[1270<br>15100275658<br>外辺辺-2階観知                                                                                                    | Advanced / Many R.<br>Colonna and Judth<br>E. Gilbert<br>836([271] edv<br>15100296100<br>95028-284838 | Developing academic<br>writing skills / by Ro<br>byn Najer ; Lesley Ri<br>ley<br>836(]272<br>15100297819<br>9/328-288828 |

もう一つのテーマで探す機能は、配架場所や請求記号が書かれている枠の右の方 にあります。

「隣の本」というアイコンです。

これは、図書館の本棚をバーチャルで確認できる機能です。

図書館では、関係のあるテーマの図書が近くに並ぶよう分類、整理しているため、 この機能を使うと、興味のある図書を見つけやすくなるでしょう。

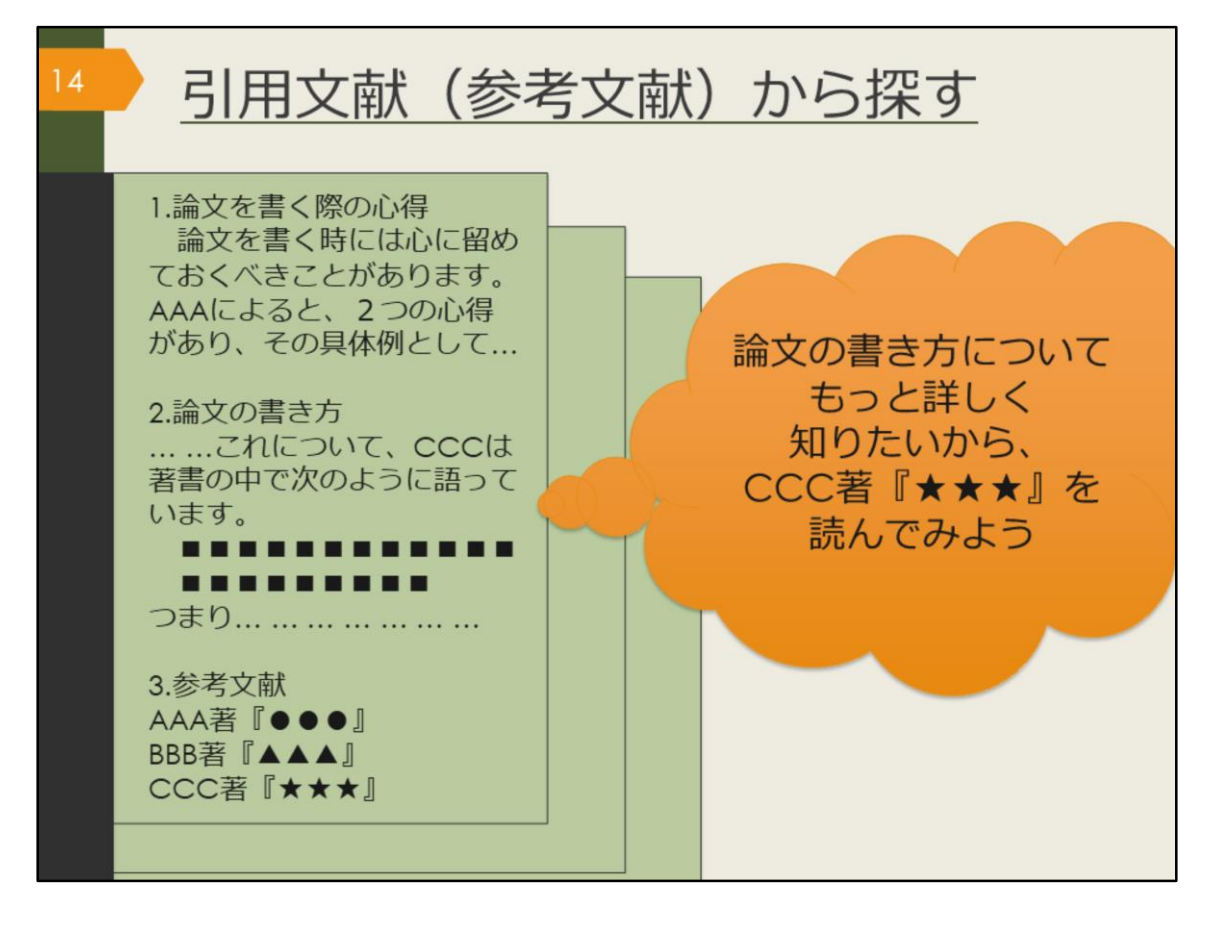

OPACで検索する以外にも、関連するテーマの資料の探し方として引用文献から 探す方法があります。

OPACで見つけたり、先生が授業で紹介していた図書で気になるものをまず読ん でみましょう。学術的な図書であれば、書くにあたって参考にした資料や、引用 した情報、関連のある文献が紹介されています。そのような文献を参考文献や引 用文献といいます。

これらの文献を芋づる式に読んでいくことで関連する資料を次々に見つけること ができます。

引用文献は独特の形式で書かれているので、その形式に慣れて文献を探せるよう になりましょう。

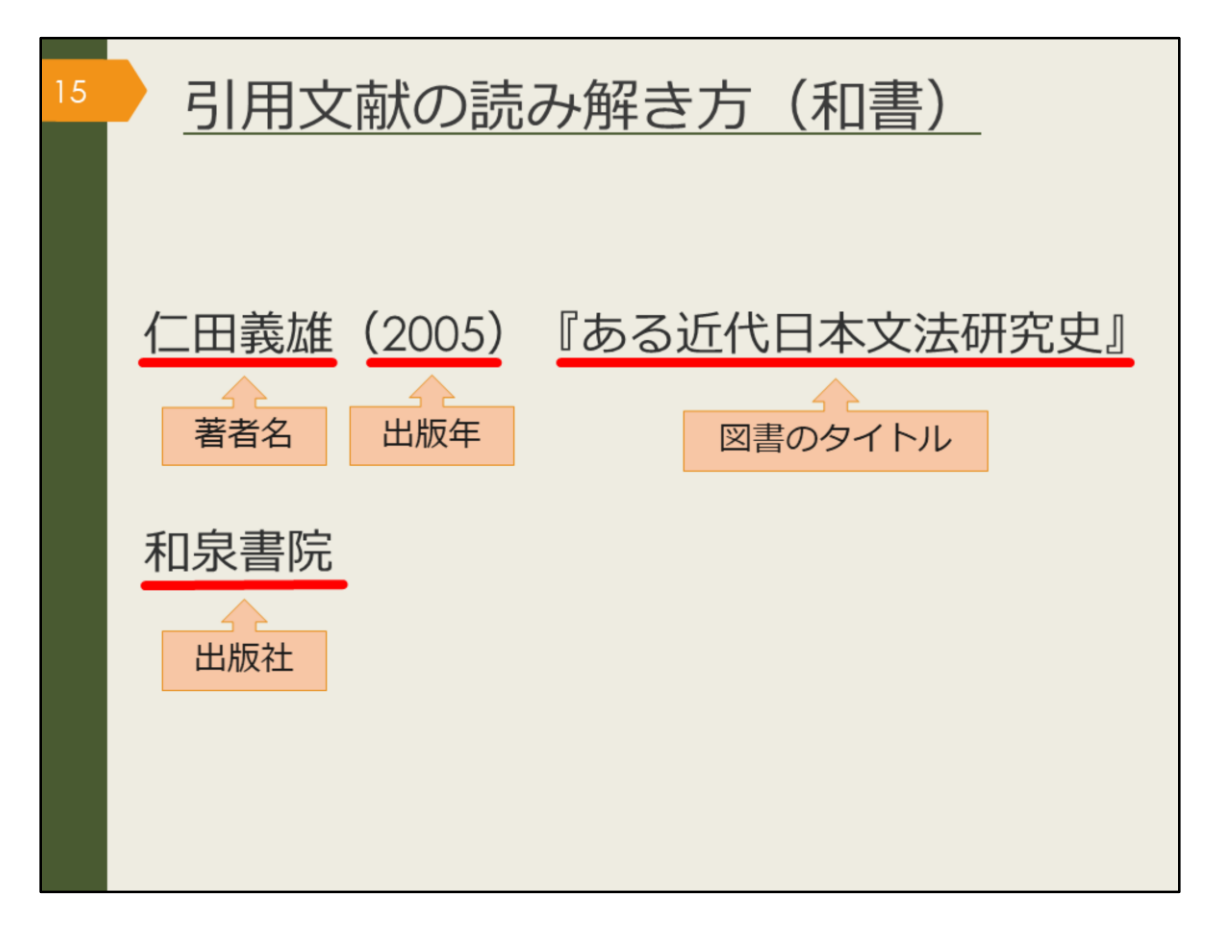

これは、日本語の図書を引用文献の形式で書いた例です。

引用文献として紹介する時には、資料を特定するための情報を漏れなく書く必要 があります。読者がその文献を読みたいと思った時に、辿り着けるようにするた めです。

こうした資料を特定するための情報を、書誌(しょし)事項や書誌情報といいま す。

では、ここに書かれている要素の中で、どれを使って阪大OPACを検索すればこの図書を探し出せるでしょうか。

阪大OPACでは、著者名、図書のタイトル、出版社などのキーワードで検索でき ます。出版年を検索ボックスに入力すると、上手くヒットしないことがあります ので注意しましょう。

| 16 | 引用文献の読み解き方(洋書)                                                                                                    |
|----|----------------------------------------------------------------------------------------------------|
|    | Birte Siim (2000). Gender and citizenship :<br>著者名 出版年 図書のタイトル<br>politics and agency in France, Britain<br>and Denmark. Cambridge. Cambridge |
|    | University Press                                                                                                    |

これは、英語の図書を引用文献の形式で書いた例です。 日本語とほぼ同じですが、外国の図書の場合は、出版社に加えて出版地も書かれ ることが多いです。こちらもOPACで検索する時は、出版年以外の情報で検索す るようにしましょう。

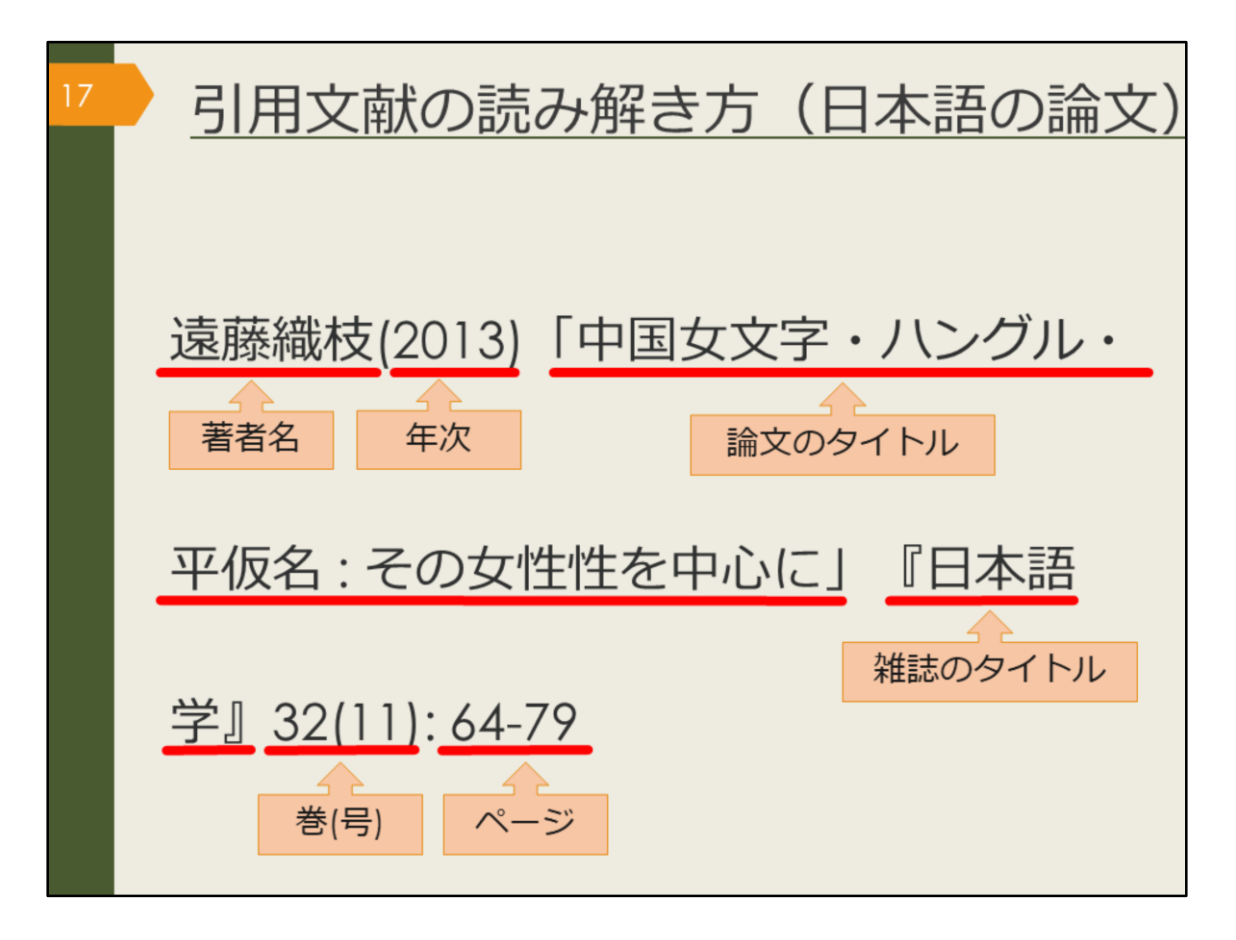

引用文献や参考文献の中には、図書だけでなく論文が紹介されていることもあり ます。論文の書誌情報の読み解き方にも慣れておきましょう。

まずは日本語論文の例です。

図書と違うのは、論文のタイトルと雑誌のタイトルという2種類のタイトルが書 かれていることです。この2つをしっかり区別しましょう。

引用文献の形式は、文献を特定するための書誌情報を漏れなく書く、という大前 提のもと、執筆者や出版元によって少しずつ異なっています。

ただ、おおむね論文のタイトルは前に、雑誌のタイトルは後ろに書くのが一般的です。そして論文の場合は雑誌の何巻何号の何ページ目に掲載されているか、という情報までが必要になります。

では、OPACで検索する時はどの情報を使えば良いでしょうか。

1つ覚えておいてほしいのは、OPACでは論文の著者名や論文のタイトルでは検 索できない、ということです。また、年次、巻号、ページでの検索もできません。 検索で使えるのは雑誌のタイトル、それから雑誌の出版社が分かっている場合は 出版社名、となります。雑誌のタイトルだけでは検索結果が多くなりがちですの で、絞り込み機能で雑誌に絞って検索するなど工夫しましょう。

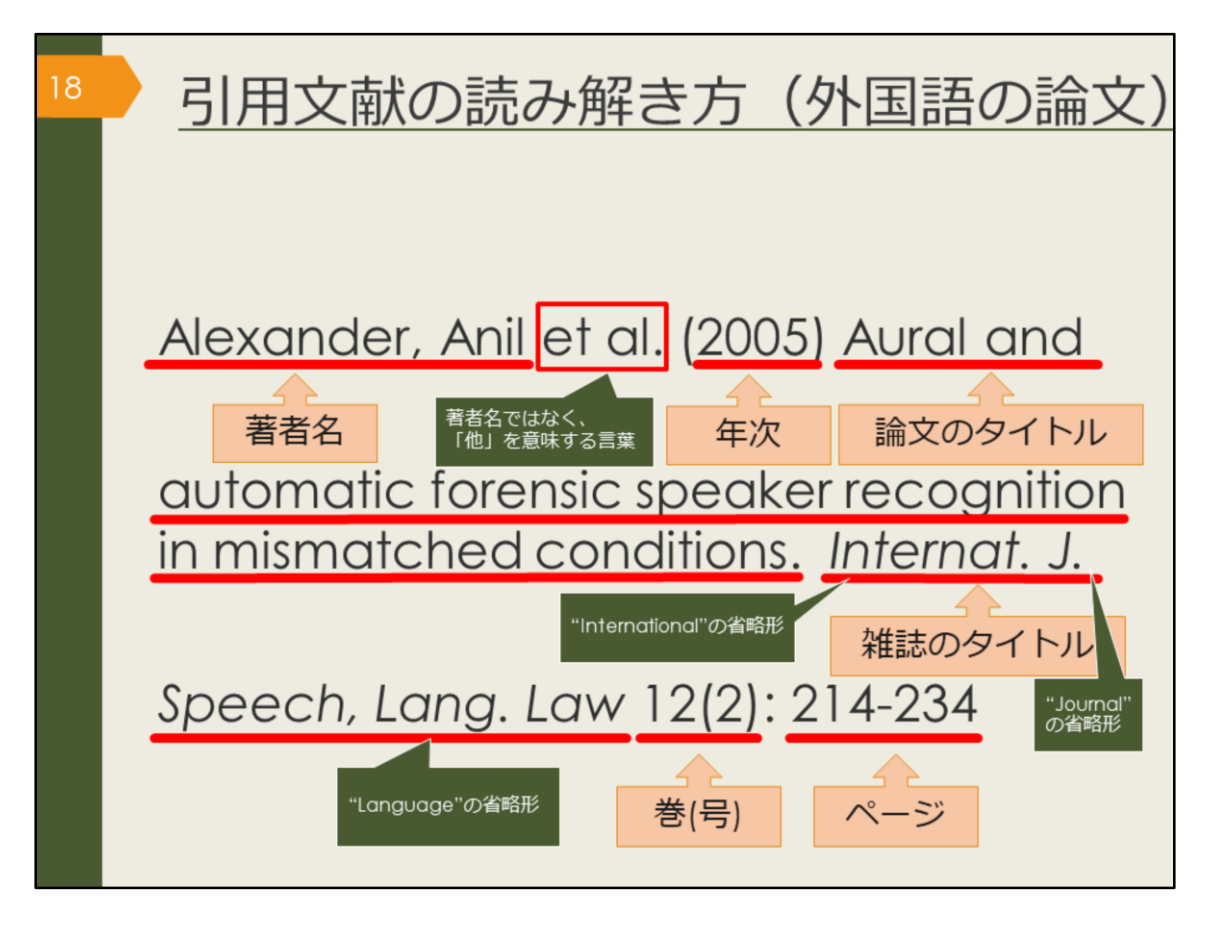

最後は外国語論文の例です。

こちらも日本語論文とほぼ同じ情報ですが、著者が3人以上の場合に「他」を表 す「et al.」が書かれたり、雑誌のタイトルが長い場合は省略形が使われるなど、 慣れが必要かもしれません。

様々な論文を読んで、少しずつ慣れていきましょう。

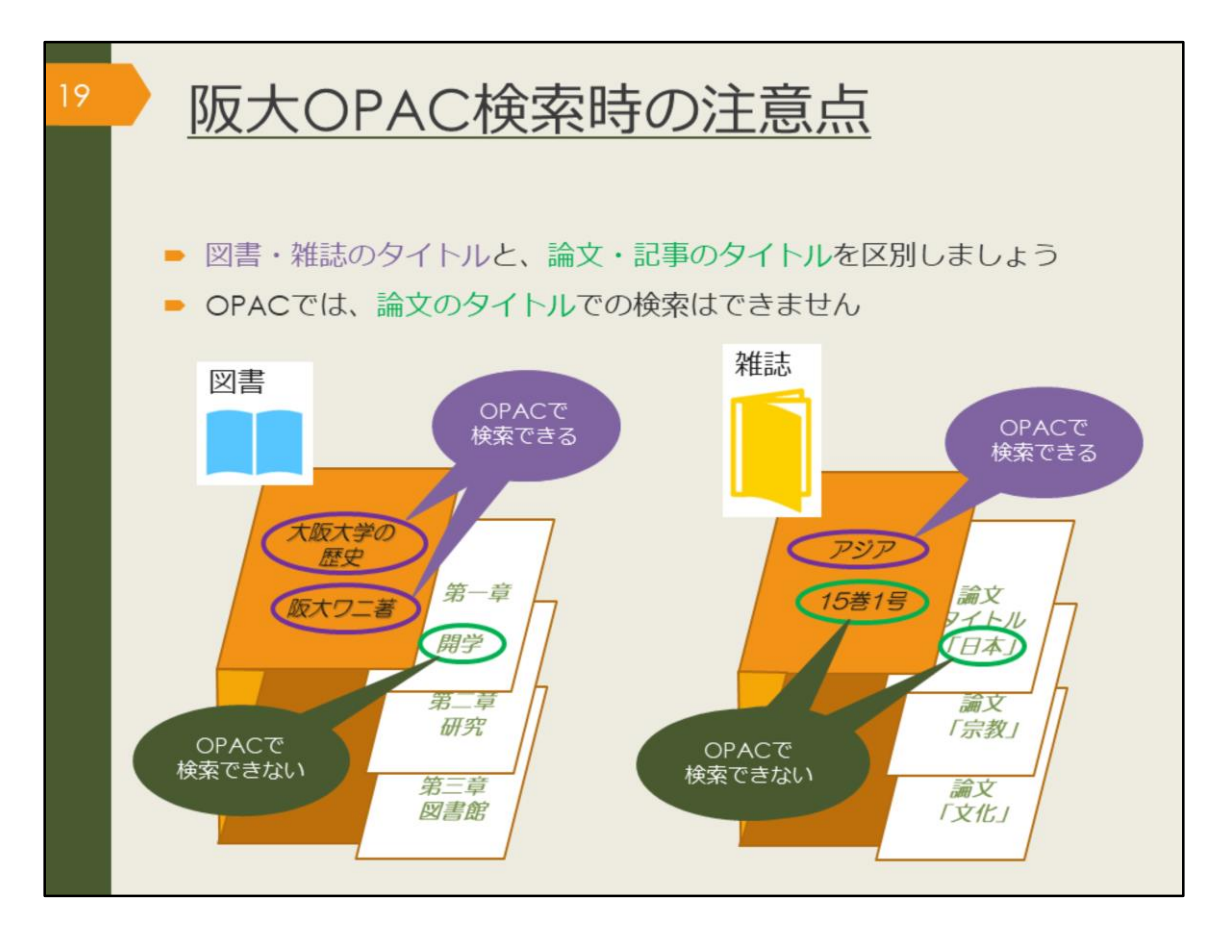

OPACで検索する時の注意点をおさらいします。

探そうとしている文献が、1冊の図書なのか、雑誌に掲載された論文なのかをま ず把握しましょう。

その上で、図書の場合はタイトルや著者名で検索し、雑誌論文の場合は雑誌のタ イトルで検索するようにしましょう。

また、阪大OPACでは、阪大の図書館に所蔵していない資料はそもそも検索できません。

検索してもヒットしなかったり、自分の検索に自信がなかったりしたら、一緒に 考えますので、気軽に図書館へ相談してください。

|    | 図書館<br>阪大(                     | 宮で<br>OPA             | 文献を探す<br>√Cで雑誌を探す                                                                                                    |                                                                                  |
|----|--------------------------------|-----------------------|----------------------------------------------------------------------------------------------------|----------------------------------------------------------------------------------|
|    |                                | <雑誌><br>日本語学<br>ニホンゴガ | * / 明治書院 [編]<br>ク                                                                                                    |                                                                                  |
|    |                                | 要次年月次                 | 1巻1号 (1982.11)-                                                                                                    |                                                                                  |
|    |                                | 出版者                   | 東京:明治書院                                                                                                    |                                                                                  |
|    | CINII<br>で詳細を確認                | 出版年                   | 1982-                                                                                                    |                                                                                  |
|    | Tweet                          | 大きさ<br>★文目版           | 前;21cm<br>日本語                                                                                                    |                                                                                  |
|    | この信報を辿力する                      | 表は10                  | 3001076715                                                                                                    |                                                                                  |
|    | C0/10140(C121/) 9 (6)          | NCID                  | AN00007073 CINII                                                                                                    |                                                                                  |
|    | 😑 印刷                           |                       |                                                                                                    |                                                                                  |
|    | ≥ メール送信                        | - 所厳情                 | 限を非表示                                                                                                    |                                                                                  |
|    |                                | 所監察員を                 | クリックすると、詳細が確認できます。                                                                                                    |                                                                                  |
|    | Mendelevit                     | 記葉場所                  | 所嚴誉号                                                                                                    | 年次 請求記号 コメント 複写取高 公費eDDS                                                         |
|    | Mendeley m/J                   | 1683                  | 1-39,40(1)+                                                                                                    | 2021<br>部項目書<br>部項目書<br>10<br>10<br>10<br>10<br>10<br>10<br>10<br>10<br>10<br>10 |
|    | 700-20000                      | 文英語                   | 8-24,25(1-9)                                                                                                    | 1989-                                                                            |
|    |                                | 文日語                   | 1-3,4(1-4,9-12),5-9,10(1-4,8-12),11-12,13(1-9),14(1-5,7,9-13),15(1-7,9-10,12-13),16(1-7,9-10,12-13),16(1-7,9-12),16(1-7,9-10),16(1-7,9-10),16(1-7,9 | 1982-                                                                            |
|    | 外国図」と                          |                       | -13),17(1-10,12-14),18-24,25(1-9)                                                                                                    | 2006                                                                             |
| ∎. | いてちわげ                          | 文資                    | 39,40(1)+                                                                                                    |                                                                                  |
|    |                                | 共国語                   | 15(1-2)                                                                                                    |                                                                                  |
| 外  | 国学図書館に                         | 意語清明                  | 9(4-12),10,11(1-5,7-13),12-16,17(1-4)                                                                                                    | に書いてのる                                                                           |
|    | あります                           | 當英語                   | 7(5-13),8-10,11(1-5,7-13),12-34,35(1-3)                                                                                                    | 引は図書館に                                                                           |
|    |                                | 曾仏語(利用<br>不可)         | 7(5-13),8-10,11(1-5,7-13),12-39,40(1)+ 置し                                                                                                    | いてあります                                                                           |
|    | Webcat Plus     CiNii Articles | 重大学院                  | 10(3-12),11(1-5,7-13),12-37,38(1-3)                                                                                                    |                                                                                  |
|    | Google                         | ALE 12                | 1.13 14/1.7 9.13) 15.16 17/1.10 12.14) 18/1.5 7.12 14) 19.39 40/11+                                                                                                    |                                                                                  |

雑誌論文を読むために、OPACで雑誌を検索してみましょう。

雑誌を探すために必要な情報は、配架場所と所蔵巻号の欄に書かれています。読 みたい論文が載っている巻号は、どこで所蔵しているか、確認しましょう。

外国学図書館にある雑誌は、最新号以外は1週間の貸出が可能です。

ただ、図書と違い、雑誌は他キャンパスから取り寄せることができません。読み たい論文が決まっている場合は、有料ですが論文のコピーを取り寄せることがで きます。

雑誌をまるまる読みたい、という場合は、それぞれの図書館に直接行けば、読む ことができます。

雑誌はそもそも貸出できなかったり、一時持ち出ししかできなかったりするので、 基本的には必要な論文をコピーしてすぐ返却する、という使い方になります。

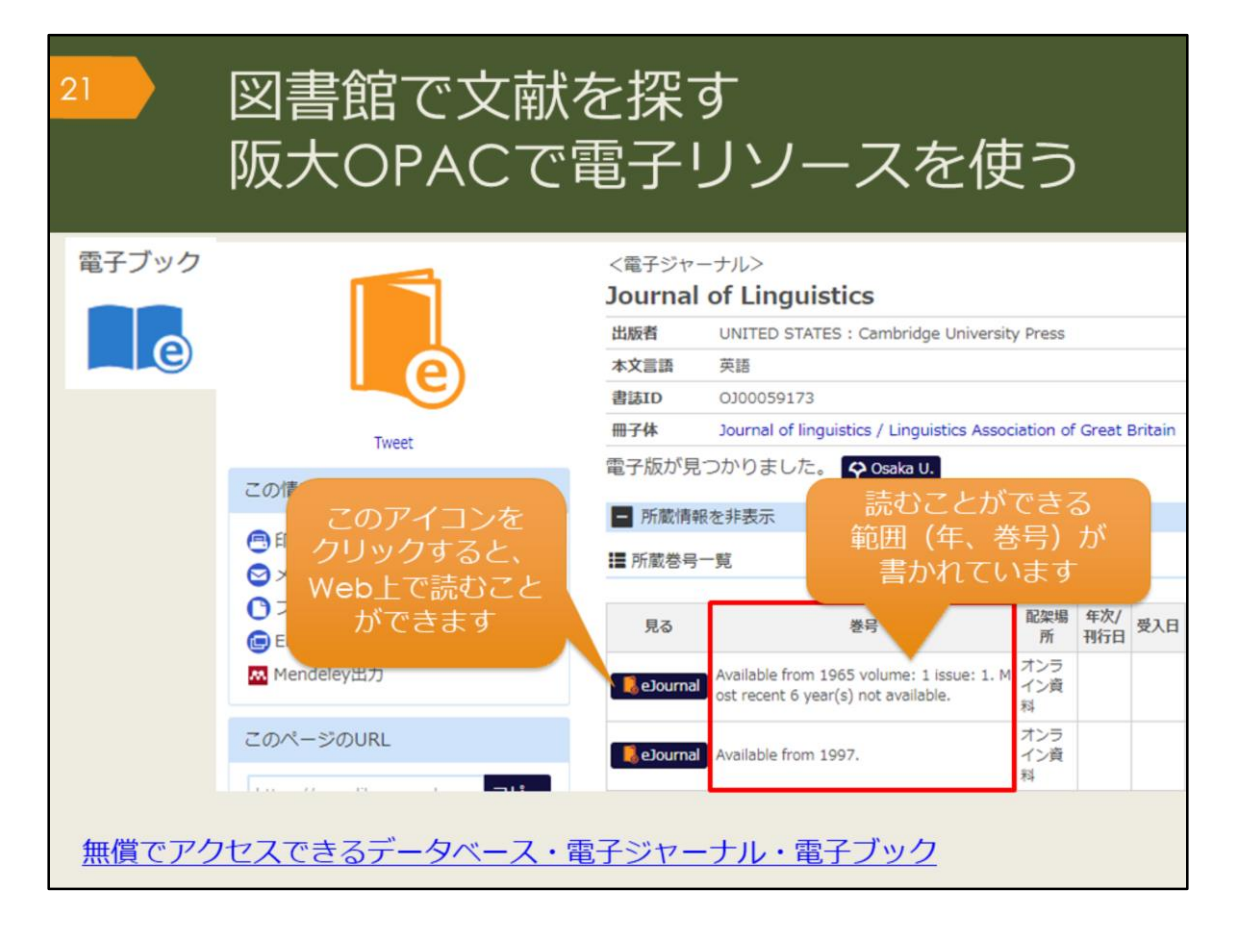

OPACで検索していると、「e」マークの資料がヒットすることがあります。こ れはオンラインで使える資料であることを表していて、電子ジャーナルや電子 ブックと呼んでいます。それぞれ資料へのリンクがついているので、すぐに読む ことができます。

電子ジャーナルの場合は、創刊号から最新号まで全部が見られるとは限らないの で、巻号欄の利用可能な範囲を確認するようにしましょう。

阪大の学内ネットワークでアクセスすると、阪大が契約している電子資料の全て を使うことができますが、一部の資料は、KOANのIDで認証を経れば、自宅から も利用できます。

また、図書館Webサイトでは、無償でアクセスできるデータベース・電子 ジャーナル・電子ブックをまとめたサイトを公開しています。 【無償でアクセスできるデータベース・電子ジャーナル・電子ブック】

https://www.library.osaka-u.ac.jp/off\_campus\_covid-19/

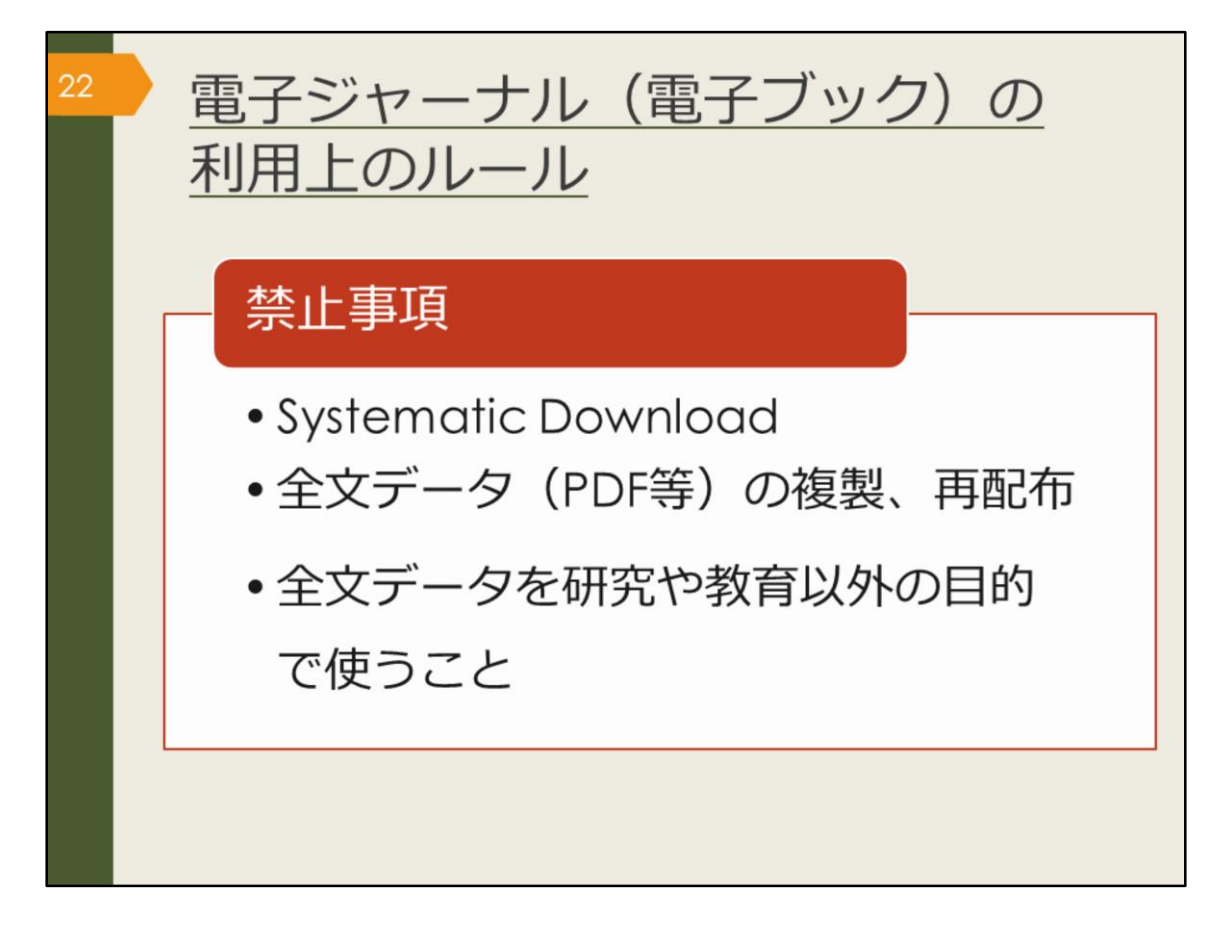

図書館で資料を借りる時は、汚したり破いたりしないように気をつけたり、著作 権法などのルールを守って使うのと同じように、電子ジャーナルや電子ブックの 利用にも出版社との取り決めで定められたルールがあります。ここに挙げた、禁 止事項となる行為はしないよう、注意しましょう。

Systematic Downloadとは、自動ダウンロードソフト等を利用して、あるいは手動で、大量のファイルを短時間にダウンロードすることです。短い時間で論文を やみくもにダウンロードすることは控えましょう。

また、有料・無料に関係なく、ダウンロードした全文データをコピーして他人に あげたりしないようにしましょう。

違反があった場合は、違反者だけでなく、大阪大学全体で電子資料の利用が停止 される可能性があります。

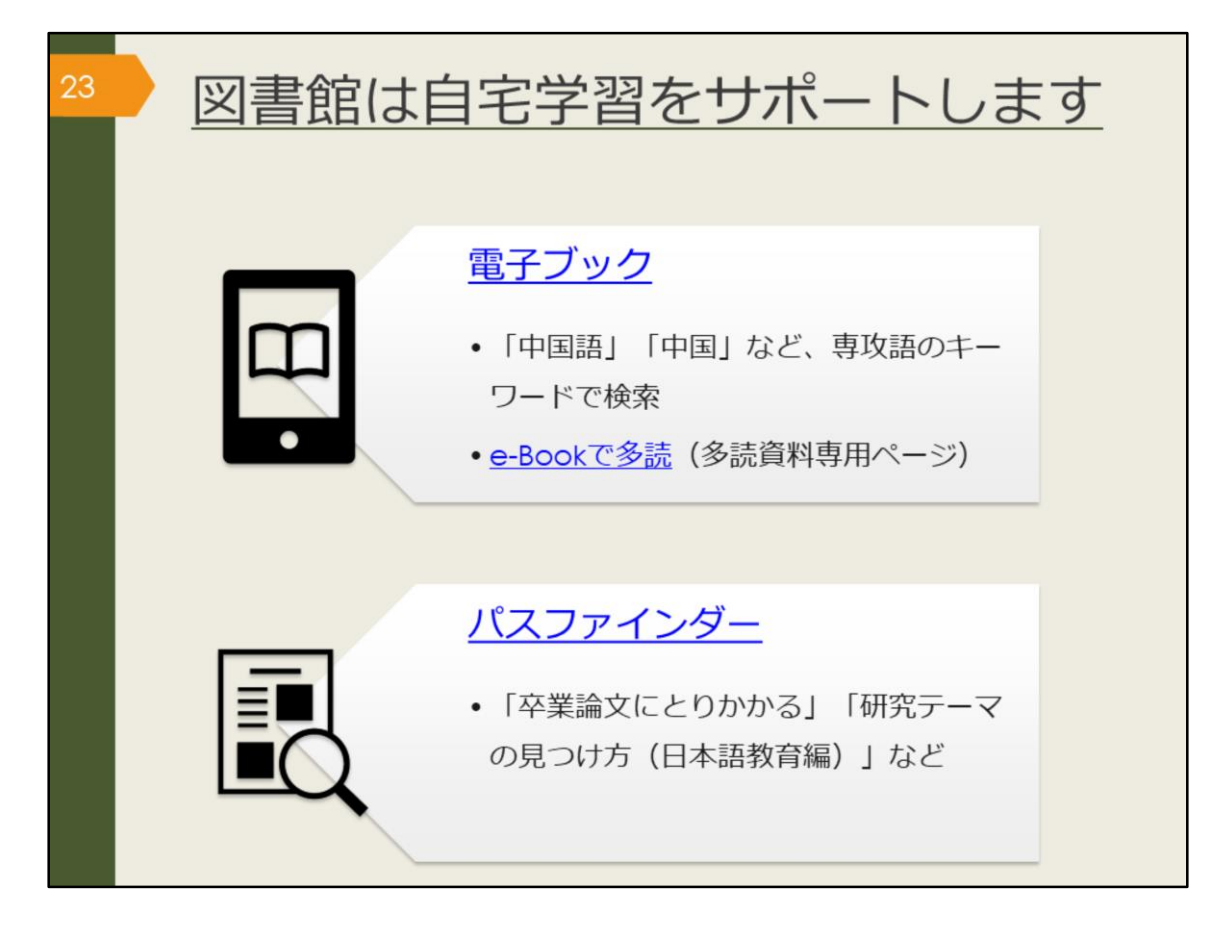

ここでは、自宅学習に役立つツールを紹介します。

電子ブックは、インターネットに接続したパソコン、スマートフォンなどで閲覧 できる図書で、阪大では2021年4月時点で、約36,970冊の電子ブックが利用でき ます。紙の図書約400万冊と比べると少ないので、キーワードは絞り込み過ぎな い方がよいでしょう。

また、OPACの詳細検索画面で、資料タイプの「電子ブック」にチェックを入れ て検索すると、すべての電子ブックが検索結果に出てきます。検索結果から絞り 込んでいく方が、効率が良い場合があります。

「e-Bookで多読」ページでは、英語学習のための多読用電子ブックをまとめています。

電子ブックは、同時アクセス数、つまり一度に同じ資料にアクセスできる人数が 限られています。利用が終わったら、忘れずにログアウトしましょう。また、

「同時アクセス数に達しています」といったエラーが出た場合は、時間を置いて 試してみてください。

パスファインダーは、阪大図書館のラーニング・サポーターが作成した学習・研 究に役立つ小冊子で、Webサイトから自由にダウンロードすることができます。 ここで挙げたテーマ以外にも、様々な情報があります。

【電子ブック】

https://www.library.osaka-u.ac.jp/ebook/

【e-Bookで多読】

https://www.library.osaka-u.ac.jp/e-tadoku/

【パスファインダー】

https://www.library.osaka-u.ac.jp/pathfinder/

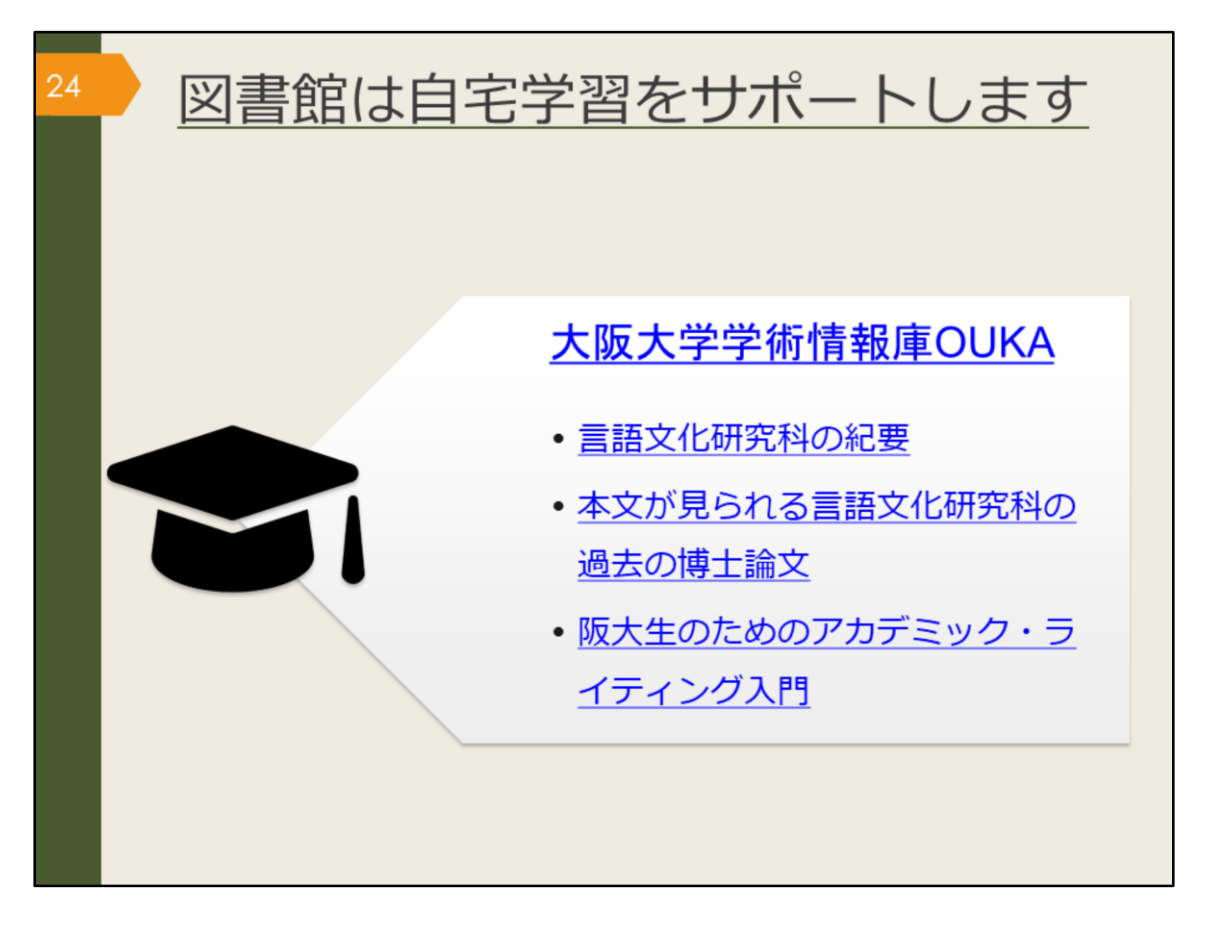

附属図書館では、大阪大学の研究成果を電子的に保管し、公開するサービスを 行っています。それを、大阪大学学術情報庫OUKA(おうか)と名付け、OUKA で、大阪大学の紀要や博士論文を無料で公開しています。

研究テーマに関する論文を検索するだけでなく、論文とはどんな体裁で書くのか を知る手がかりにもなります。

このスライドでは、OUKAで閲覧できる3つの文献へのリンクを用意しました。 ひとつは、大学院生が所属する言語文化研究科の紀要(きよう)。紀要とは、大 学や研究所が発行する雑誌のことです。

つぎに、インターネット上で本文が読める言語文化研究科の過去の博士論文、 最後は、阪大生のためのアカデミック・ライティング入門 です。 クリックして、自宅学習にもご活用ください。

【大阪大学学術情報庫OUKA】 https://ir.library.osaka-u.ac.jp/

【言語文化研究科の紀要】 https://ir.library.osaka-u.ac.jp/repo/ouka/all/cate\_browse/? codeno=journal&schemaid=3000&catecode=200080

【本文が見られる言語文化研究科の過去の博士論文】 https://ir.library.osakau.ac.jp/repo/ouka/thesis/search/100002011/?cate\_schema=1000

【阪大生のためのアカデミック・ライティング入門】 http://hdl.handle.net/11094/71454

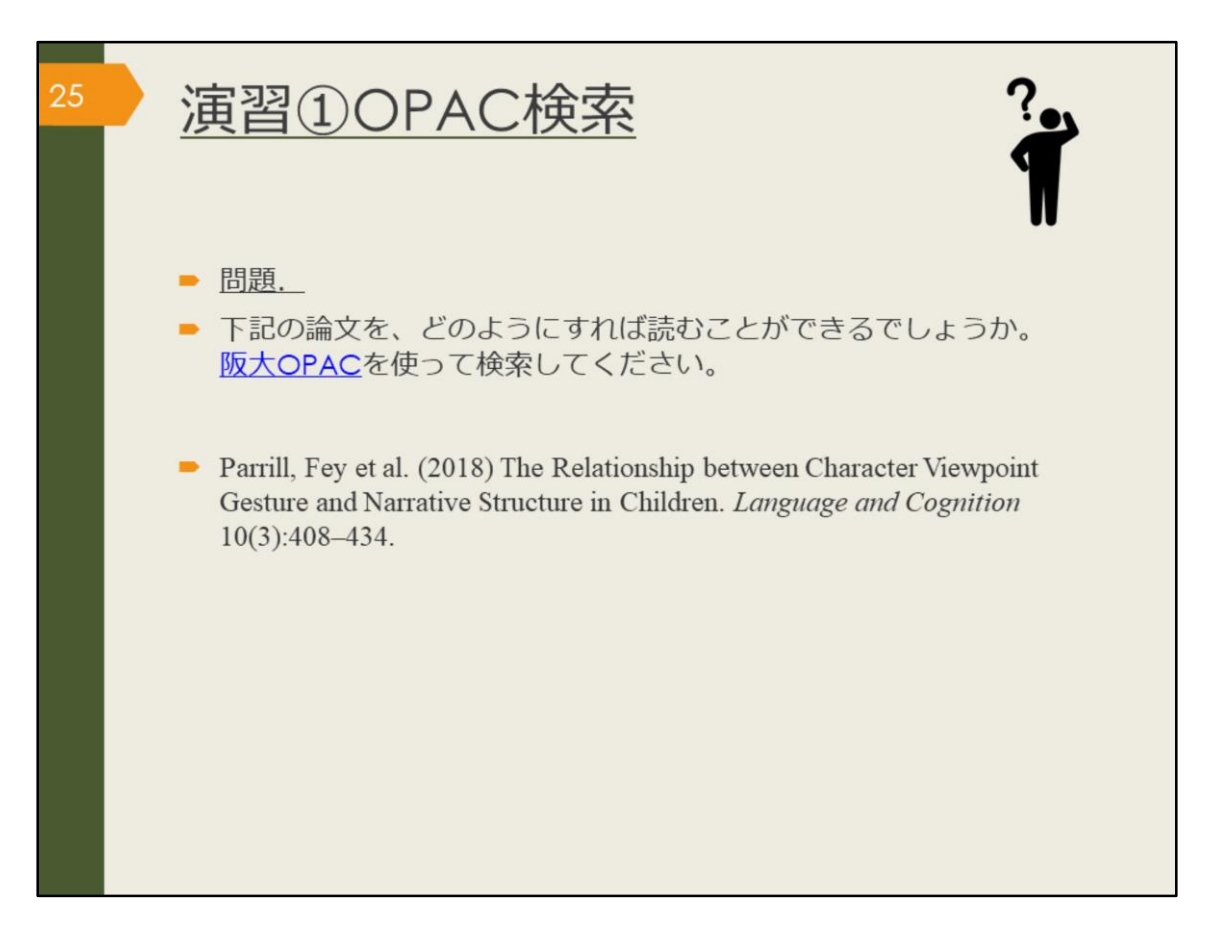

それでは、ここで、演習①にチャレンジしてみましょう。

こちらの論文を、どのようにすれば読むことができるでしょうか。阪大OPACを 使って検索してください。 問題が解けたら、次の解説に進みましょう。

【阪大OPAC】 https://opac.library.osaka-u.ac.jp/

| 26 | 演習①OPAC検索 解説①                                                                                                    |
|----|----------------------------------------------------------------------------------------------------|
|    | <ul> <li>著者名 年次 論文のタイトル</li> <li>Parrill, Fey et al. (2018) The Relationship between Character Viewpoint Gesture and Narrative Structure in Children. Language and Cognition 10(3):408–434.</li> <li>推誌のタイトル、との内タイトル、Language and Cognition "を検索</li> <li></li></ul>                                                                                                    |
|    | <ul> <li>利用可能範囲を確認し、「eJournal」アイコンをクリック</li> <li>R5 89</li> <li>R5 89</li> <li>R6 89</li> <li>R6 89</li></ul> |
|    | All issuesのVolume 10 - Issue 3 - September 2018にあります<br>The relationship between character viewpoint gesture and narrative structure in children<br>FEY PARRILL, BRITTANY LAVANTY, AUSTIN BENNETT, ALAYNA KLCO, OZLEM ECE DEMIR-LIRA<br>Published online by Cambridge University Press: 12 July 2018, pp. 408-434<br>Article O Access P PDE HTML Export citation                                                                                                    |

まず、問題に挙げられている文献の情報を正確に読み取りましょう。 この文献の著者はFey Parrillで、" The Relationship between Character Viewpoint Gesture and Narrative Structure in Children"という一区切りのタイ トルの後に、イタリック体で"Language and Cognition"とあります。 タイトルが2つあり、後ろの数字は巻号、ページを表していると考えられるので、 これは論文のようだと分かります。 論文を探す場合、OPACでは雑誌のタイトルで検索する必要がありましたね。雑 誌のタイトル" Language and Cognition "で検索しましょう。 電子ジャーナルがヒットするので詳細画面を開きます。 巻号欄を見ると、" Available from 2009. "とあります。 この論文は2018年のものなので、利用可能な範囲に含まれることが確認できま した。 「eJournal」のアイコンをクリックします。 自宅など、学外から使っている場合はログイン画面が出るので、KOANのIDとパ スワードでログインしましょう。 その先は、電子ジャーナルを提供している" Cambridge University Press"のサイ トです。 "Latest issue"最新号や、"All issues"すべての巻号、といった文字が見つかりま したか? "All issues"をクリックし、年や、Vol、Issueといった巻号を頼りに論文を探し ましょう。 課題の論文は、Volume 10 - Issue 3 - September 2018の2番目にあります。 PDFのリンクをクリックすると、本文を読むことができます。

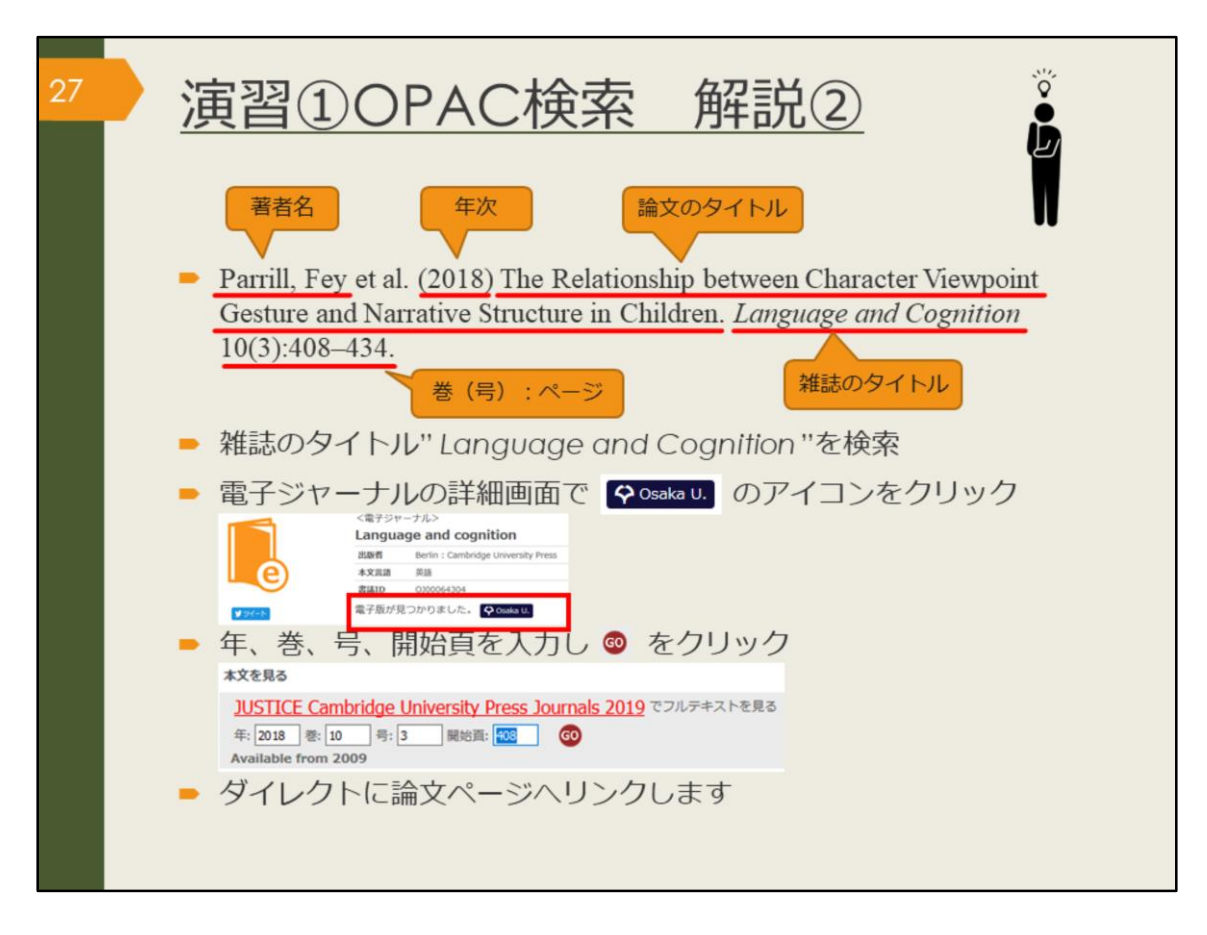

もう一つのたどり着き方も紹介します。

電子ジャーナルの詳細画面で「電子版が見つかりました。Osaka U.」というア イコンをクリックすると、年や巻号、開始ページを入力する画面が出ます。 ここに情報を入力しGOを押すとダイレクトに論文のページへ飛ぶことができま す。

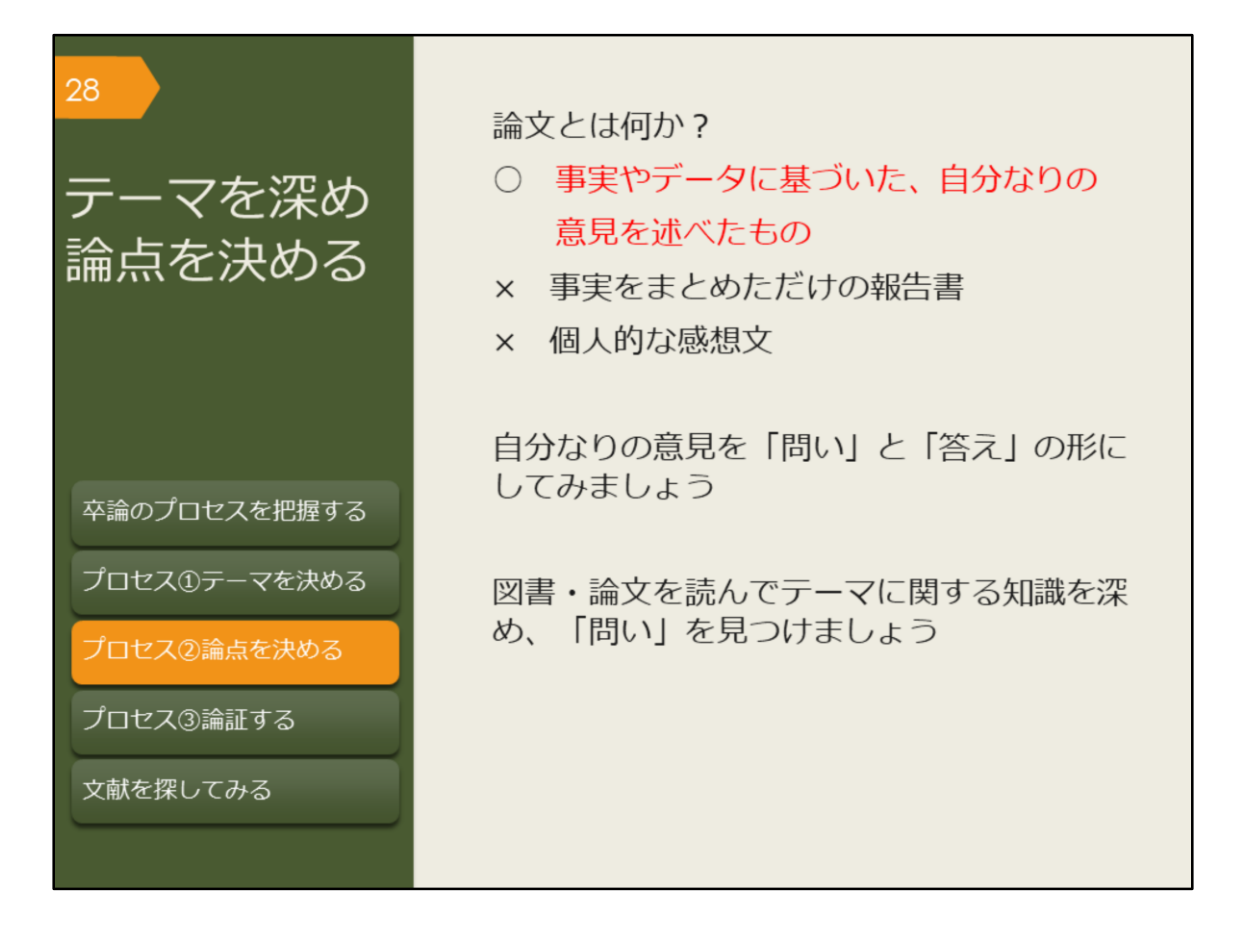

分野、場所、対象、時間などの、おおよそのテーマが決まったら、卒業論文の最 も重要な論点(明らかにしたいこと、問いと答え)を決めていきましょう。 論文とは「事実をまとめた報告書」ではなく、「個人的な意見を述べた感想文」 でもありません。

論文には「事実やデータ」に基づいた「オリジナルの、あるいは新しい視点の意 見」が必要です。この「意見」をどう設定するかによって、集めるべき事実や データは変わってきます。

もちろん、事実やデータを集める中で、意見が変わってくる可能性はありますが、 初めに、ある程度の見通しを立てることは大事です。

見通しを立てる方法としては、「問いと答え」で考えるのがよいでしょう。テーマの中で、明らかになっていない疑問点を「問い」にして、それに対する自分なりの答えを仮説として定めましょう。これが研究の論点になります。

ただ、いきなり論点を決めなさいと言われても、なかなか思いつかないでしょう。 疑問に思うことがあっても、それは既に過去の研究で答えが見つかっている内容 かもしれません。

卒業論文の論点を決めるには、まず、これまでの研究で明らかになったことを 知っておく必要があります。この章では主に、過去の研究成果、先行研究を調べ る方法を紹介していきます。

卒業論文では、世紀の大発見をしなければならないわけではありません。過去の 研究で明らかになったことについて、対象や範囲を変えて論じ直してみたり、別 の視点で捉え直してみたりすることも、新しい知見になるでしょう。 常に疑問点を見つけることを意識しながら、先行研究を読んだり、情報収集した りしていきましょう。

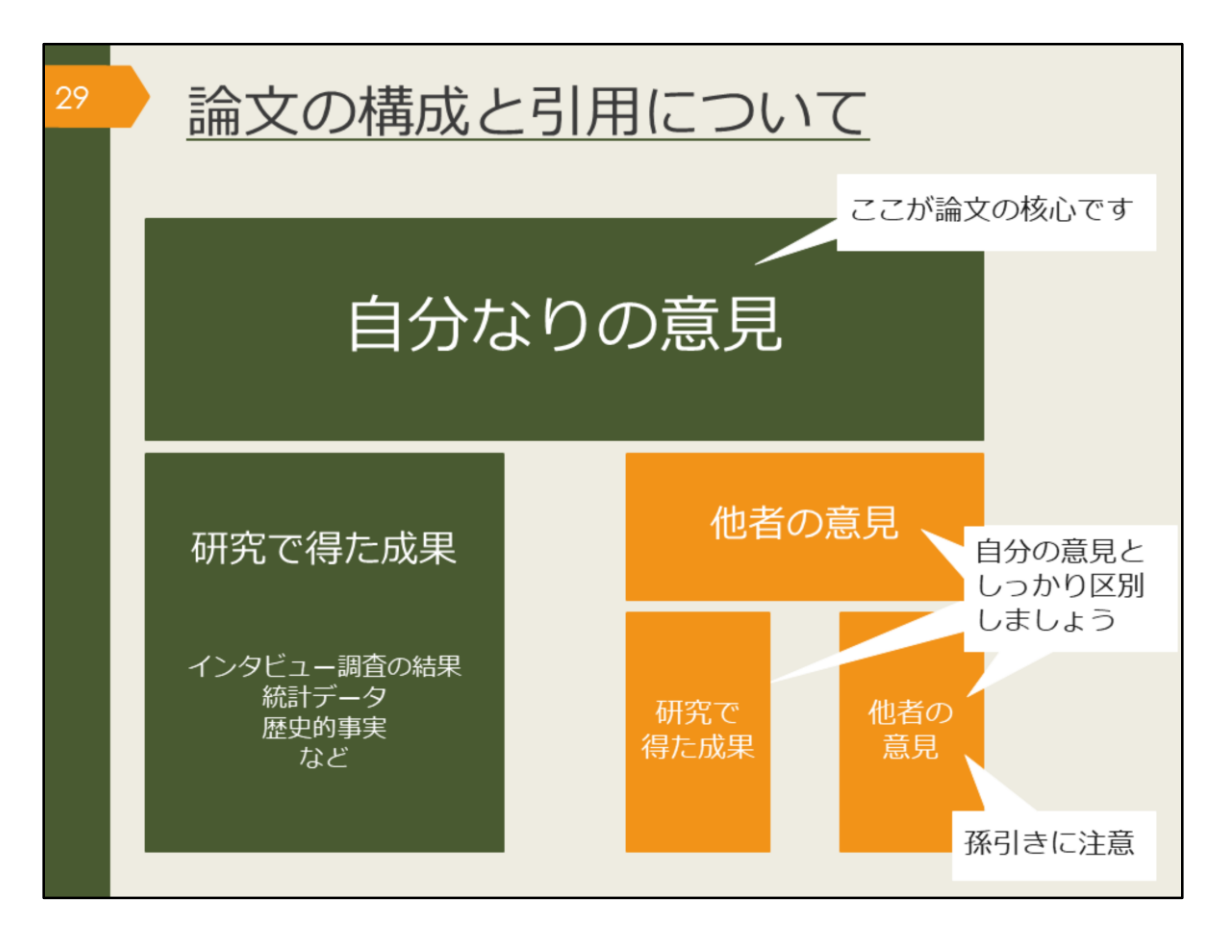

これは、論文の構成を図で示したものです。

自分なりの意見が論文の核心となり、その柱として、自分の研究成果や、他者の 意見などがあります。

自分の研究成果がないと単なる感想文になりますし、成果のみ述べるだけなら報 告書になります。

また、他者の意見は、自分の意見とはしっかり区別して書かなければいけません。 自分の論文で言及する場合は「引用」という形をとりましょう。

引用とは、自分の意見を裏付けたり、説明したりするために出所をはっきりさせ て他の人の文章を紹介することです。自分の意見と他者の意見の境界をあいまい にすると「盗用」や「剽窃」という不正行為になります。他者の意見を尊重する 姿勢を持ちましょう。

自分の意見と他者の意見が同じ、という場合は、なぜそのような結論に至ったの かを自分の言葉で説明しましょう。自分の独自の研究で得た成果により、他者の 意見が更に補強されることになった、というのも立派な研究です。

また、孫引きにも注意しましょう。

他者の意見もまた、その人自身の研究成果や、別の人の意見に基づいています。 他者の論文で引用されている別の人の意見を、そのまま引用することを「孫引 き」と言います。

昔は手書きで論文を引用していたため、単純な写し間違いがあるかもしれません し、自分の主張にとって都合のよい部分のみを引用するなど、元の論文の意図と は異なっている場合もあるかもしれません。

他者の引用をうのみにせず、できる限り元の論文に当たるようにしましょう。

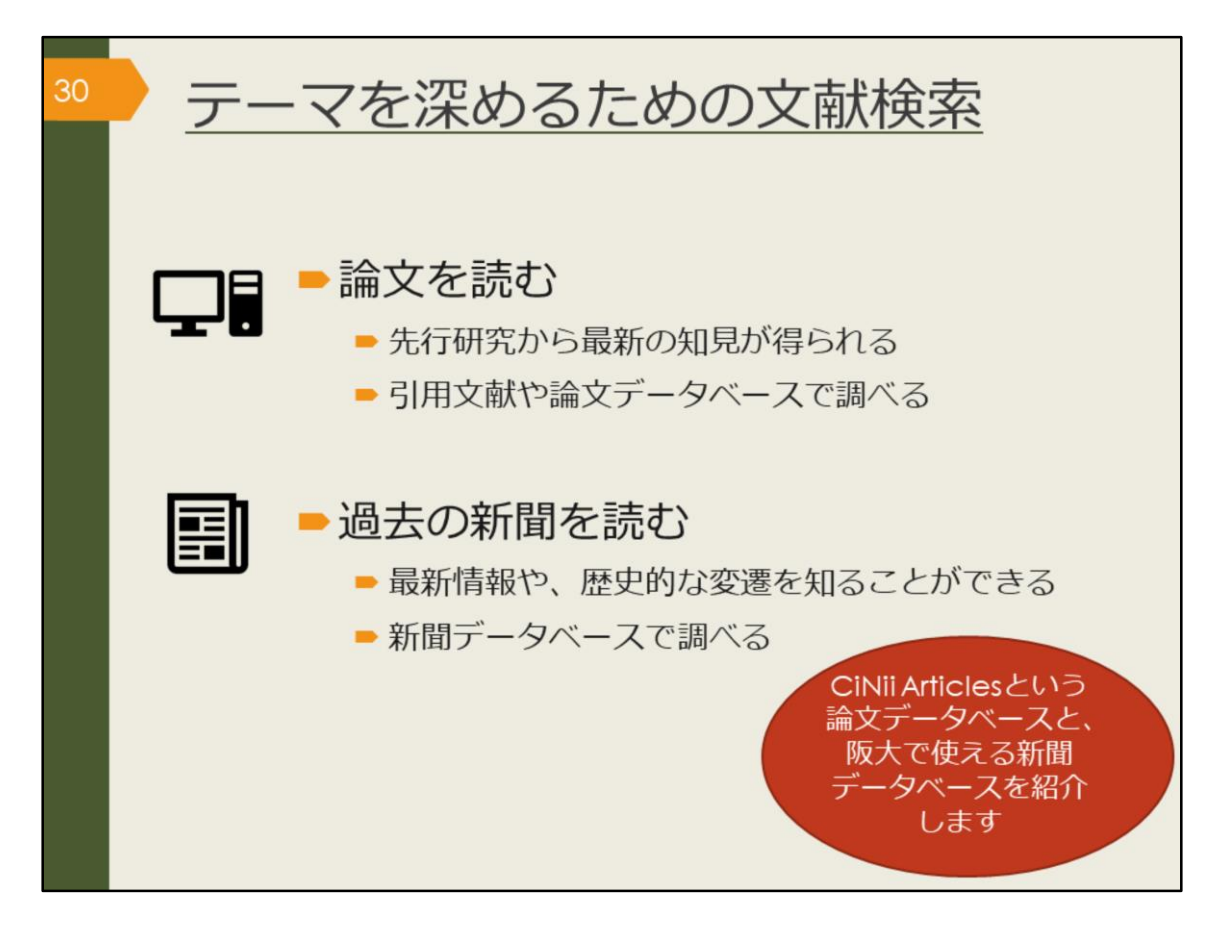

テーマに関する知識を深めるにはどうすればよいでしょうか。

引き続き、OPACや引用文献で図書を探すのも有効です。テーマを決めるために 色々と調べたことで、最初よりもキーワードが洗練されてきているはずですし、 読んだ文献も多いでしょうから、違った視点で図書を見つけられるかもしれませ ん。

ここでは、さらに、最新の知見を得たり、独自の切り口の研究を見つけるために、 研究論文を探す方法を紹介します。

その方法の一つがCiNii Articlesなどの論文データベースの検索です。

また、新しい情報やある事柄についての歴史的な変遷を知るために、新聞記事を 探す方法もあります。最新のものはネットニュースで見られますが、過去のもの は有料のことが多いので、阪大契約の新聞データベースで検索できることを知っ ておきましょう。

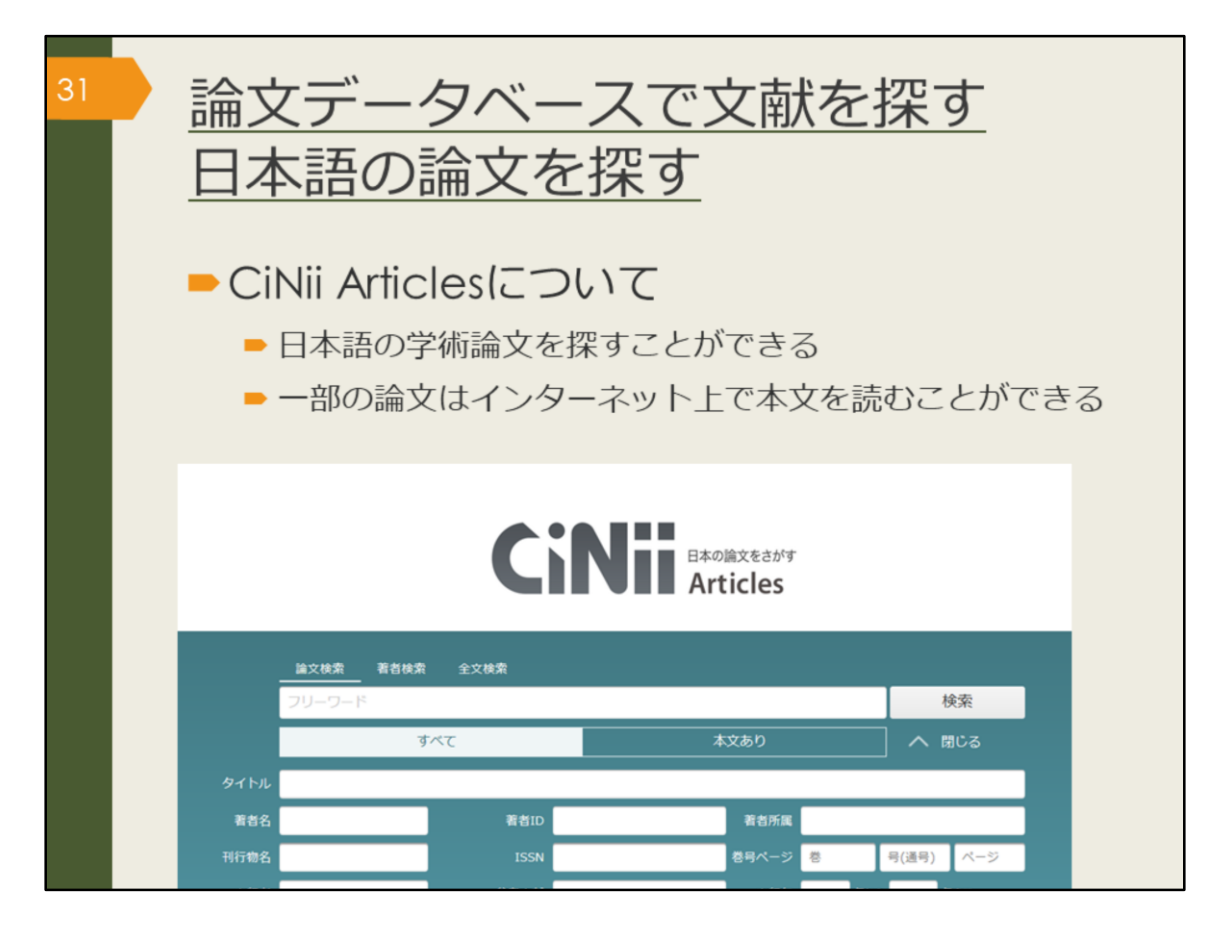

CiNii Articlesは日本語の論文を探すためのデータベースです。 これまでに集めたキーワードを組み合わせて検索してみましょう。 自分が知りたいことが書かれている論文は、タイトルや論文の要旨にどんな言葉 が使われるだろうかと想像しながら検索するのがコツです。

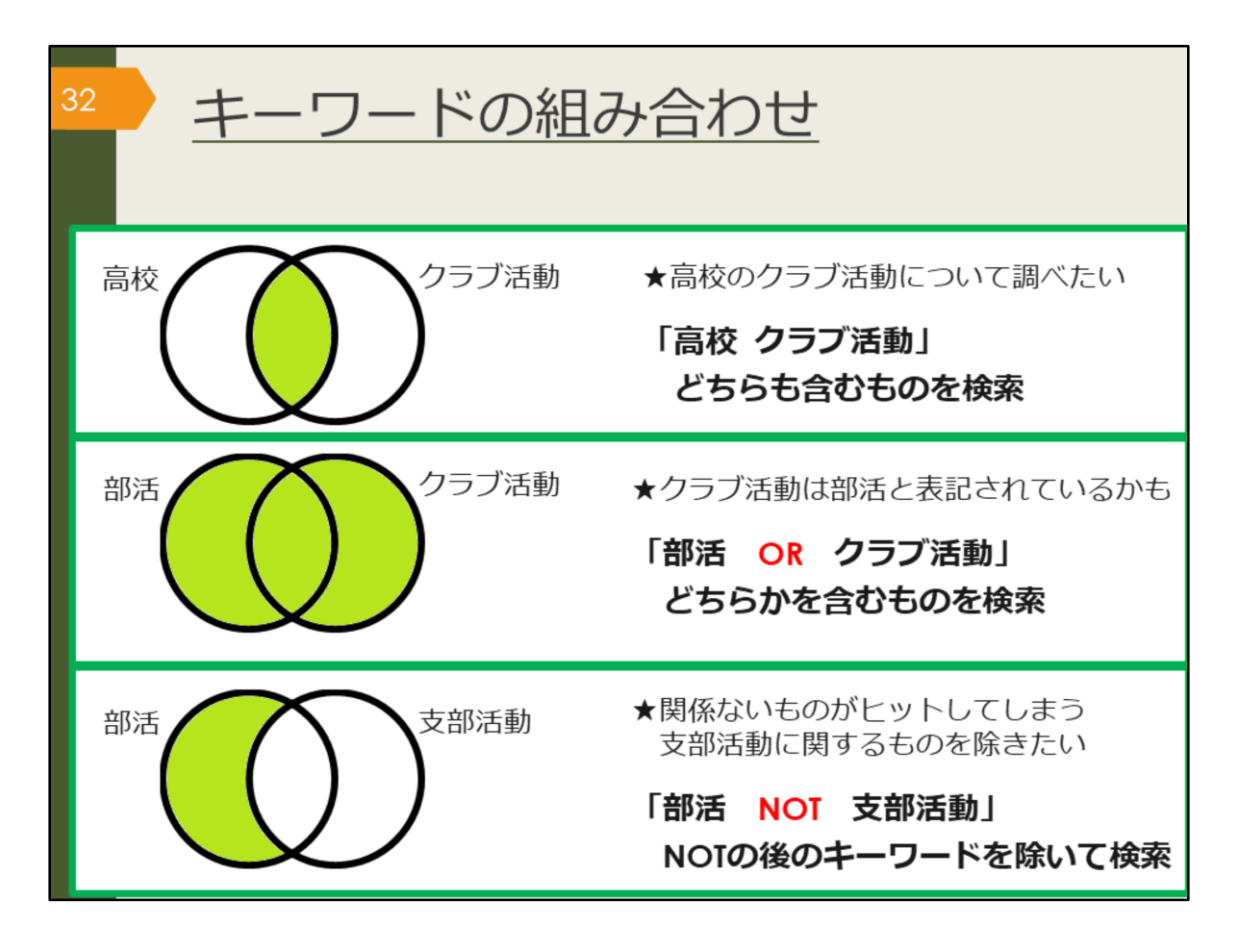

CiNii Articlesを含むほとんどのデータベースでは、キーワードを組み合わせて検索することができます。

AND検索は、スペースでつないだキーワード全てを含むものを検索します。阪 大OPACやGoogle検索でも皆さんがよく使う方法です。

OR検索は、ORでつないだキーワードのいずれかを含むものを検索します。検索 結果は、AND検索よりも多くなります。

NOT検索は、NOTの直後のキーワードを除いて検索する方法です。

たとえば、漢字とカタカナなどの表記の揺れがあったり、同じ概念の言葉が複数 考えられるなど、一つのキーワードでは検索結果が少ない場合はOR検索をした 方がよいでしょう。

まったく関係のない言葉で論文がヒットしてしまうなど、検索結果が多い場合は AND検索やNOT検索で検索結果を減らすことを考えてみましょう。

| <ul> <li>CiNii Articlesのアクセス方法</li> <li>(学内で使う場合)</li> </ul>                                                                                 |    |
|----------------------------------------------------------------------------------------------------|----|
| <u>大阪大学附属図書館Webサイト</u>                                                                                                    |    |
| クイックサーチ<br>蔵書検索 電子ジャーナル 電子ブック データベース しまとめて検索                                                                                                 |    |
| よく使われるタイトル                                                                                                    |    |
| 主題分野から探す<br>磁料 タイブから探す                                                                                                    |    |
| i よく使われるタイトル<br>- CINII<br>Scopus<br>Web of Science                                                                                          |    |
| Proclusts Research Library<br>日安テレコン<br>田蔵IIビジュアル<br>毎日新聞 マイ索<br>読売新聞 ヨミダス歴史館<br>Press Reader                                                |    |
| JapanKnowledge Lib<br>KOD<br>フリーフード                                                                                                    | 秋宏 |
| <u><u><u></u><u></u><u></u><u></u><u></u><u></u><u></u><u></u><u></u><u></u><u></u><u></u><u></u><u></u><u></u><u></u><u></u><u></u></u></u> |    |

CiNii Articlesへのアクセス方法は、附属図書館Webサイトから、図のようにして アクセスできます。 https://www.library.osaka-u.ac.jp/

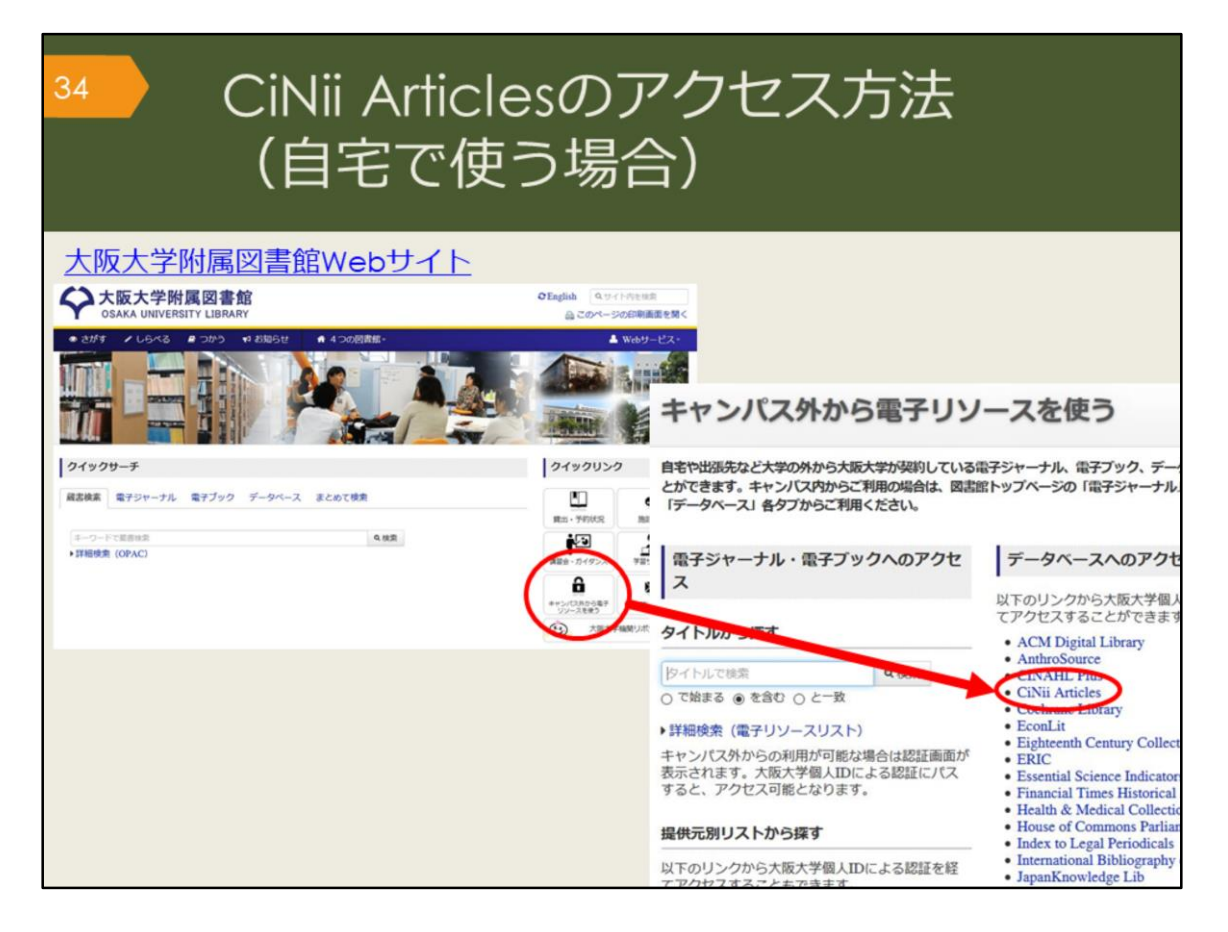

自宅からCiNii Articlesを検索する場合は、附属図書館Webサイトの「キャンパス 外から電子リソースを使う」というページからアクセスしてください。データ ベースの便利な機能を学内と同じように、自宅でも使えます。 CiNii Articlesは無料のデータベースですが、大阪大学と連携して、検索結果から 阪大で契約するデータベースにリンクしたり、阪大OPACにリンクするなどの便 利な機能をつけています。大学のネットワークであればそのまま使用できますが、 自宅から便利な機能を使用するには、この方法でアクセスする必要があります。 便利な機能については、あとのスライドで説明します。

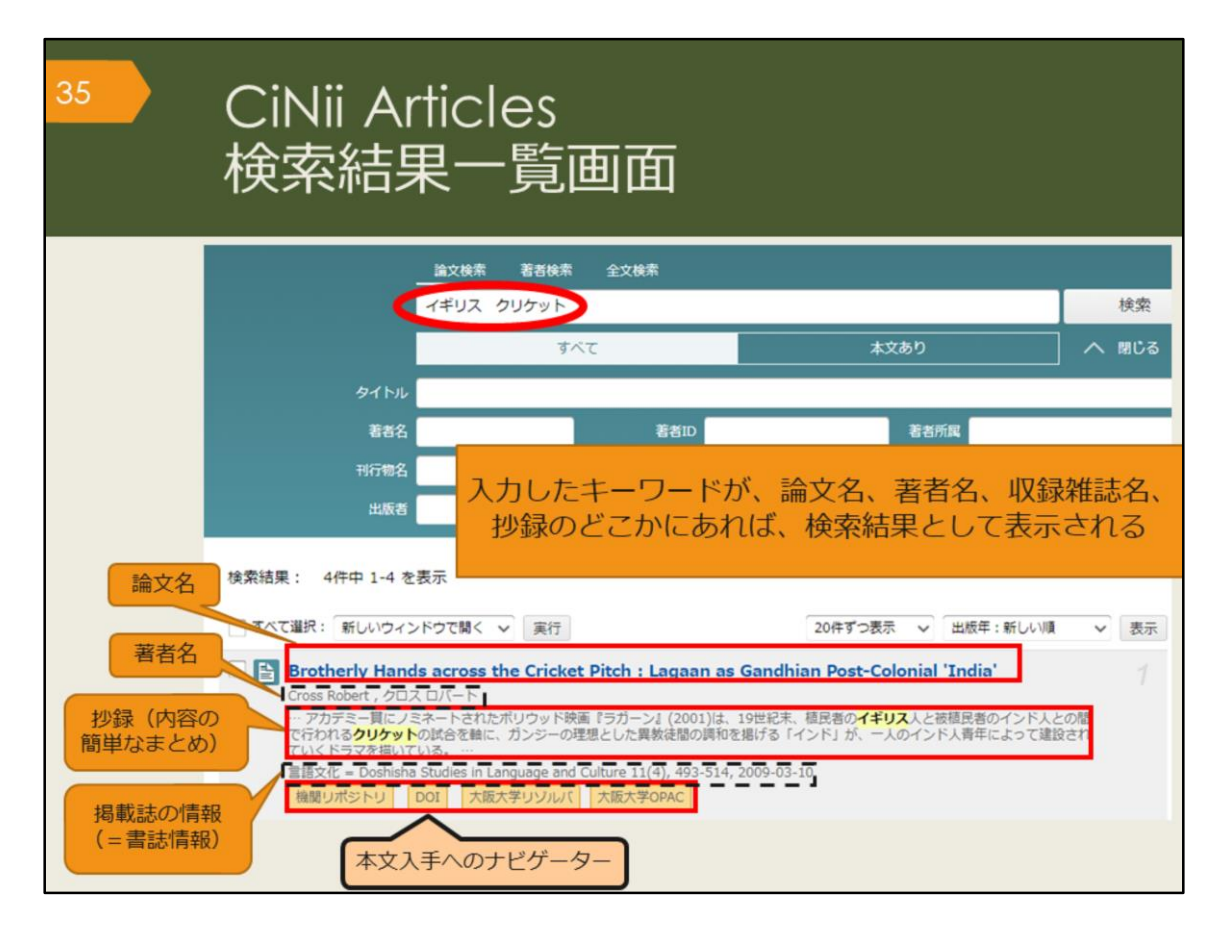

イギリス、クリケットというキーワードで検索した、検索結果一覧画面です。 検索結果に、論文名、著者名、抄録、掲載誌の情報、本文入手へのナビゲーター が表示されます。
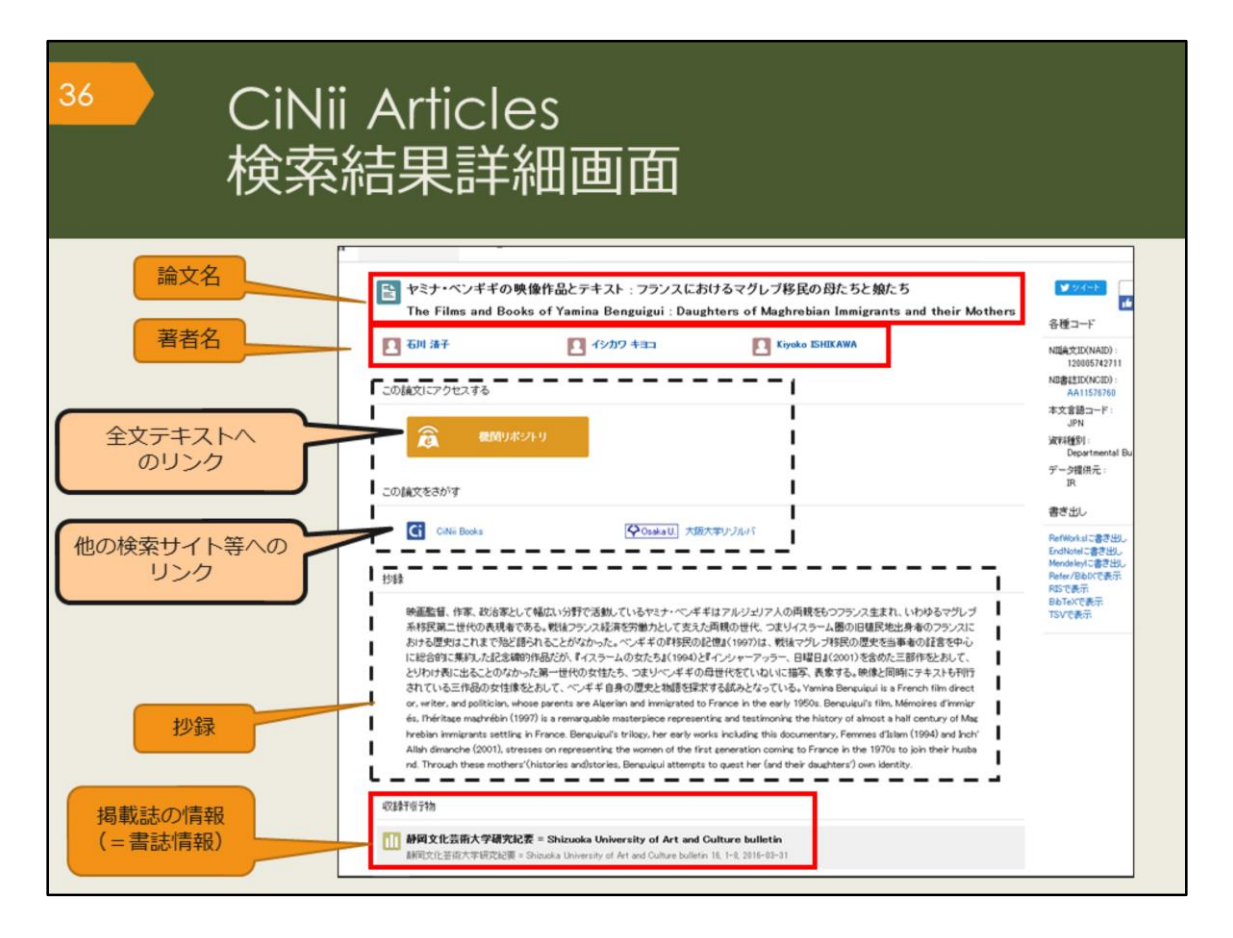

こちらは、検索結果一覧のうち、1件の論文をクリックした後の詳細画面です。 画面の上から、論文名、著者名、論文にアクセスするためのリンク、この論文を さがすためのリンク、抄録(しょうろく)、掲載誌の情報、が表示されています。 抄録は、論文の内容を簡単にまとめたものなので、この部分を読んで、本文を読 む必要があるかどうか判断することができます。

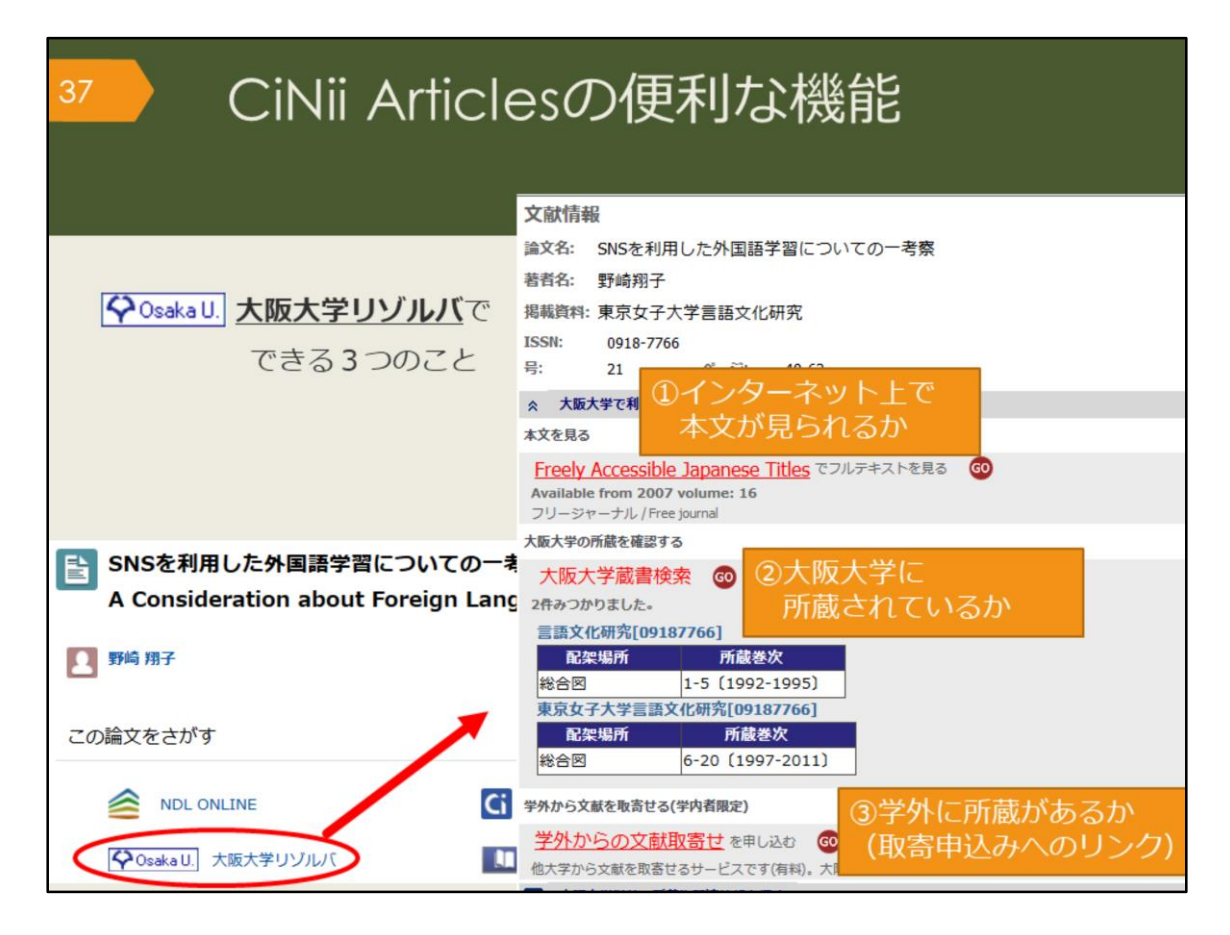

ここで、CiNii Articlesに搭載されている便利な機能を紹介します。

論文情報の下に表示されている、大阪大学リゾルバのアイコンをクリックすると、 ・大阪大学が契約するデータベースで、本文が見られるかどうか、

・大阪大学で、その論文が掲載された雑誌を所蔵しているかどうか

・大阪大学以外で、その論文が掲載された雑誌を所蔵している図書館があるかど うか、それぞれの結果が一覧できます。

阪大で入手できない場合は、「学外からの文献取寄せを申し込む」のリンクから、 論文の取り寄せ申込みをすることができます。

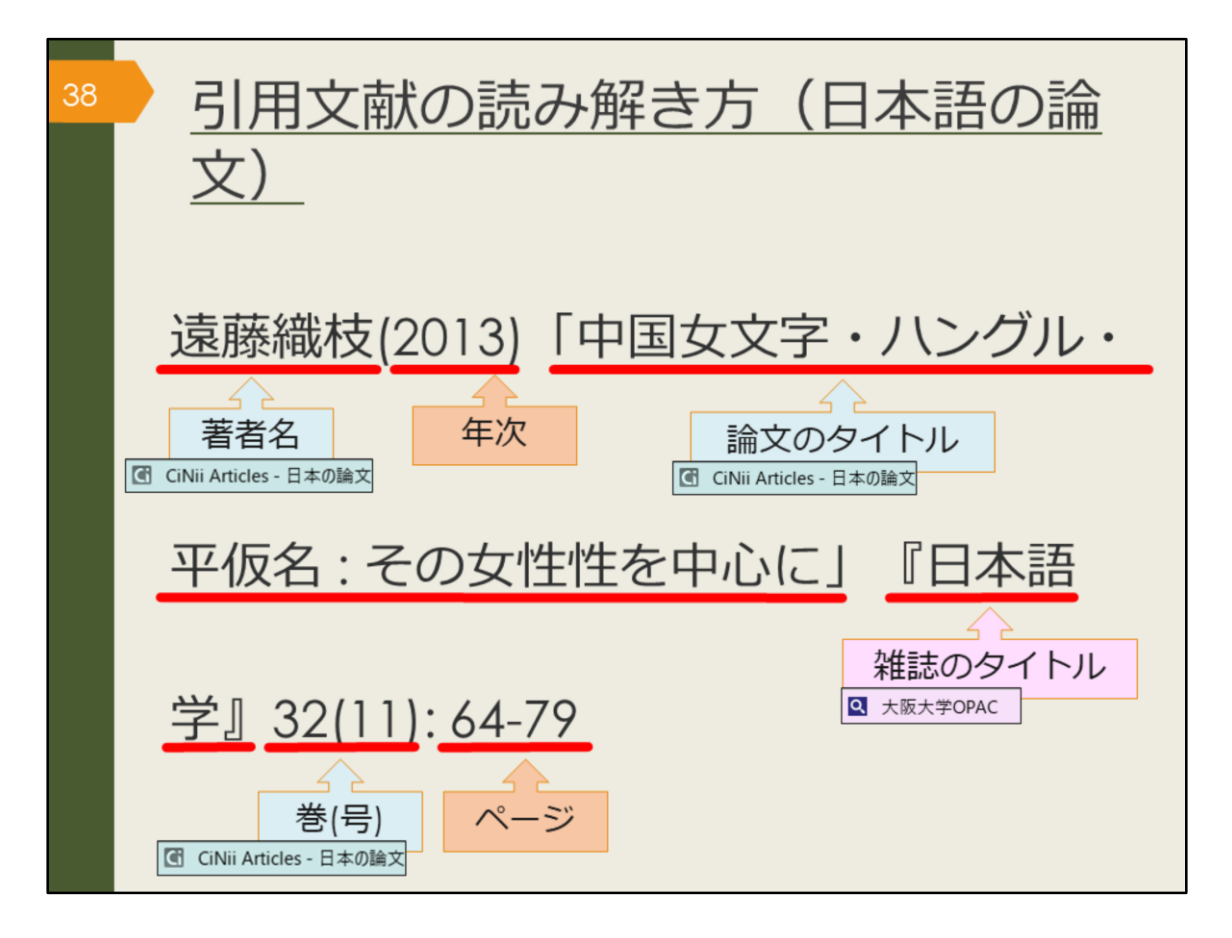

では、引用文献の読み解き方、つまり、文献の書誌情報の読み解き方をおさらい しましょう。

書誌情報が分かっている論文を探す場合は、1に論文データベース、2に阪大 OPACと覚えておいてください。

日本語論文ならCiNii Articlesを使って、論文のタイトルなどで検索し、ヒットした場合は本文入手または、大阪大学リゾルバで阪大の所蔵状況を確認して、掲載する雑誌を入手しましょう。CiNii Articlesでヒットしない場合は、大阪大学 OPACで検索してみましょう。

OPACでは、雑誌のタイトルで検索し、ヒットした場合、所蔵状況を確認して入 手しましょう。阪大に所蔵がない場合は、学外から有料で取り寄せる方法があり ます。附属図書館のWebサービスから申し込むことができます。

図書館にも気軽にご相談ください。一緒に他の検索方法を考えたり、取り寄せの 方法を詳しく案内します。

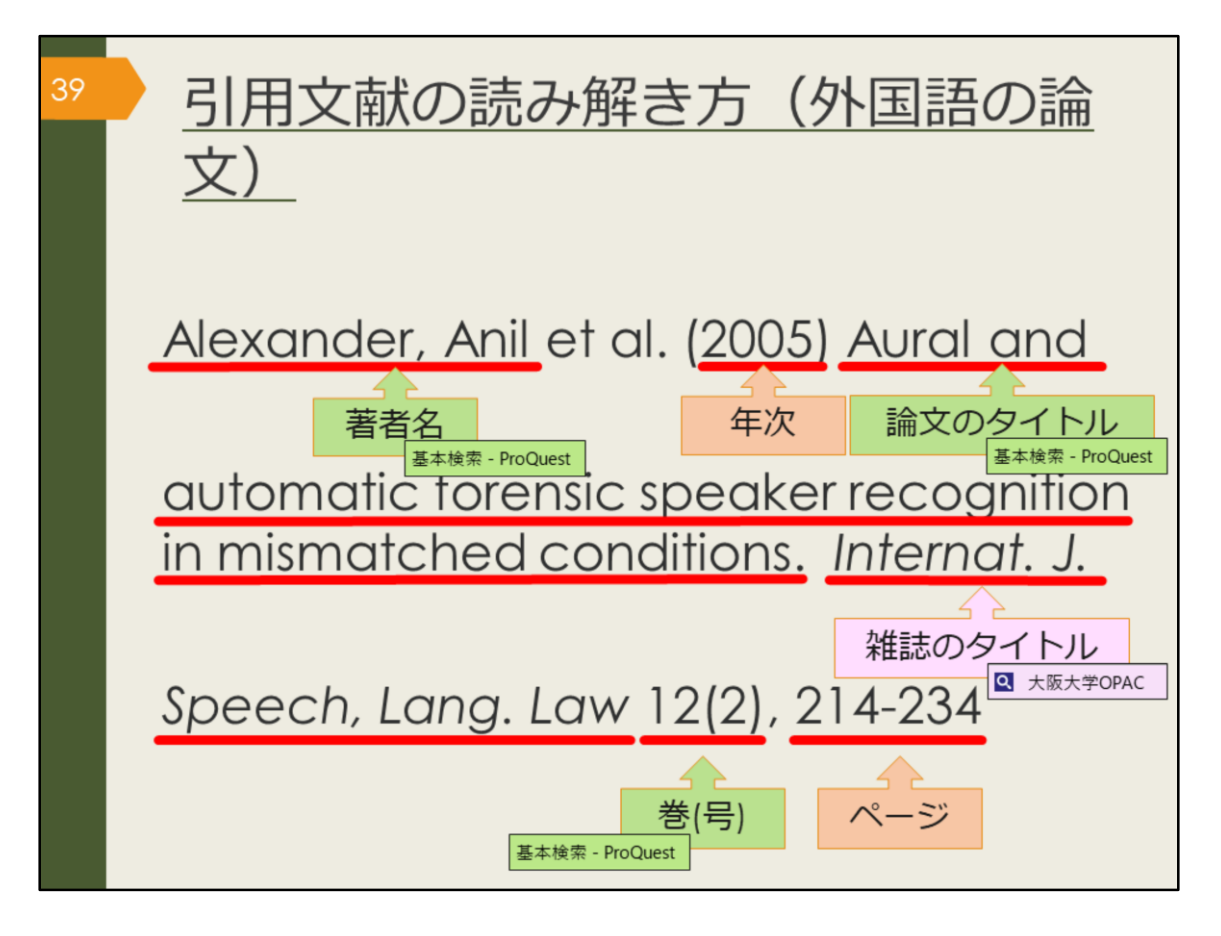

次に、外国語の文献の書誌情報の読み解き方をおさらいしましょう。 書誌情報が分かっている外国語の論文を探す場合、検索するデータベースを変え ます。

CiNii Articlesでは、外国語の論文は検索できませんので、ProQuestという論文 データベースを使います。阪大が契約している有料の論文データベースで、外国 語学部の皆さんにぜひ使っていただきたい外国語の論文データベースです。あと のスライドで詳しく説明します。

ProQuestでヒットしない場合は大阪大学OPACで雑誌のタイトルを検索し、阪大の所蔵を確認しましょう。

論文データベースやOPACでヒットしない場合にはGoogleやGoogle Scholarで論 文を検索してみてもいいでしょう。本文がそのまま見られる場合もあります。

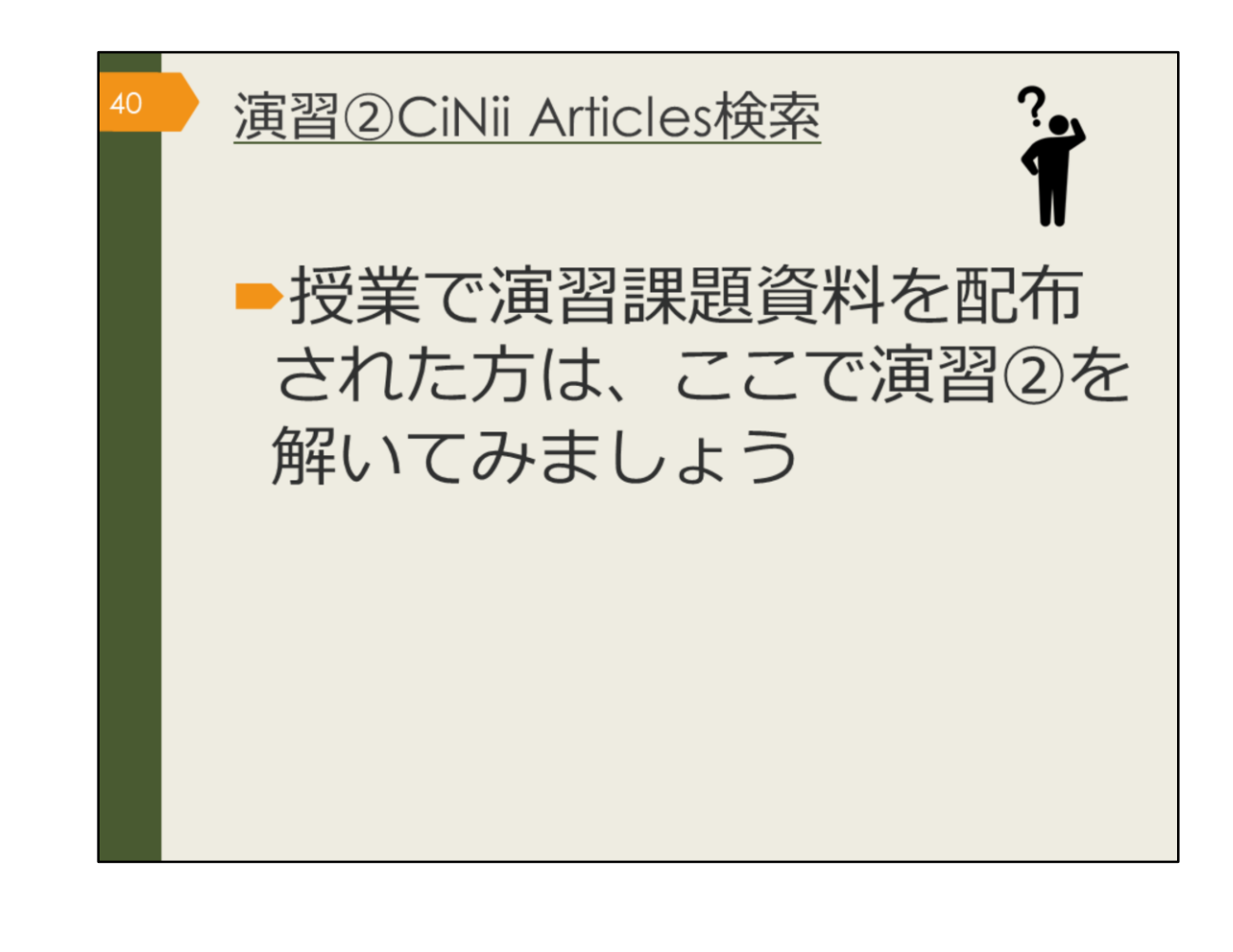

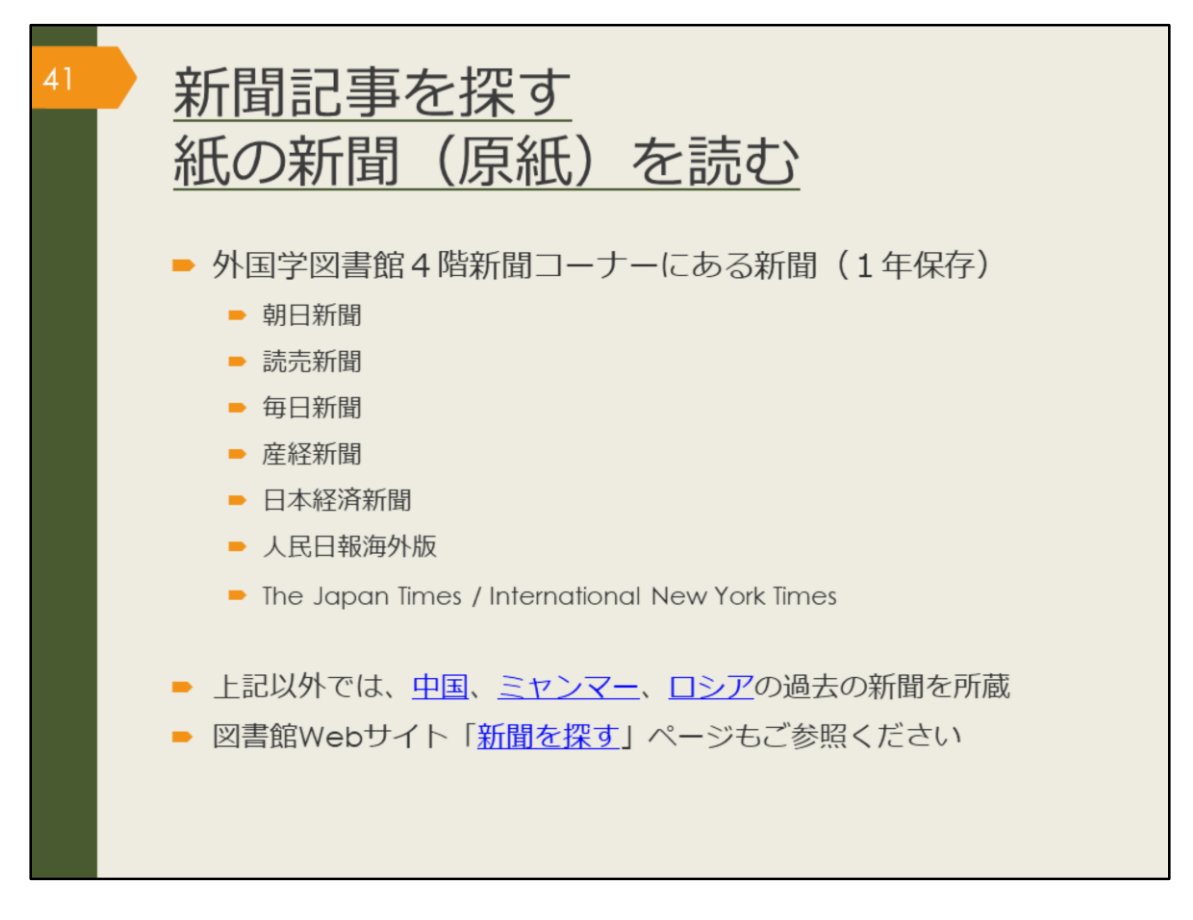

次は、新聞記事の探し方です。

最新の情報、ある事柄の歴史的な変遷を知るには新聞記事を調べてみましょう。 紙の新聞は、外国学図書館4階新聞コーナーで読むことができます。バックナン バーは、外国学図書館で最近1年分のみ保存しています。それ以前の記事は新聞 データベースで探しましょう。

## 【中国】

https://www.library.osaka-u.ac.jp/gaikoku/newspaper\_china/

## 【ミャンマー】

https://www.library.osaka-u.ac.jp/gaikoku/newspaper\_myammar/

## 【ロシア】

https://www.library.osaka-u.ac.jp/gaikoku/newspaper\_russia/

## 【新聞を探す】

https://www.library.osaka-u.ac.jp/research\_newspaper/

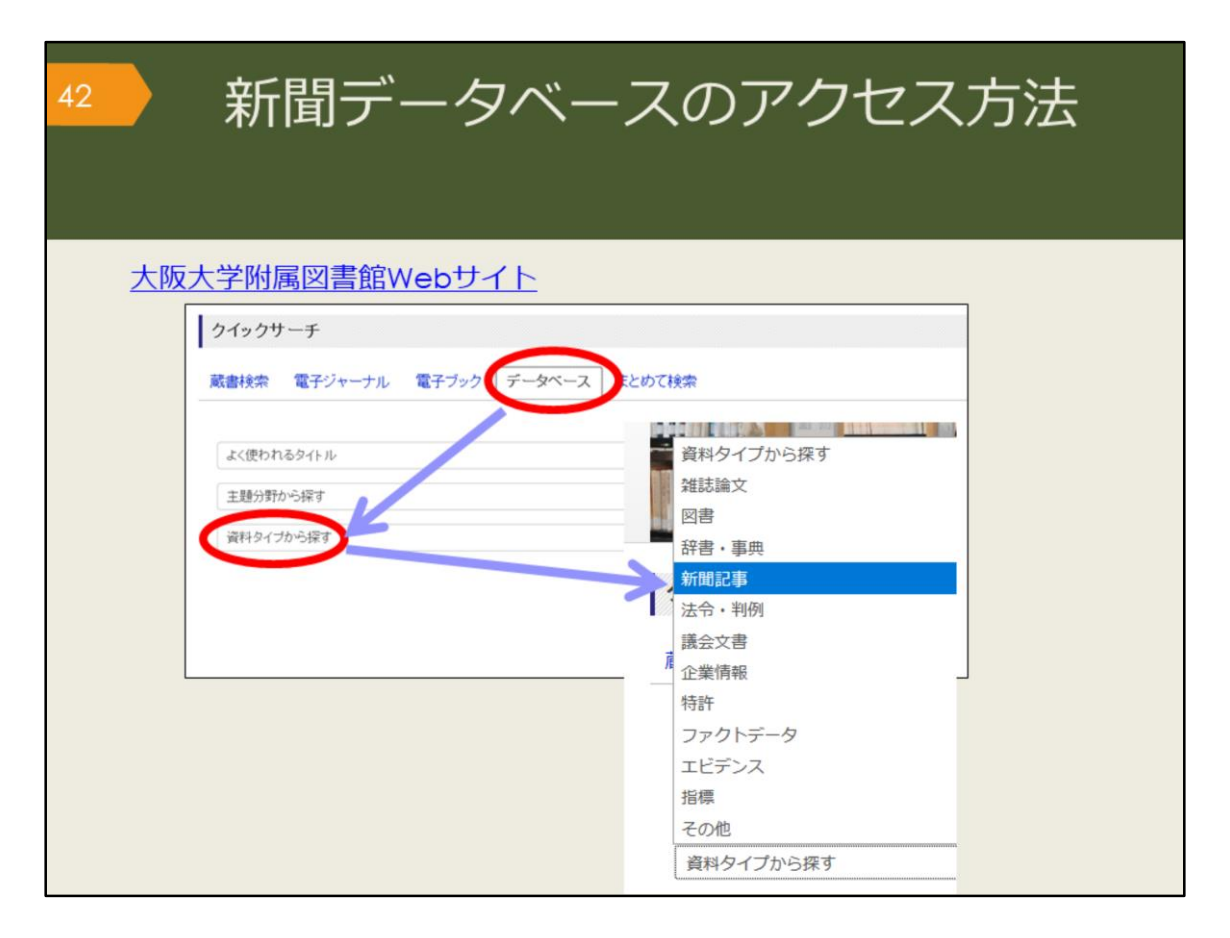

図書館で保管している原紙以外にもデータベースで利用できる新聞がいくつかあります。 附属図書館Webサイトから、図のようにしてアクセスできます。

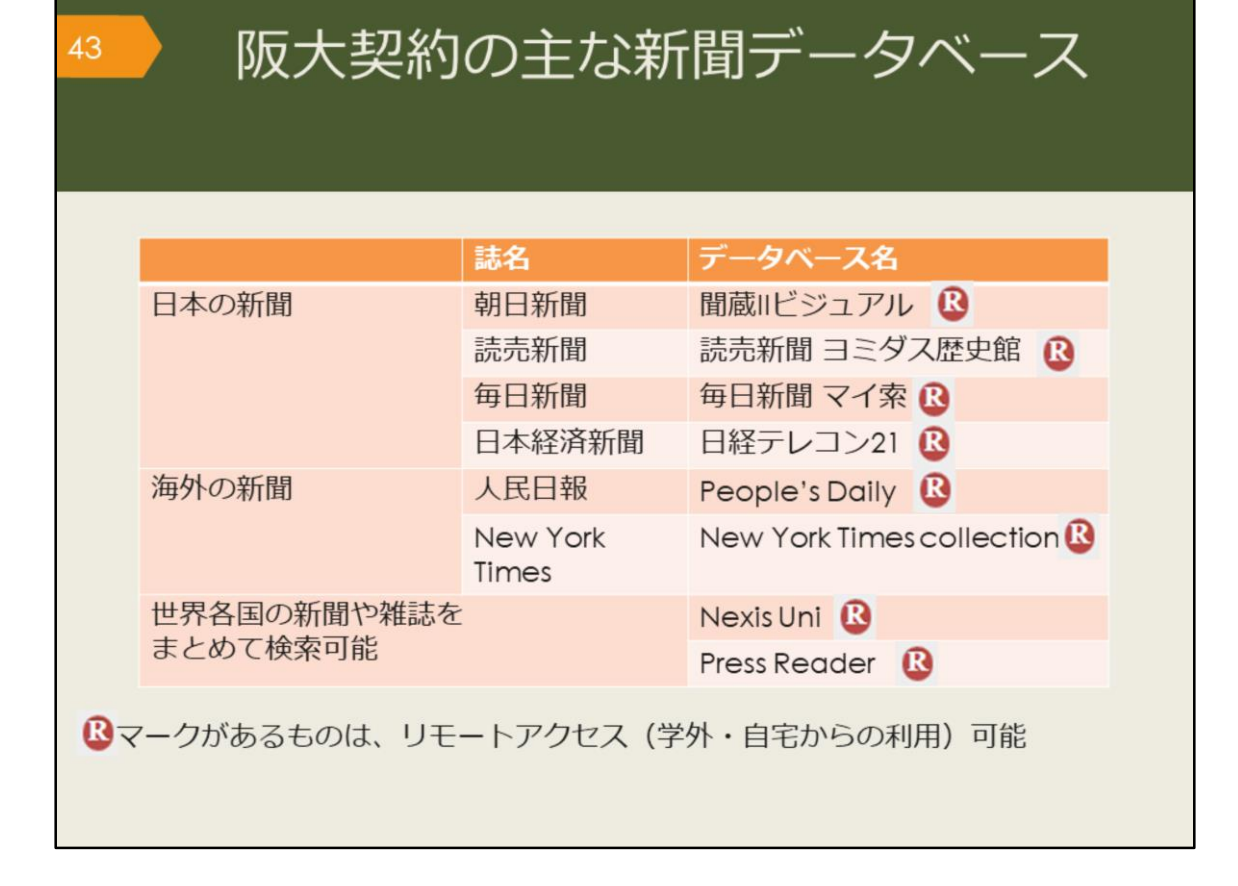

阪大で使える主な新聞データベースを表にしました。収録内容や収録期間、検索 対象を確認し、調べたい事柄によって使い分けましょう。

例えば、毎日新聞マイ索では、1872年創刊から1986年までは紙面のPDFイメージが収録されていて、検索対象は大きな事件の記事の見出しのみです。1987年 以降は記事をテキストで収録しているため、記事の見出しと記事の全文をキー ワードで検索できます。

キーワード検索以外には、日付検索があり、何年何月何日の新聞が読みたい、といった調べ方が可能です。

また、東京本社版や大阪本社版、地方版といった違いがあり、それぞれ収録範囲 が異なるなど、複雑なので、利用の際には各データベースのヘルプを確認しま しょう。

毎日新聞に掲載されていたはずなのに見つからない、という場合は、収録期間や 検索対象から外れている可能性があります。データベースも万能ではありません ので、使い方には注意が必要です。

なお、Rマークがついているものは、自宅からも利用できるデータベースです。 現在、このリストにある新聞やデータベースはすべてリモートアクセスが可能で す。「キャンパス外から電子リソースを使う」ページからアクセスして使いま しょう。

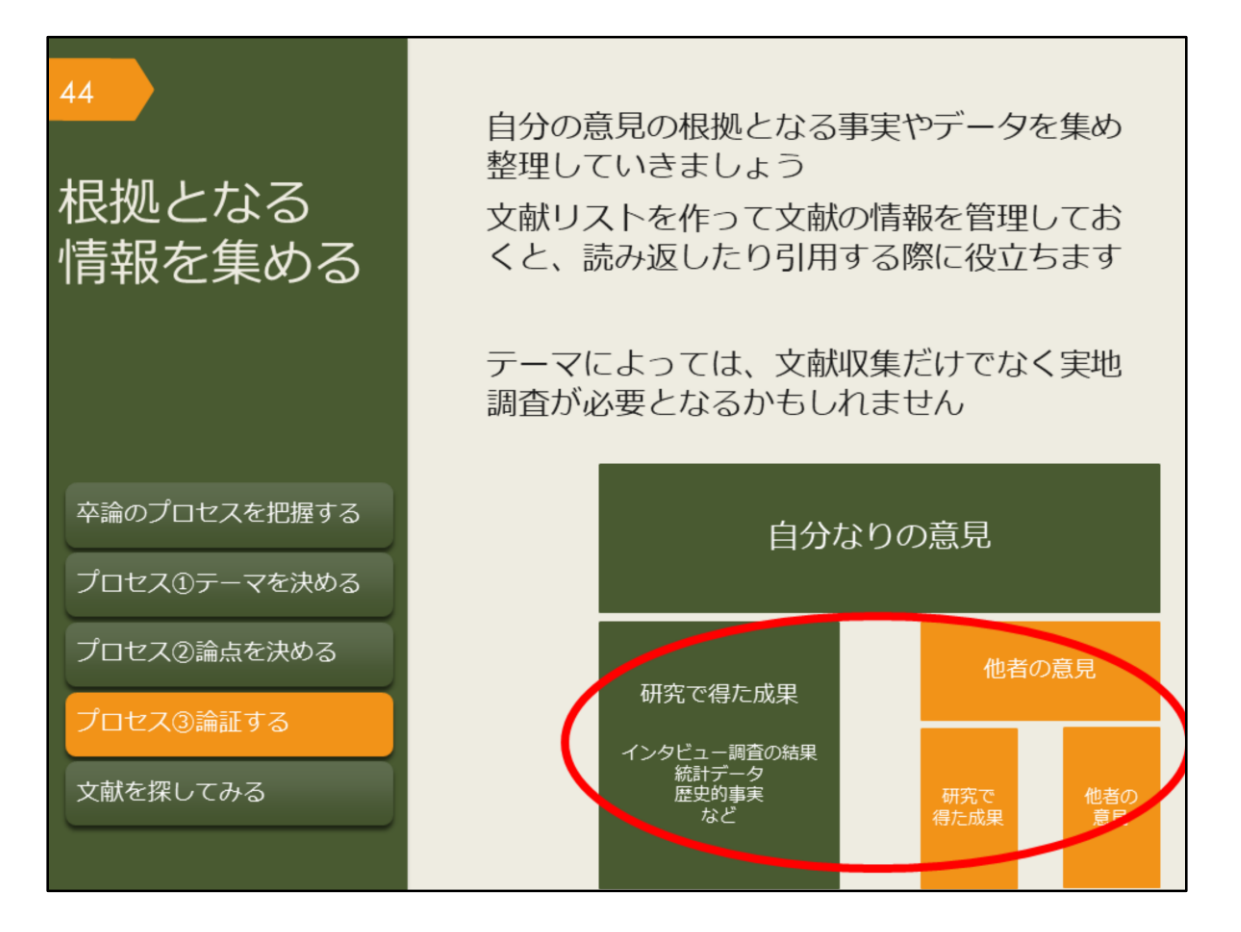

先行研究を調べ、論点になる問いと答えを決めたら、答えの根拠となる情報を集めて論証しましょう。テーマによっては、文献収集だけでなく、フィールドワークなどの実地調査が必要かもしれませんが、このガイダンスでは、文献収集に 絞って説明します。

集めた文献の情報は、文献リストなどで管理しておくと、あとで参照したり、自 分の論文に引用する際に役立ちます。

実際には、思ったように情報が集まらない、問いの設定がそもそも誤っていたな ど、スムーズに情報収集できないこともあるでしょう。行き詰ったら、問いに無 理がないかを確認したり、指導教員に相談するなどして、軌道修正しましょう。

| 45 | 文献の管理について<br>カード、ノート、エクセル、<br>文献情報(書誌データ)を管理する |                |                |         |     |                 |                                       | エクセル、<br>こどで                            |                                         |
|----|------------------------------------------------|----------------|----------------|---------|-----|-----------------|---------------------------------------|-----------------------------------------|-----------------------------------------|
|    | No.                                            | 著者名            | 論文名            | 資料名     | 出版社 | 年               | 巻号                                    | ページ                                     | 所在                                      |
|    | 1                                              | AAA            | Dの諸問題<br>について  | 歴史      | G出版 | 2015            | 24(6)                                 | 22-36                                   | フォルダ 「★-1」                              |
|    | 2                                              | BBB            |                | 日本の社会問題 | H書房 | 2011            |                                       |                                         | K図書館3階360//E                            |
|    | 3                                              | CCC            | 今後のEと<br>Fの一考察 | 政治と経済   | I社  | 2014            | 18                                    | 1-9                                     | フォルダ「★-2」                               |
|    | :                                              | :              | :              | 1       | :   | ÷               | :                                     | ÷                                       |                                         |
|    | 文前                                             | 献そのせ<br>く<br>大 |                | メモを管理する | 3   | 論文<br>PDF<br>文献 | コピー<br>データ<br>管理ン<br>※文献<br><u>こち</u> | -をファ<br>シをパソ<br>リフトで<br>管理ソ<br>ら<br>で紹介 | イルで、<br>コンで、<br>など<br>フトについては<br>介しています |

卒業論文には、文中に実際に引用した文献や自分の意見の参考にした文献を明記 することが必要です。

論文に付ける文献リストの書式は専攻で定められていることがあるので、論文を 仕上げる前に、指導教員に確認しておきましょう。

様々な資料を集める際には、文献情報を管理することが重要になってきます。 管理するコツは、図のように、書誌データとそれが実際にどこにあるかという所 在情報をリスト化することです。

文献情報のリストを見れば、すぐに読みたい文献を探し出せるようにしておくと 卒論執筆がはかどるでしょう。

文献情報と文献そのものをまとめて管理できる、文献管理ソフトというものもあ りますので、詳しく知りたい方は、スライドのリンク先を参考にしてください。

【こちら】(文献管理ソフトについて) https://www.library.osaka-u.ac.jp/biblio/

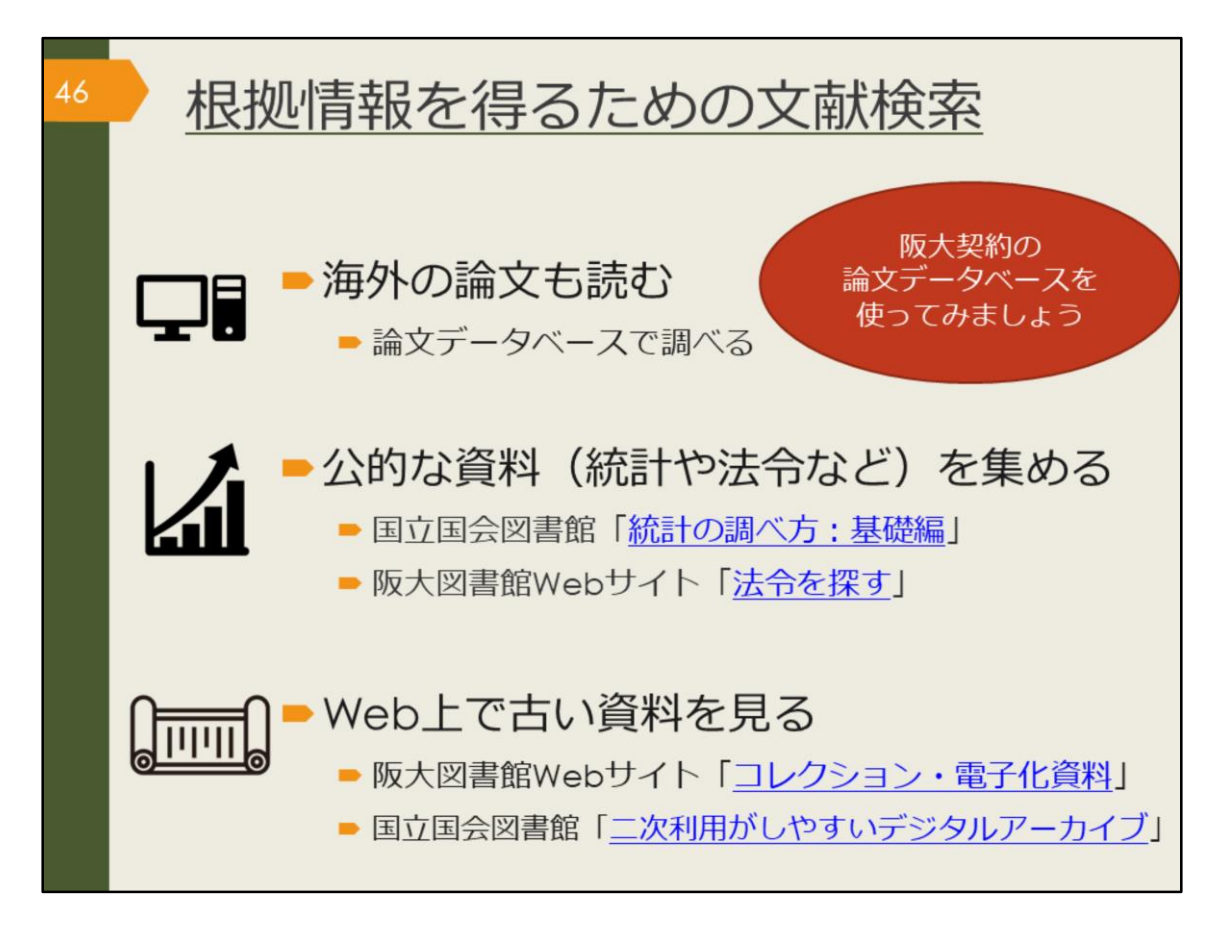

自分の意見の根拠となる事実やデータ、論証を補強する他者の意見、反論するべき他者の意見を集めるためには、これまでに紹介した図書や日本語論文を探す方法に加えて、図に示した情報が参考になるでしょう。

卒業論文の資料として、公的な資料が必要な方、古い資料が必要な方は、図のリ ンク先も見てみてください。

この章では、海外の論文を論文データベースで探す方法を説明します。

【統計の調べ方:基礎編】

https://rnavi.ndl.go.jp/research\_guide/entry/theme-honbun-102849.php

【法令を探す】 https://www.library.osaka-u.ac.jp/research\_hourei/

【コレクション・電子化資料】 https://www.library.osaka-u.ac.jp/collection/

【二次利用がしやすいデジタルアーカイブ】 https://rnavi.ndl.go.jp/research\_guide/entry/post-1044.php

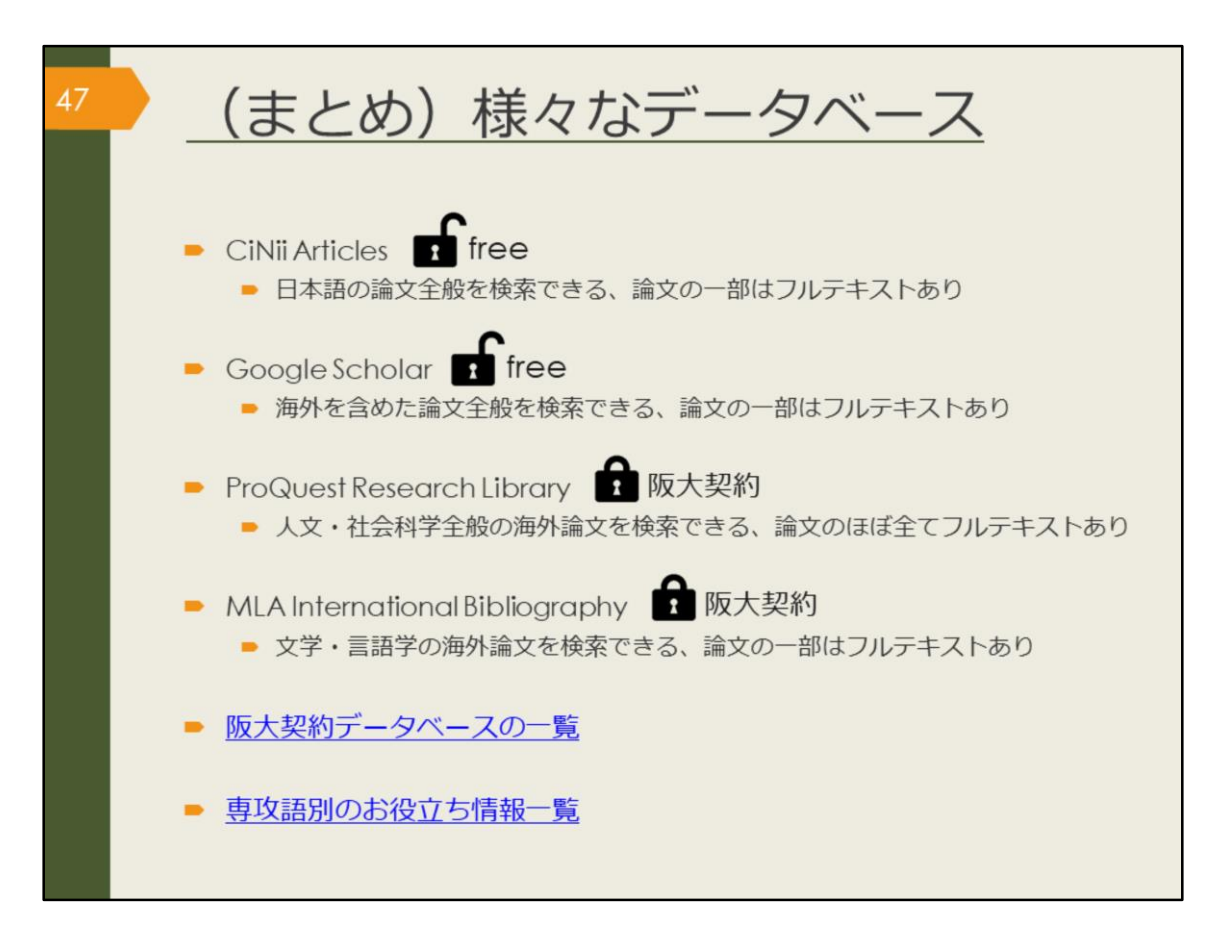

ここで、論文データベースについて簡単にまとめておきます。

論文を探すには、論文データベースで検索するか、文献リストから芋づる式に探 す方法があります。

論文データベースは数が多く、探したい論文によって、使い分けが必要になりま す。日本語の論文か、英語の論文か、専攻語の論文か、どの分野についての論文 か、などにより、使用するデータベースは違います。

このあと、ProQuest Research Library とMLA International Bibliography を例 に、データベースの使い方の基本を紹介します。使い方に慣れてきたら、その他 のデータベース、たとえば、阪大契約データベースの一覧や、専攻語別のお役立 ち情報一覧のサイトから、自分の目的に合うものを見つけて検索してみてくださ い。

【阪大契約データベースの一覧】 https://www.library.osaka-u.ac.jp/dblist/

【専攻語別のお役立ち情報一覧】 https://www.library.osaka-u.ac.jp/gaikoku/links/

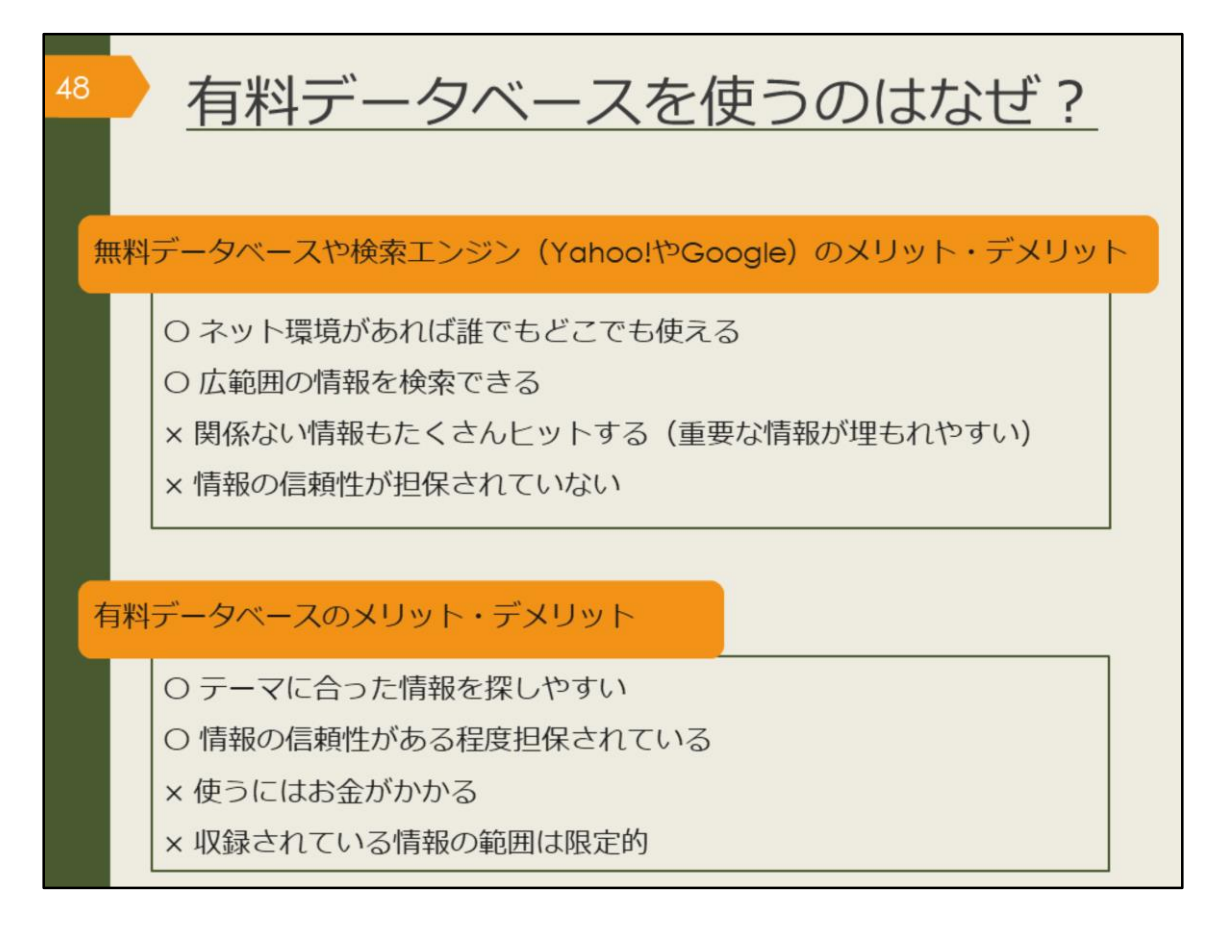

これまでいろいろなデータベースを紹介してきました。有料データベースを使うのはなぜでしょうか。また、無料データベースを使うことはどうなのでしょうか。 この図には、それぞれのメリットとデメリットを明記していますので、ご自身で 考えてみてください。

プライベートで知りたいことを手軽に検索するときは、無料のデータベースや検 索エンジンを使う方が手っ取り早いですね。

一方で、授業の単位取得に関係するレポートや、卒業判定がかかっている論文に 使う情報を検索する場合はいかがでしょうか。

Googleは個人ブログやつぶやきレベルの情報から辞書レベルまで広範囲の情報 をまとめて検索します。出てきた情報が信頼できる情報なのか、最新情報なのか、 全て自分で判断する必要があります。それは、感想文なのか論文なのかを読んで から判断するようなものです。

有料データベースは最初から信頼性の高い学術情報に絞られているため、比較的 安心して自分の論文にその情報を利用できます。データベースの特性を知ったう えで、場合に応じて、上手に使い分けましょう。

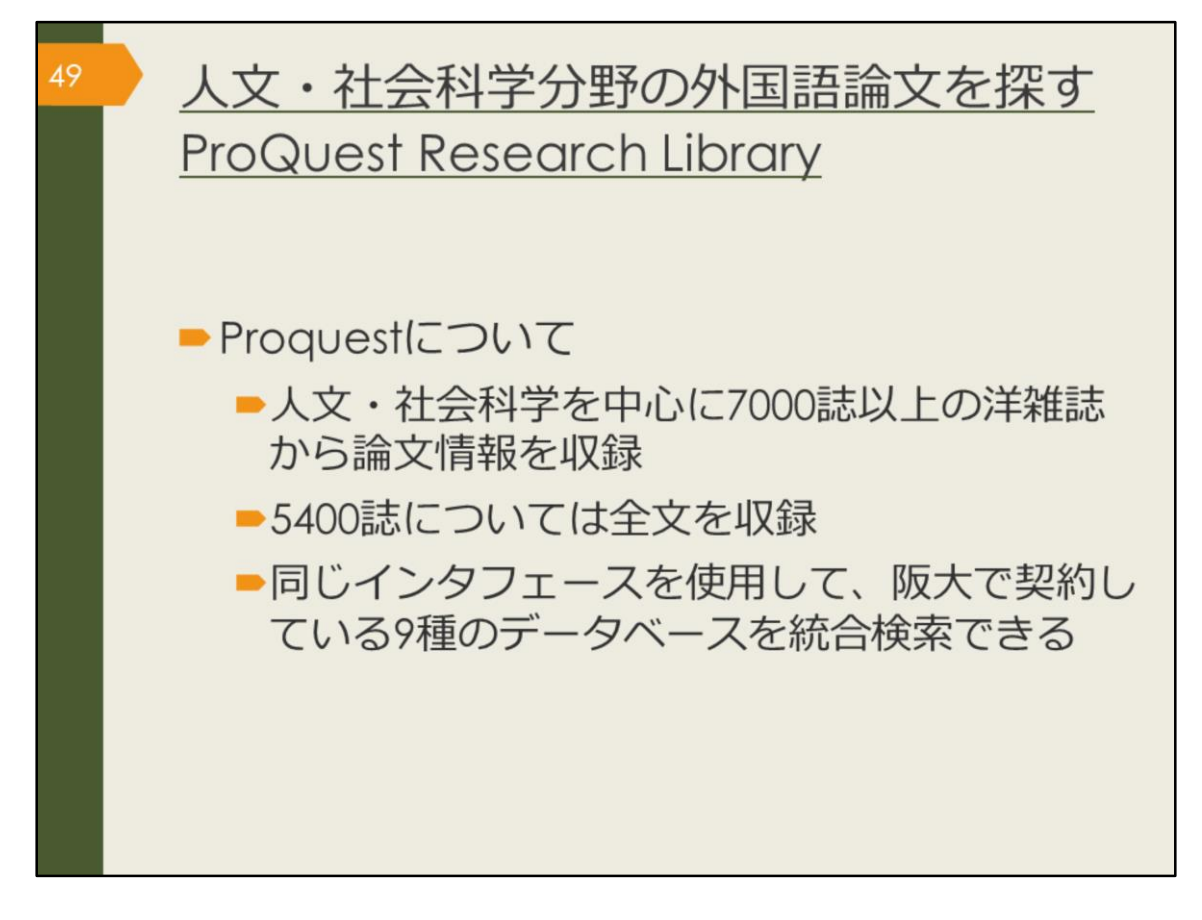

ここから、外国語の論文データベース、ProQuest Research Libraryを紹介していきます。

人文・社会科学分野を中心に、約7000誌以上の洋雑誌から論文情報を収録し、 そのうち約5400誌については全文を見ることができます。

また、このデータベースでは、阪大で契約している9種類のデータベースを統合 検索することができます。

| <sup>50</sup> ProQues<br>(学内で                                                                                                    | st Research Libraryの<br>使う場合)                                                                                  | のアクセス方法 |
|----------------------------------------------------------------------------------------------------|----------------------------------------------------------------------------------------------------|---------|
| 大阪大学附属図書館Web5<br>クイックサーチ<br>蔵書検索 電子ジャーナル 電子ブック デー<br>よく使われるタイトル<br>生態分野から探:<br>満科タイプかられ<br>よく使われるタイトル<br>CiNii<br>Scopus<br>Web of Science<br>ProQuest Research Library<br>日経テレコン<br>間蔵i ビジュアル<br>母日新聞 マイ索<br>読売新聞 ヨミダス歴史館<br>Press Reader<br>JapanKnowledge Lib<br>KOD | ケイト<br>タベース ためて検索<br>ProQuest<br>Research Library<br>基本検索 単振検索 出版物 コンテンツ模要   データベ<br>検索語を入力<br>・<br>全文 ● 意読み ● | -2022   |

ProQuest Research Libraryは、附属図書館Webサイトから、図のようにしてア クセスできます。

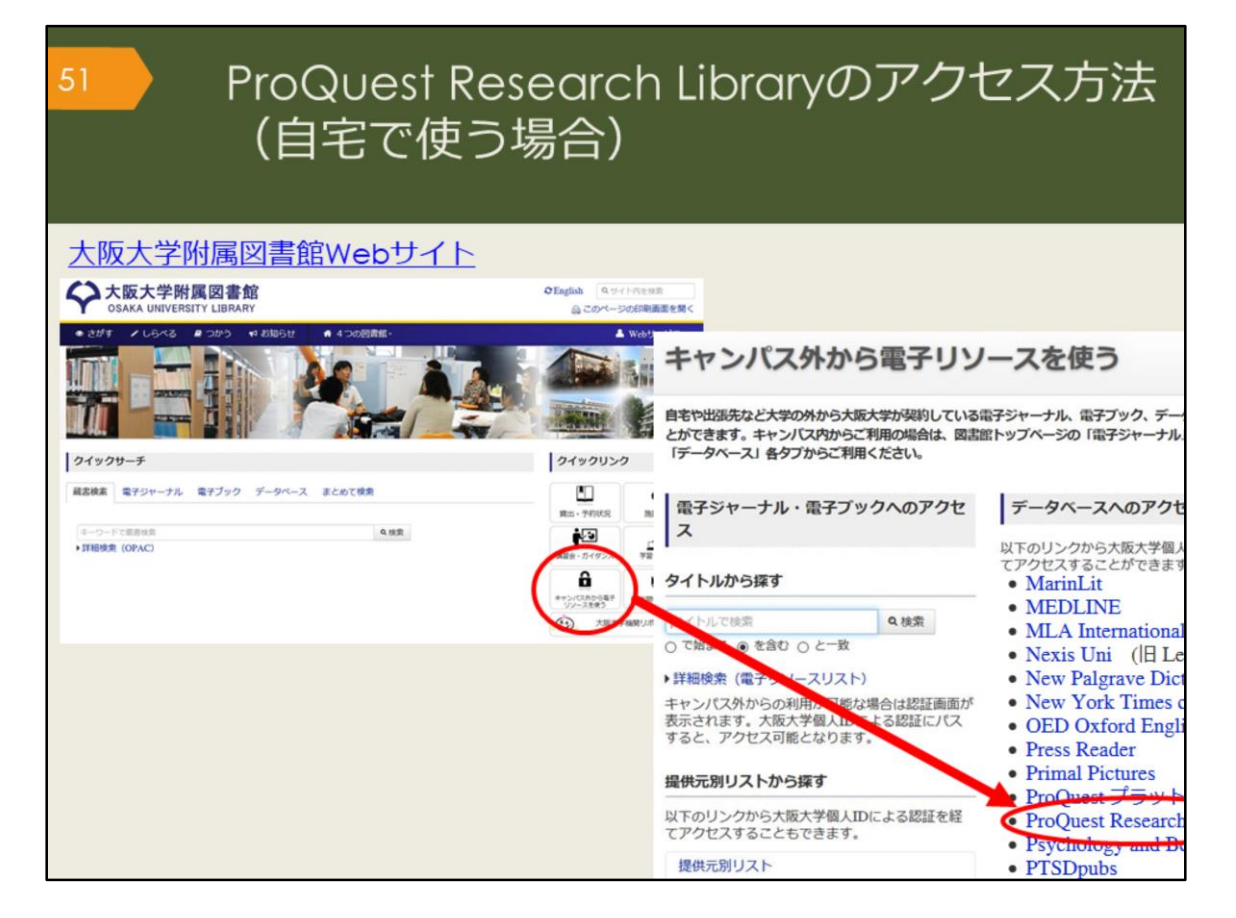

自宅からProQuest Research Library を検索する場合は、附属図書館Webサイトの「キャンパス外から電子リソースを使う」というページからアクセスしてください。

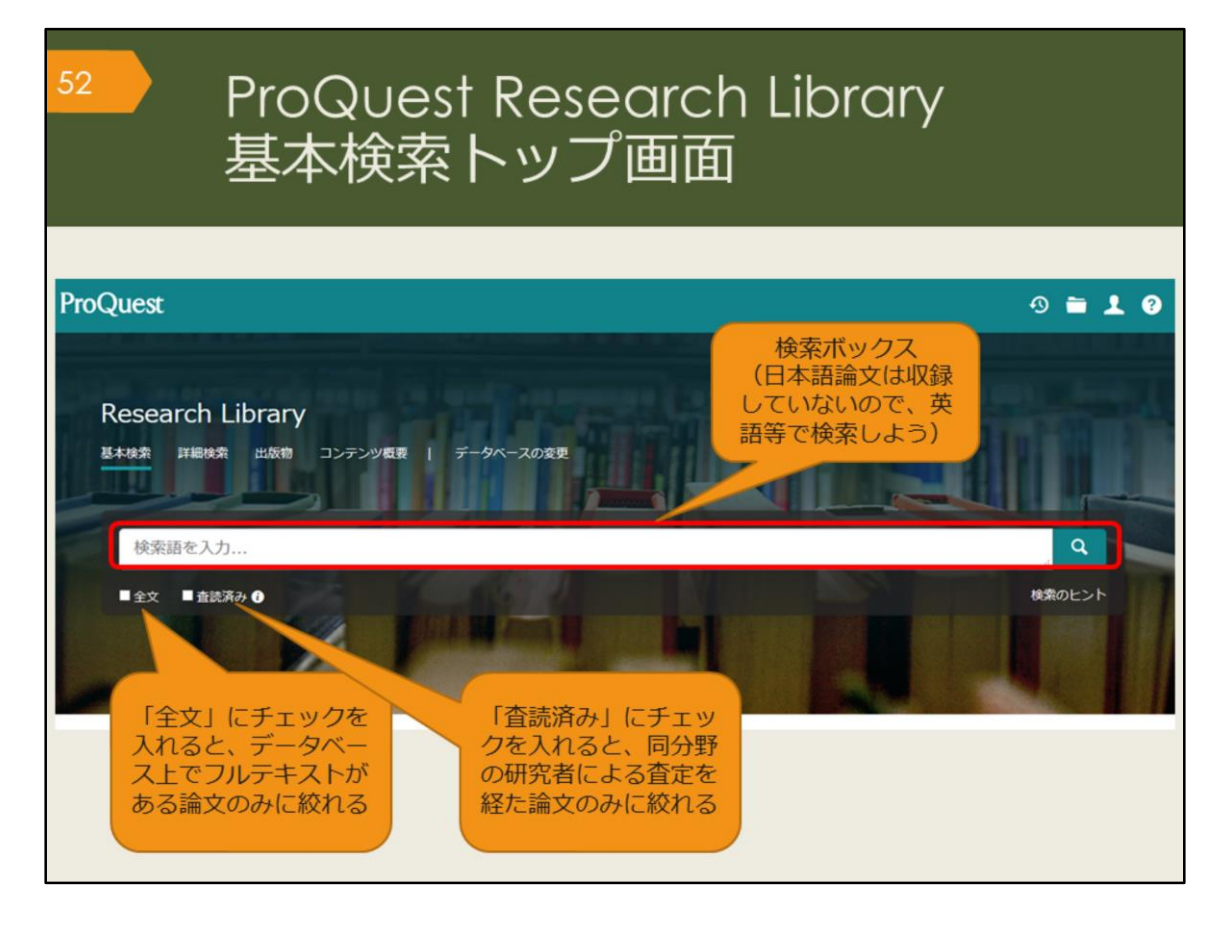

こちらが基本検索の画面です。

検索ボックスに下にチェックボックスが2つありますね。その一つの「査読(さ どく)済み」にチェックを入れると、査読を経た論文のみに絞って検索すること ができます。

査読とは、ある学術雑誌に投稿された論文が、その雑誌に掲載し、広く世の中に 発表するのにふさわしい内容かどうかを、同じ分野の研究者がチェックする仕組 みのことです。

査読済みの論文は、研究者からも一定の評価を得ているということになるので、 より信頼性の高い論文だと言えるでしょう。

| 53                                                                                    | ProQuest Research Library<br>検索結果一覧画面 |                                                       |                                                                                                    |  |  |  |
|---------------------------------------------------------------------------------------|---------------------------------------|-------------------------------------------------------|----------------------------------------------------------------------------------------------------|--|--|--|
| 結果 771 件                                                                              | 絞込みた                                  | オプション                                                 | 検索の変更 検索履歴 検索/アラートを保存*                                                                                                    |  |  |  |
| 並べ替え条件:                                                                               | -7/                                   | □ 1-20を選択                                             | 論文名 😏 😋 😁                                                                                                    |  |  |  |
| <ul> <li>(約込み)</li> <li>(注) 全文</li> <li>(二) 査読済み</li> </ul>                           |                                       | 1<br>Scholarly<br>Journals                            | Noun         Phrase or Compound Noun? An Investigation of N + A and N + N Boundary         全文           Cases in Persian         Perman, Shahram; Rezai, Vali.         著者名           Perman, Shahram; Rezai, Vali.         著者名          demarcation between noun phrases (NPS) and compound nouns (CNS) in Persian at-<br>the nature of noun compounding process and the emergence of boundary cases in         著者名 |  |  |  |
| 発信元のタイプ                                                                               | ^                                     | :                                                     | …noun, which is the head. Both nouns in this phrase can be expanded through… 掲載誌の情報<br>意認備制が課金文全文 - PDF (フコ2 K8) (=書誌情報)                                                                                                    |  |  |  |
| <ul> <li>■ 一般誌 (1)</li> <li>■ 業界紙 (1)</li> <li>■ レポート (2)</li> <li>詳細 &gt;</li> </ul> |                                       | 2<br>Kingdis (here)<br>Eingdis (here)<br>Eing<br>Eing | Ezafe, PP and the<br>Larson, Richard K;<br>Natural Language<br>exact counterparts<br>Bitig時/世界<br>Prove J                                                                                                    |  |  |  |
| 出版日<br>1992 - 2021 (年)                                                                | ^                                     | 3<br>Scholarly<br>Journals                            | The Journal of<br>Anonymous.Journ<br>…in Pre-Indo-Europ<br>…linguistic Area; Armenian; Iranian (1) - Old Persian; Iranian (2) - Avestan;<br>… Indeterminacy in Syntactic Derivation. ISBN 0-941694-25-9 1975                                                                                                    |  |  |  |
|                                                                                       |                                       |                                                       | 書誌情報/拉録 金文 金文 - PDF (366 KB) 技績を表示。                                                                                                    |  |  |  |

こちらは、Derivation, Persian, noun というキーワードで検索した時の検索結果 一覧です。検索キーワードがハイライト表示されています。

CiNii Articlesと基本は同じですが、検索結果の絞込みオプションの機能が充実しているのが特徴です。

ProQuest Research Libraryでは、全文が収録されている論文の場合は、「全文」のリンクが表示され、直接本文を見ることができます。

全文が収録されていない場合は、大阪大学リゾルバを表示していますので、他の データベースで全文が見られないか、図書館に所蔵がないかを、簡単に調べられ るようになっています。

| <sup>54</sup> ProQuest Research Library<br>検索結果詳細画面 全文があ                                                                                                    | る場合                                                                                                    |
|----------------------------------------------------------------------------------------------------|----------------------------------------------------------------------------------------------------|
| < 結果に戻る く2 / 416 >                                                                                                    |                                                                                                    |
| Word-internal modification: The case of the Persian comparative marker<br>Kahnemuyipour, Arsalan.Canadian Journal of Linguistics; Toronto 0064, 91, (Mar 2019): 138-145.<br>DOI:10.1017/cnj.2018.27                                                                                                    | PDFE- 割注電報<br>FX-<br>ド<br>と記載<br>All<br>Options                                                                                                    |
| 全文 全文 - PDF 書誌頃朝/扮録 参考文献 24 ハイフィト非表示                                                                                                    | 文献リストに掲載す<br>るスタイルで表示                                                                                                    |
| 抄録<br>Miles                                                                                                    | 参考文献を共有するドキュメント (337)                                                                                                    |
| Traditionally, morphemes have been divided into derivational and inflectional classes, in what is sometimes referred to as the Split Morphology<br>Hypothesis. This squib investigates the <b>Persian</b> comparative marker.                                                                                                    | 関連のあるアイテム ヘ                                                                                                    |
| 全文<br>離R<br>検索調ナビゲーショ<br>a kahremuvigur                                                                                                    | Computer-Assisted Accent Modification:<br>A Report on Practice Effects<br>Ferrier, Linda J: Reid, Lawry N;<br>Chenausky, Karen.<br>Topics in Language<br>Disorders @ 19, 팩 4, (Aug 1999): 35-<br>48.                                                                    |
| I would like to thank Jonathan Bobaljik and Alec Marantz for questions and discussions that inspired me to write this squib. Thanks also to<br>audiences at the University of Toronto and University of Manitoba and two anonymous reviewers for helpful comments on earlier versions. All<br>errors are mine.                                                                                                    | Effect of Accent and Dialect on<br>Employability<br>Carlson, Holly K; McHenry, Monica A.<br>Journal of Employment<br>Courseling #4.3 = 2. (Jun 2006): 20.                                                                                                    |
| 1. Introduction<br>Traditionally, morphemes have been divided into derivational and inflectional classes, in what is sometimes referred to as the Split Morphology<br>Hypothesis (Matthews 1972, Wasow 1977, Anderson 1982, Perfmutter 1988, Beard 1998, Stump 1998). <sup>1</sup> According to this split, derivational<br>morphemes, unlike inflectional ones, change syntactic class, involve idiosyncratic meaning and do not interact with syntactic rules. In addition,<br>it has been suggested that (productive) inflectional morphology should always be peripher<br>grammaticality contrasts in (1) follow from the order between inflectional morphemes (ex-<br>category changing derivational morphemes.<br>(1) | "I Understand Everything You Say, I<br>Just Don't Speak It": The Role of<br>Morphology in the Comprehension of S<br>Holmes, Bonnie C.<br>The University of Arizona, ProQuest<br>Dissertations Publishing, 2017.<br>10606027.<br>Blocking Effects and Analytic/synthetic |

こちらは検索結果一覧から、1件の論文をクリックした後の、詳細画面です。 文献情報の記載などはCiNii Articlesと基本は同じです。

右上部の「書誌情報」アイコンをクリックすると、引用文献リストに掲載するス タイルを表示してくれるので、そのまま文献リストにコピーして貼り付けること ができます。

論文はPDFでも入手できますが、ブラウザ上でテキスト全文でも表示されます。 そのほか、検索を補助する機能として、たとえば、関連のあるアイテム(論文) を表示してくれる機能があります。

| 55                                                                                                    |                                                                                                    | ProQuest Research Library<br>検索結果詳細画面 全文があ                                                                                                    | る場合         |
|----------------------------------------------------------------------------------------------------|----------------------------------------------------------------------------------------------------|----------------------------------------------------------------------------------------------------|-------------|
| and without 1<br>known to bob<br>communicati<br>,vocabulary v<br>received a pr<br>been sugart<br>1) Dictionary<br>2) Keyword r<br>3) Semantic<br>4) Translation<br>5) Word list r<br>6) The use of<br>7) Learning voca<br>A number of<br>learning voca<br>Mondrina and<br>indicated that<br>clear, retentit<br>Jenkins, Steil<br>The studies r | It any kind of all<br>the learners and<br>to ris not possible<br>was considered<br>imary attention<br>r use<br>method<br>method<br>f cognates<br>vocabulary through<br>d Wit-Deboer ()<br>the factors that w<br>on level is actua<br>n and Wysocki i<br>mentioned about | teernpr to convey a rogical message win rail. Even in second ranguage we can not overy its important role; it is<br>instructors of English that how important vocabulary is. Without words to convey a wide range of mennings,<br>be in any meaningful way, no matter how successfully you mastered other areas of language. Before 1970<br>to be marginal and structure received primary attention (Carter,Maccarthy,1988),however after 1910 vocabulary<br>in today, the question is how to teach vocabulary and not whether it is important or not. A number of ways have<br>is words:<br>upp context<br>the tearning words in context through guessing and there have been a number of ideas and studies in support of<br>n context, there also have been a number of studies against it.<br>1991) investigated the influence of contextual factors on guess ability and retention of words, their findings<br>were conducive to guessing were not conducive to retention. They hypothesized that if context makes meaning very<br>ally lowered when there is a strong association of context and meaning (p. 262).<br>(1994) pointed out that learning from context is still a default explanation (p.769).<br>we and the ones which are going to be mentioned in the review of literature have supported either learning | インデックス用語で検索 |

ほかに、検索を補助する機能として、「インデックス用語で検索」という機能が あります。

ProQuest Research Libraryでは、論文1つ1つに論文のテーマに関するインデックスが付与されています。これを使うと、論文のテーマで検索することが可能です。

この画面のインデックス用語にチェックを入れて検索をすると、最初に入れた検 索キーワードは一旦リセットされ、インデックス用語を指定した再検索が行われ ます。

ProQuest Research Libraryには、検索履歴を保存する機能もありますので、ヘルプを参照し、便利な機能を使って検索を色々と試してみてください。

| <sup>56</sup> ProQu<br>検索結                                                                                                    | uest Rese<br>記果詳細画                                                                                                    | earch Libr<br>面 文献'                                                                                                    | ary<br>情報だけ<br>                                                                                                    | の場合                                                                                                    |
|----------------------------------------------------------------------------------------------------|----------------------------------------------------------------------------------------------------|----------------------------------------------------------------------------------------------------|----------------------------------------------------------------------------------------------------|----------------------------------------------------------------------------------------------------|
| まは数年/地球 L Scholarly Journals<br>Ezafe, PP and the<br>Larson, Richard K; Samiian, Vida.<br>Natural Language & Linguistic The<br>DOI:10.1007/s11049-020-09471-1<br>書誌情報/妙録                                                                                                    | nature of nomina<br>eory; Dordrecht 🗟 39, 🖶 1, 🤇                                                                                                    | alization<br>Feb 2021): 157-213.<br>論文名、著者名、揭載                                                                                                    |                                                                                                    | <ul> <li>シーマンクション・ション・ション・ション・ション・ション・ション・ション・ション・ション・</li></ul>                                                                                                    |
| 抄録<br>聞R<br>PP/NP structures in (ii) a-d, W<br>"Ezafe" morpheme. (i. a) John<br>Nominalized VP; (i. c) John - S<br>evidence] Deverbal N; (ii. a) NP<br>- be relevant to both of the lexical o<br>proceeds in three steps: 1) We est<br>assignment, following Samian 19<br>shared cross-categorial structure f<br>詳細<br>主題 N<br>Ffan<br>GG | 抄録(翻訳を押すと<br>機械翻訳してくれ<br>る)<br>*Ez [NP P3 -Ez NP] *Depreposition<br>ategories - V and P - identified b<br>tablish a common syntactic funct<br>94; Karimi and Brame 1986/2011<br>for VP-PP, developing proposals to<br>vom phrases;<br>redicate;<br>nglish language;<br>erunds;<br>yntax; | e exact counterparts in the i(ranii<br>iPersian Ps act uses Firsten<br>b) John -s [大阪大学]<br>zed V; (i. d)<br>P2 NP] Nominalized PP; (ii. c) N<br>nat <sup>®</sup> N. The notion "nominalization" is<br>y Chomsky (1974) as (-N). Our demu<br>ion for English -'s/of and iPersian -E2<br>2; Larson and Samilan 2020; 2) We a<br>py Jackendoff 1973; van Riemsdijk 19<br>重主題 (テーマ) で<br>検索できる<br>類似ドキュメント | 全文オ<br>(Persian<br>constration<br>p. +Ez [sp P2<br>thus shown to<br>onstration<br>y, viz., case-<br>rgue for a<br>90; Svenonius<br>の案内<br>LingBu<br>The Col<br>LingBu<br>Compa<br>Philippe<br>LingBu<br>Compa<br>Philippe<br>LingBu<br>LingBu<br>The Col<br>LingBu | プション<br>地<br>あるアイテム<br>A<br>itional Repercussions<br>sian: Pronouns,<br>aratives and Ellipsis<br>va, Tatiana.<br>zz; Tromso, Jan 2018.<br>ds vs. Infinitives in<br>n: Not Meaning but<br>s, Joseph.<br>zz; Tromso, Jan 2015.<br>onstraints and |

こちらは文献情報だけの場合の詳細画面です。

ProQuest Research Libraryは論文全文が多く収録されているデータベースです が、論文が入手できない場合ももちろんあります。入手できない場合には、関連 のあるアイテムから類似した資料を探す、あるいは、抄録を見て、この論文がど うしても必要であれば、大阪大学リゾルバのアイコンから、阪大図書館に所蔵が あるかどうかを調べる、という手順になります。

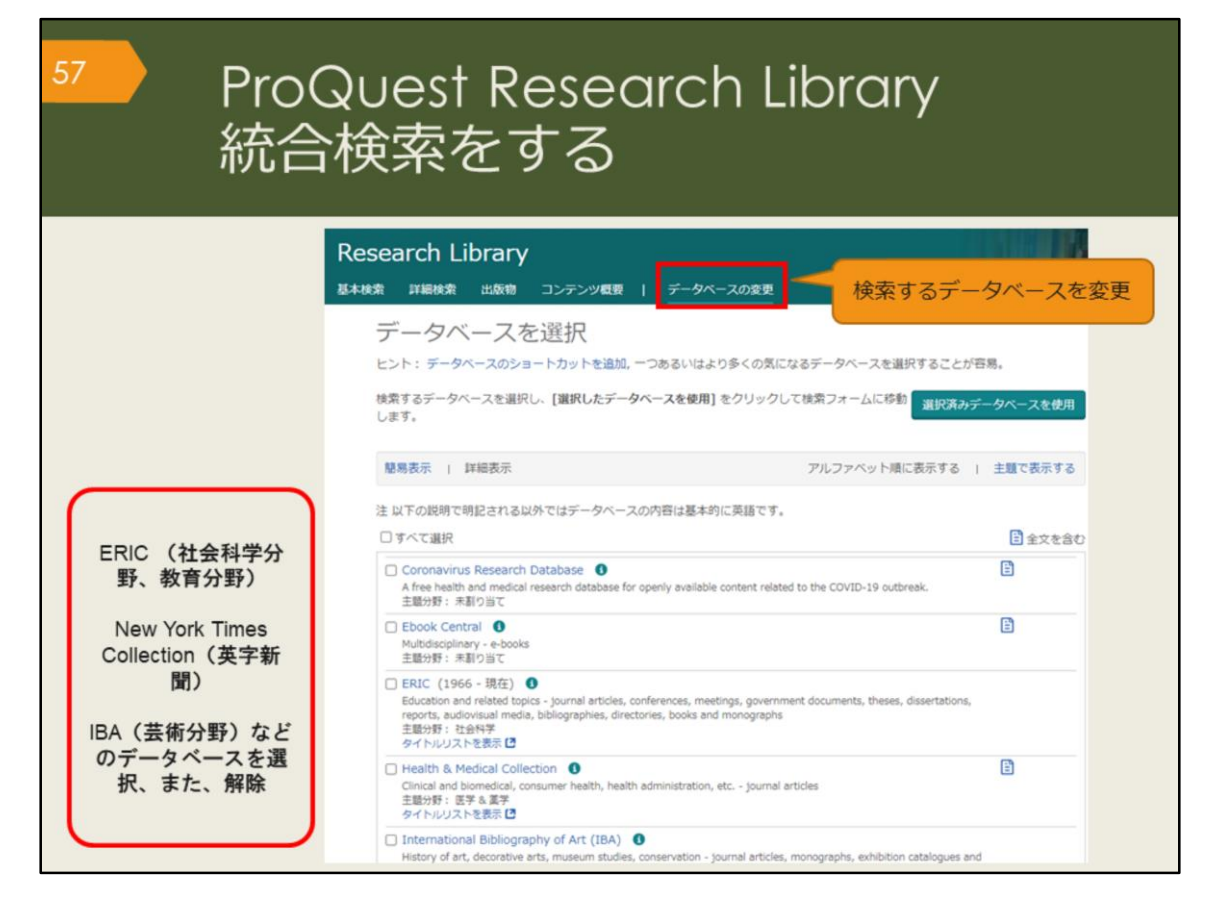

ProQuestは、Research Library のほかに、他のデータベースを統合検索できる機能があります。

教育分野のERIC、英字新聞のNew York Times Collection, 芸術分野のIBAなどは 外国語学部の学生の皆さんは使用することがあるかもしれません。

2021年5月現在、トライアルで使用できるデータベースが増えています。 検索対象が多くなると、検索結果も膨大になりますので、それを頭に置いて、上 手に使ってください。

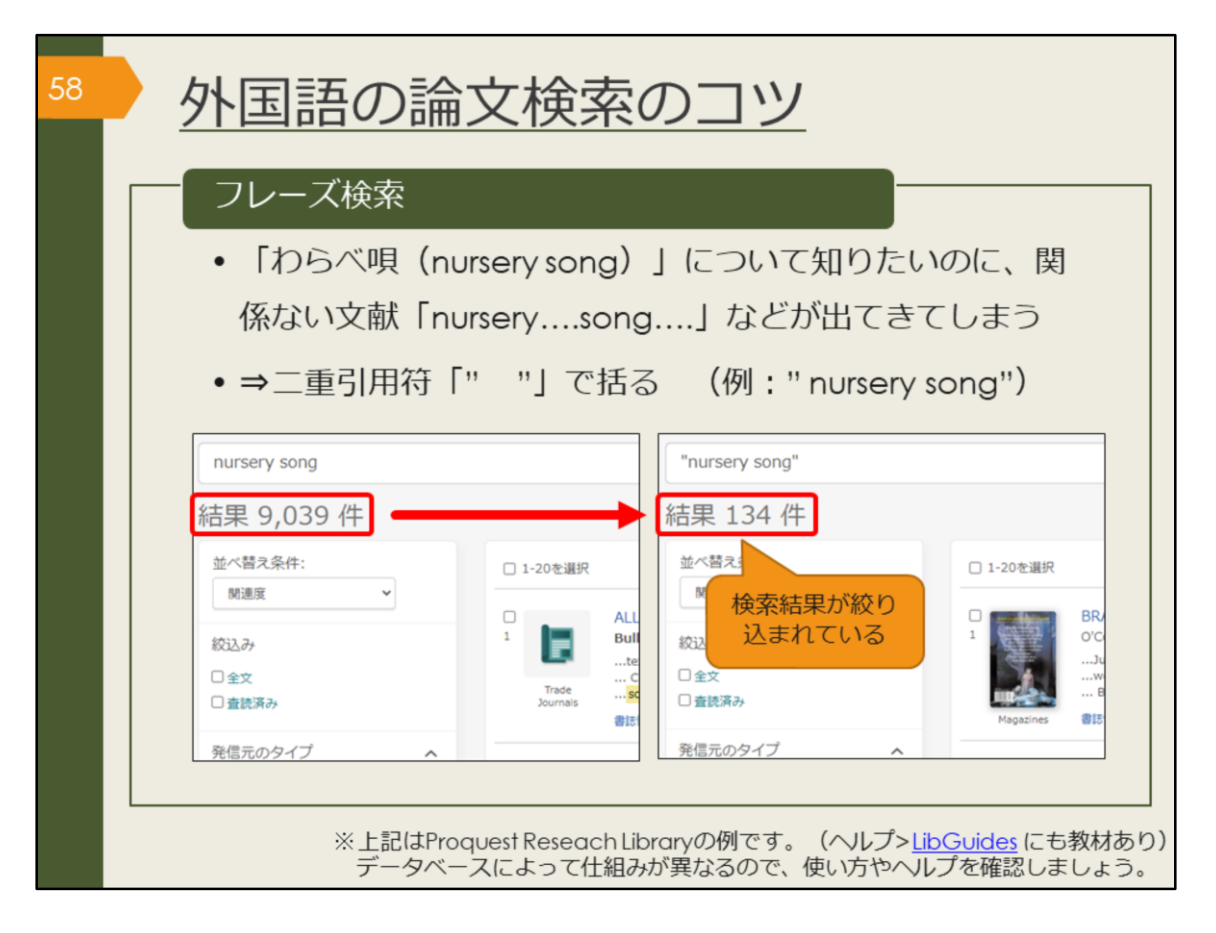

ここで、外国語論文を検索する時のコツを紹介します。 フレーズ検索は、ぜひ知っておいてください。ProQuestは膨大な量の論文情報 を収録しているので、知っているのと知らないのとでは効率に大きな差が出てき ます。

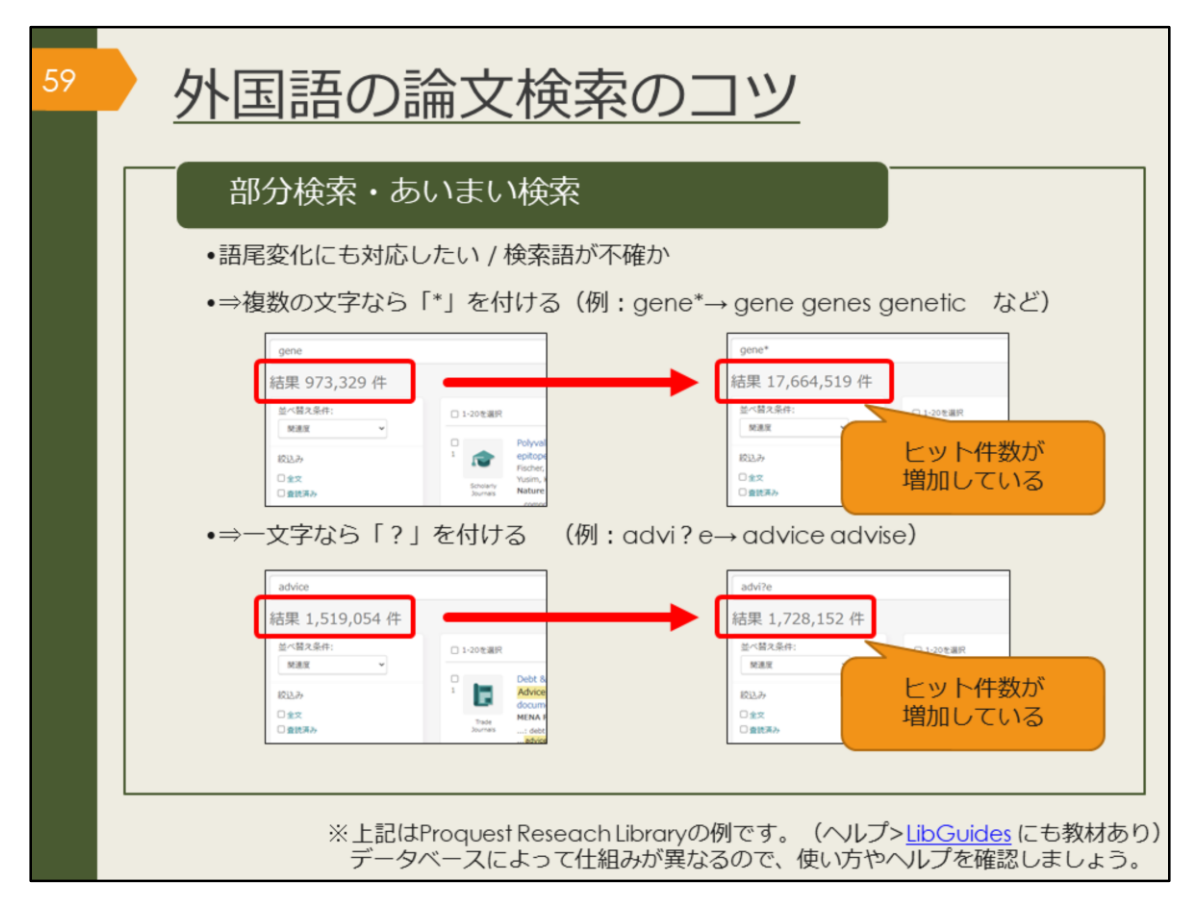

語尾が異なるケースにも対応したい場合や、検索語が不確かな場合には、部分一 致のための記号を使うと便利です。

文字数を指定しない場合はアスタリスクを、指定する場合はクエスチョンマーク を使って検索します。

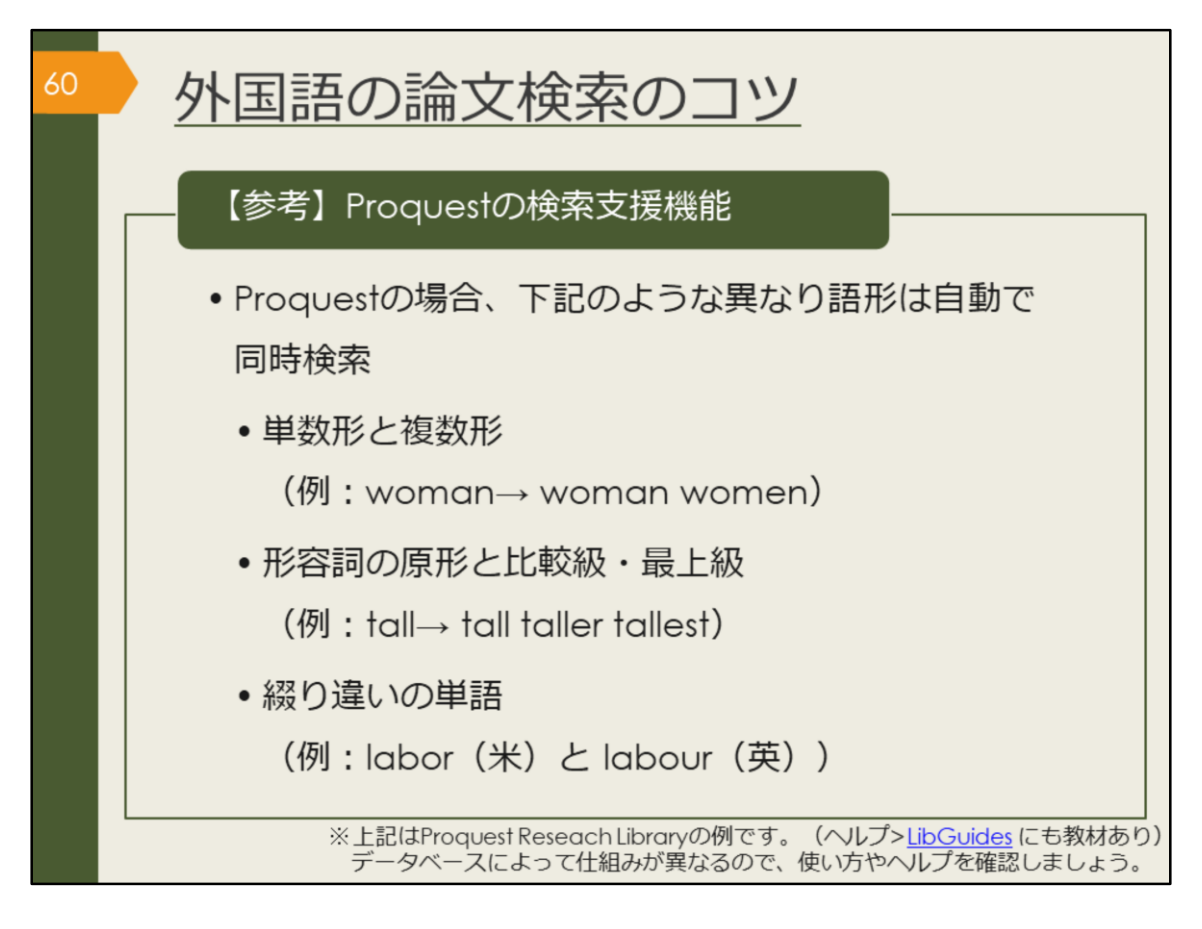

Proquestの場合、異なり語形の検索を支援するための機能がデフォルトで設定 されています。

これまでお伝えしてきた検索のコツは、Proquestのヘルプメニューからアクセ スできるLibGuidesのページにもまとまっています。

[Proquest LibGuides] https://proquest.libguides.com/proquestplatform

なお、他のデータベースでは機能や使用する記号が異なる場合があります。思ったような検索結果が出ない場合は、ヘルプを参照してください。

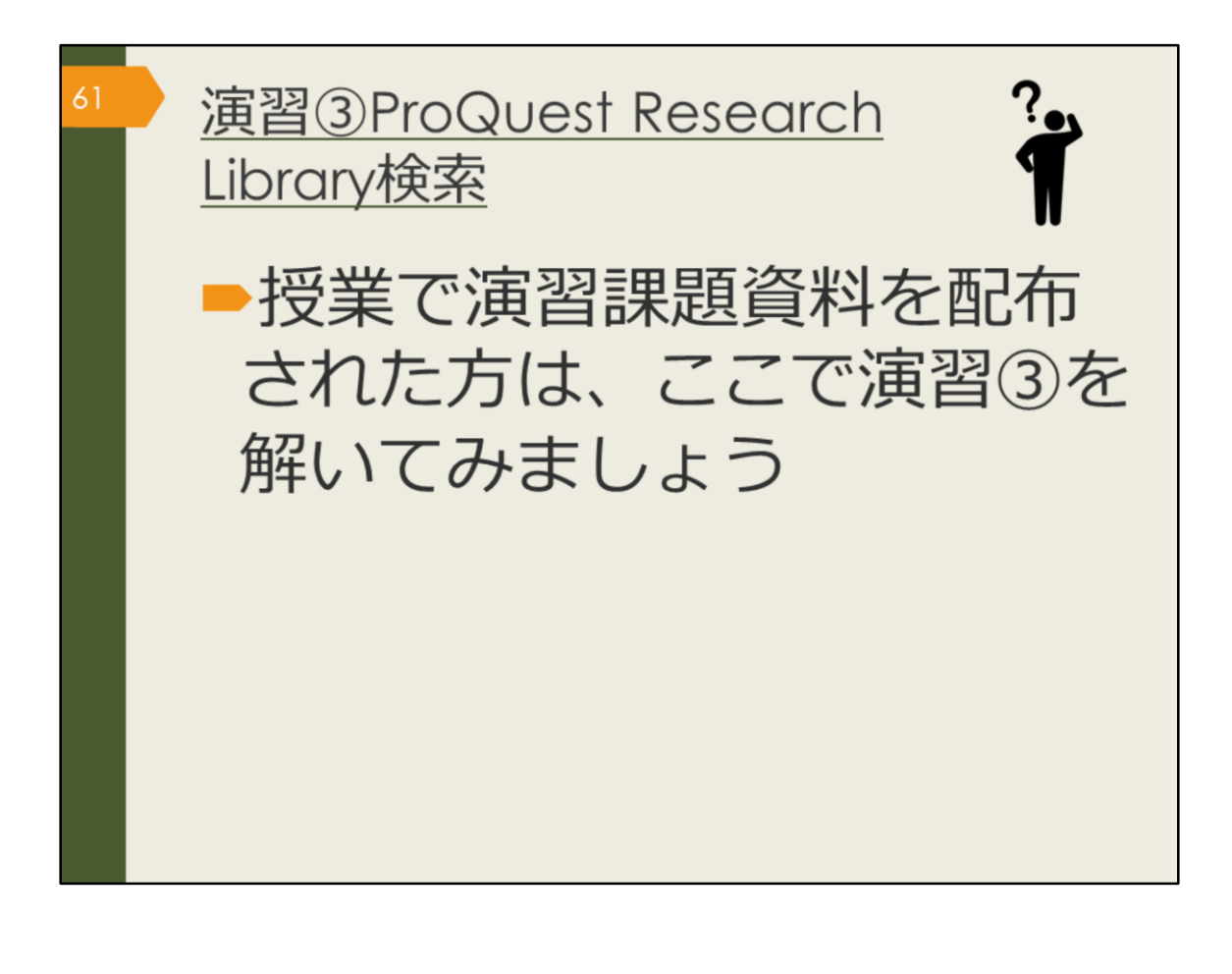

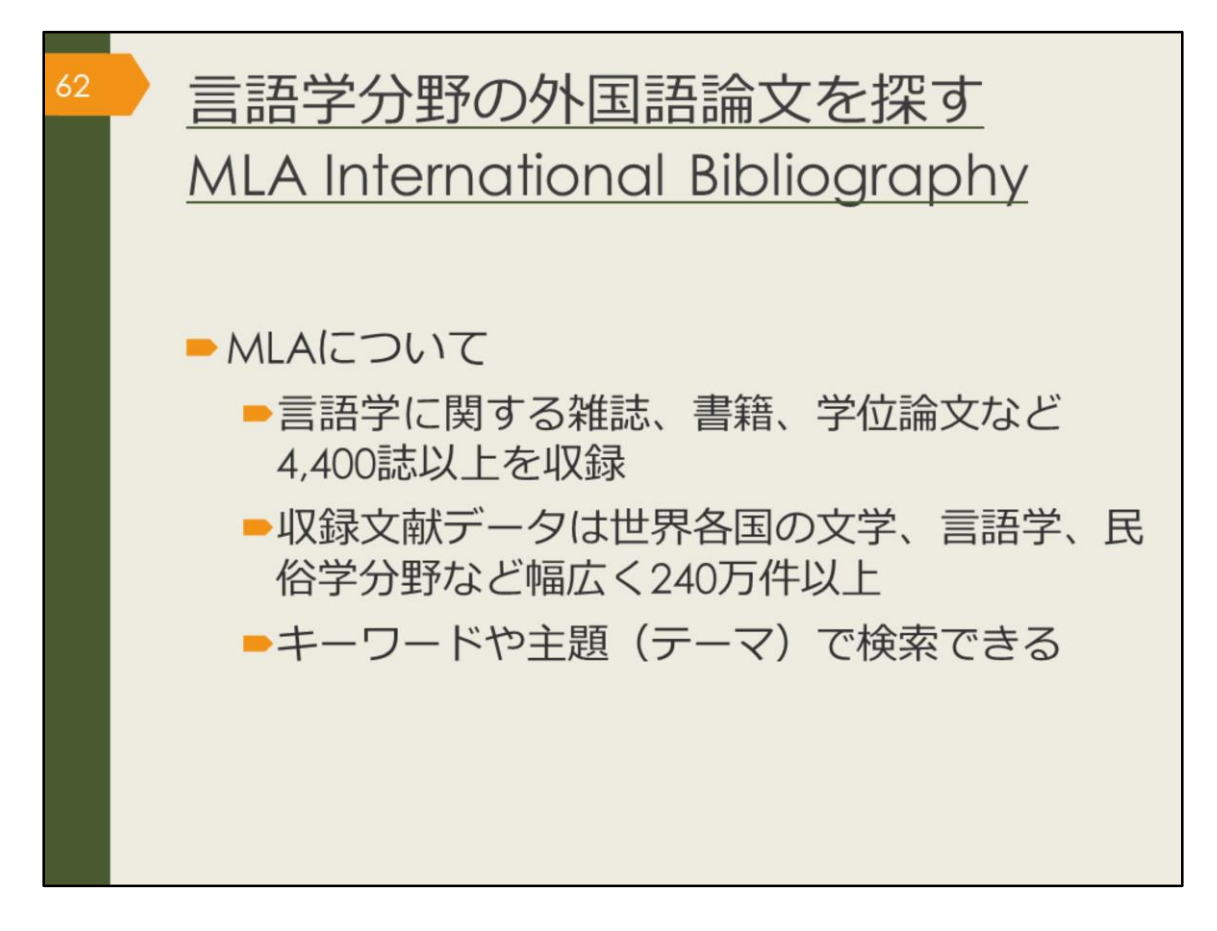

次に、文学、言語学、民俗学分野の海外論文データベース、MLA International Bibliography を紹介します。 この分野の海外論文を探したい方は、ぜひ使ってみましょう。

| <sup>63</sup> MLA Inter<br>アクセスア           | national Bibliog<br>5法(学内で使う                                                                                       | graphy <u>a</u><br>〉場合) | )                |
|--------------------------------------------|----------------------------------------------------------------------------------------------------|-------------------------|------------------|
| 大阪大学附属図書館Webサイ                             |                                                                                                    |                         |                  |
| 尾島林会 電子ジャーナル 電子 ジ データベース まとの<br>よく使われるタイトの | 会<br>(注題分明) 医学・看護/<br>(資料タイプ) 雑誌家ノ                                                                                 | ernational<br>phy を選択   | 約1180万件          |
| 主題分野から探す ¥<br>資料シイブから探す D                  | MLA International Bibliography (R                                                                                  |                         |                  |
| ・すべてのタイトルを表示                               | 世界各国の文子、言語子、氏伯子分野の文献をキー                                                                                            | ワードで検索できます。             | 約200万件           |
| 「すべてのタイトルを<br>表示」を選択                       | メen<br>[主懸分野] 文学・言語学/<br>[資料タイプ] 雑誌論文/図書/                                                                          | 1920 ~                  | #3200/JIT        |
|                                            | Nexis Uni (旧 LexisNexis Academic) (2)<br>世界各国の新聞、雑誌記事の他、ビジネス誌、米国<br>して読むことができます。<br>★ クイック・リファレンス・ガイド              | 判例、医薬間運ジャーナル、人          | 物情報等15,000以上の情報源 |
| EBSCOhort AND                              | g ULA International Bibliography Choose Databases<br>Select a Field (optio * Search Cle<br>Select a Field (optio * | ar ®                    |                  |
| Basic St<br>Search Options                 | anch Advanced Search Search History                                                                                |                         |                  |

MLA International Bibliography は、附属図書館Webサイトから、図のようにし てアクセスできます。

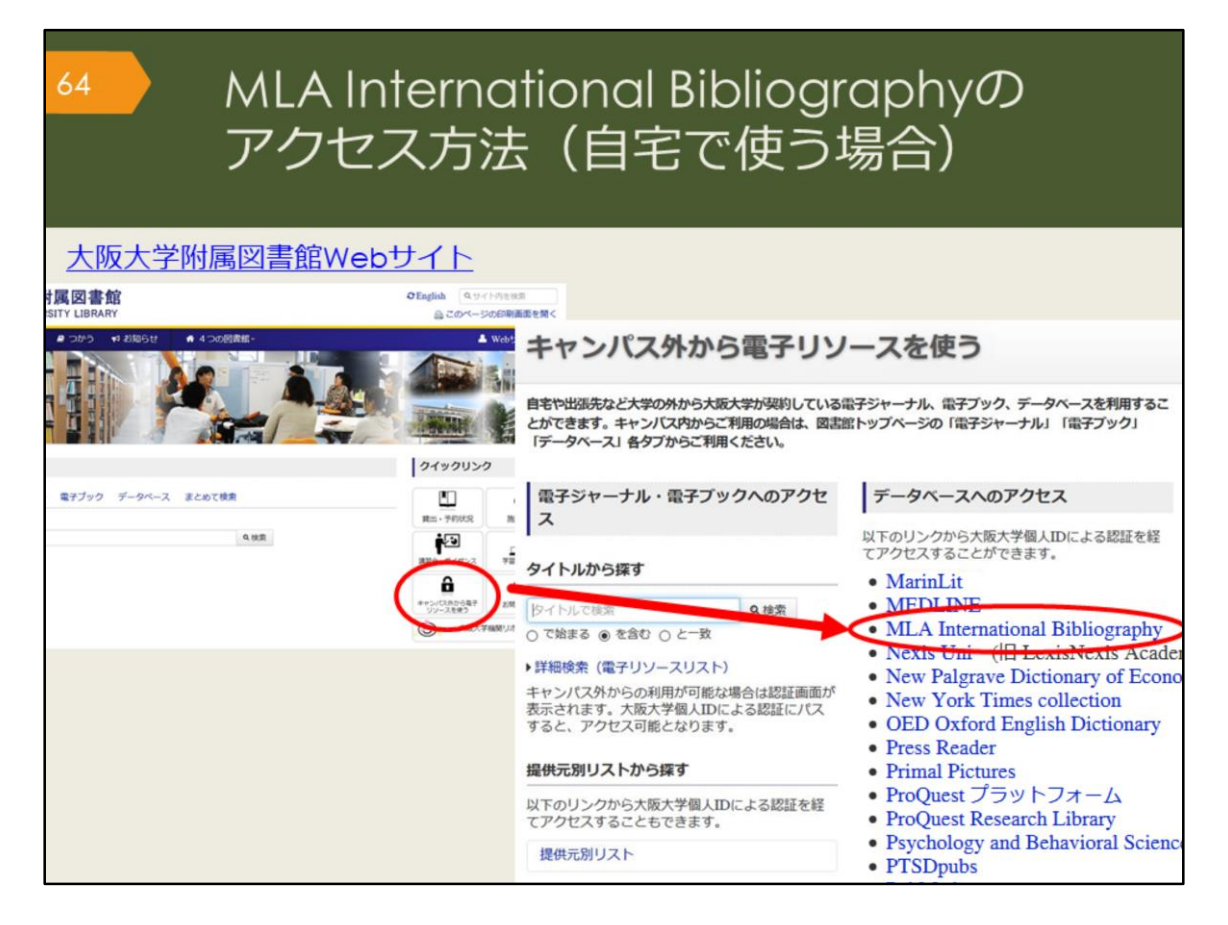

自宅からMLA International bibliography を検索する場合は、附属図書館Webサイトの「キャンパス外から電子リソースを使う」というページからアクセスしてください。

| 65 | MLA<br>検索                                                                                                    | A Internatio<br>ミトップ画面                                                                                                    | onal Bibliograj<br>T                                      | ohy    |
|----|----------------------------------------------------------------------------------------------------|----------------------------------------------------------------------------------------------------|-----------------------------------------------------------|--------|
|    | EBSCO10                                                                                                    | Bolography Choose Cutabases<br>Select a Field (optio • Search C<br>Select a Field (optio • •<br>Select a Field (optio • •<br>Select a Field (optio • • •<br>h Search Hatary | hear <sup>②</sup> 検索ボックス                                  | OSAKA  |
|    | Search Options Search Modes and Expanders Bearch modes ⑦ OptionalProvae DoteanOfProvae DoteanOfProvae DoteanOfProvae Smarthed Searching Mid Unit your results Linked Full Text Publication Type Food Book Callecton Exclude Dissertations | 「Linked Full Text」<br>チェックを入れると、<br>タベース上でフルテキ」<br>がある論文のみに絞れ                                                                                                    | Apply equivalent subjects                                 |        |
|    | Period<br>2000-2099 A.D.<br>1000-1099 A.D.<br>1000-1899 A.D.                                                                                                    | ,<br>V                                                                                                    | Peer Reviewed Electronic Publication References Available | Search |

こちらはMLA International bibliographyの基本の検索画面です。

AND検索の場合は、一つの検索ボックスにスペースでつないで複数のキーワー ドを入力しても良いですが、せっかく検索ボックスがいくつも用意されているの で、一つのボックスに一つのキーワードで検索してみましょう。プルダウンから ANDやORを指定して検索することができますので、自分で論理演算子を入力す る必要がありません。

また、検索ボックスの右側のプルダウンでは、著者名や論文のタイトル、抄録な ど、キーワードの検索対象を選ぶことができます。誰々が書いた論文だけを探し たい、という場合など、検索の目的に応じて上手に活用しましょう。

| 66 N<br>核                                                                                                    | ALA International Bibliograp<br>食索結果一覧画面                                                                                                    | hy                                |
|----------------------------------------------------------------------------------------------------|----------------------------------------------------------------------------------------------------|-----------------------------------|
| Refine Results                                                                                                    | Search Results: 1 - 10 of 55,268 Relevance - Page Options - Share -                                                                                                    | ≜文名                               |
| Current Search *<br>Boolean/Phrase:<br>Shakespeare<br>Expanders<br>Apply equivalent II<br>絞込みオプション<br>Limit To *<br>Linked Full Text     | 1. Shakespeare's "Monstrous State": Divination, Typology, and the Book of Nature in Julius Caesar         Image: State in Julius Caesar         Image: State in Julius Caes | ■×41<br>著者名、掲載<br>誌の情報<br>この論文の主題 |
| Exclude Dissertations     Scholarly (Peer Reviewed)     Journals     To:     To:     To:     To:     To:     Date     Date     Show More | Shakespeare in Greece: From Athens to Constantinople and Beyond     P     By: Yanni, Mara. pp. 259-282 ///: Clare, Janet; Goy-Blanquet, Dominique Migrating Shakespeare: First European Encounters, Routes and Networks. London, England: Bioornsbury Arden Shakespeare; 2021. Ix.     Sook     Subjects: English literature; 1500-1599; Shakespeare, William (1564-1616), drama; Greek language translation; literary culture; reception study; reception; Greece (1830-1899)     Coasta U                                                                                                    | (テ−マ)                             |
| Source Types  All Results Academic Journals (34,161) Book Articles (14,019) Books (4,939)                                                | 3. Migrating with Migrants: Shakespeare and the Armenian Diaspora       Image: Comparison of the Armenian Diaspora         By: Seymour, Jasmine H., pp. 233-258 I/V: Clare, Janet; Goy-Blanquet, Dominique Migrating Shakespeare: First European Encounters, Routes and Networks. London, England: Bioomsbury Arden Shakespeare; 2021.<br>k, 293 (book article)         Book       Subjects: English literature; 1500-1599; Shakespeare, William (1564-1616); drama; theatrical production;                                                                                                    |                                   |

こちらはShakespeareというキーワードで検索した時の検索結果一覧の画面です。 文献の情報や大阪大学リゾルバ、絞り込み機能など、ProQuest Research Libraryとよく似ていますね。

絞り込みの例として、論文が出た年を指定することもできますので、最近の5年 間で出た新しい論文のみに絞る、といったことも可能です。

| 67 N<br>校                   | ALA   <br>食索結                          | nternational Bibliogrc<br>課詳細画面                                                                                                    | aphy               |
|-----------------------------|----------------------------------------|----------------------------------------------------------------------------------------------------|--------------------|
| Detailed R                  | Result List Refine                     | Search + 3 of 776 +                                                                                                    | Tools              |
| 論文名                         | "Distingu                              | ishing Form": Shakespeare, Perspective and                                                                                                    | Coogle             |
| 大阪大学の所蔵を確認                  | the Heart                              | lessness of Comedy                                                                                                    |                    |
| Ø0sekaU.<br>₩₩              |                                        |                                                                                                    | 「ススタイル             |
| 首右右                         | Authors:                               | Yearing. Rebecca                                                                                                    | で表示                |
| 掲載誌の情報                      | Source:                                | Shakespeare: 2020 Dec; 16(4): 373-381. [Journal Detail] Taylor & Francis.                                                                                                    |                    |
| Res 35 House 2 Hora         | Notes:                                 | English summary.                                                                                                    | Save 💾             |
| Find Similar Results        | Peer Reviewed:                         | Yes                                                                                                    | Cite               |
| using Smart lext Searching. | ISSN:                                  | 1745-0918<br>1745-0926 (electronic)                                                                                                    | Export             |
| 1                           | National Literature                    | Subject Literature: English literature<br>Period: 1500-1599                                                                                                    | Create Note        |
| 関連主題(テー                     |                                        | Primary Subject Author: <u>Shakespeare: William</u> (1564-1616)<br>Primary Subject Work: <u>The Winter's Tale</u> (1610-1611)<br>Genre: <u>tomance</u>                                                                                                    | <i>∂</i> Permalink |
| 快来でき                        | ି                                      | and <u>romantic comedy</u> ; <u>problem play</u> ; use of <u>comedy</u> ; relationship to <u>perspective</u> ; <u>sympathy</u> ; <u>cruely</u> ; theories of <u>Sidney</u> ; <u>Sir Philip</u> (1554-1586)                                                                                                    |                    |
|                             | National Literature<br>Classification: | Subject Literature: <mark>English literature</mark><br>Period: <u>1500-1599</u><br>Primary Subject Author: <u>Sidney, Sir Philip</u> (1554-1586)                                                                                                    |                    |
|                             | Document<br>Information:               | Publication Type: journal article<br>Language of Publication: English<br>Update Code: 202101                                                                                                    |                    |
| 抄録                          | Abstract:                              | Any discussion of comedy as a dramatic form is rendered difficult by the fact that the term 'comedy' has two<br>quite separate meanings: a work that is intended to make spectators laugh and a work that has a happy<br>ending. In the early modern period, literary theorists were eager to make clear distinctions between the two<br>definitions – in large part, because of the contemporary suspicion regarding the ethics of laughter, which was |                    |

検索結果一覧から、1件の論文をクリックした後の、詳細画面です。文献情報の 記載などは、CiNii Articlesと同じです。

このデータベースは、MLA発行の雑誌掲載論文、学位論文、書籍のINDEX・抄録データベースで、全文はほとんど収録されていませんが、大阪大学で契約するデータベースと連携し、そこから全文へのリンクをしているのが特徴です。読みたいと思う論文が見つかったら、大阪大学リゾルバをクリックして入手方法を調べましょう。

また、全文へのリンクがある場合には、右側の「Cite」をクリックすると、文献 リストに掲載するスタイルを表示してくれます。

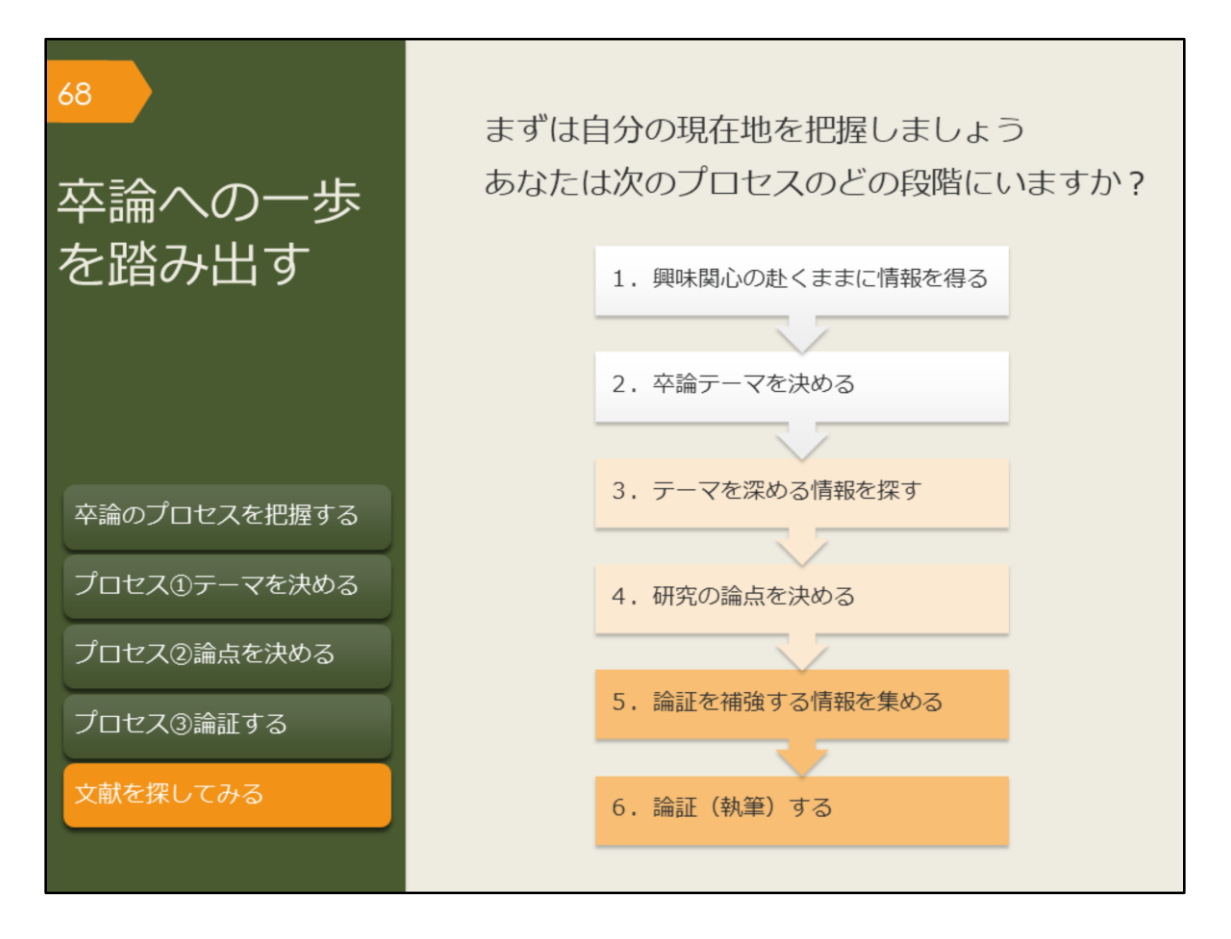

これまで、卒業論文のプロセスに沿って、目的に合った文献を探す方法を紹介し てきました。ここからは、自分自身の卒業論文のプロセスを進めましょう。 今、あなたはどのプロセスにいるのでしょうか。

卒論テーマを決める段階でしょうか、研究の論点を決める段階でしょうか、論証 する段階でしょうか。

あなたがいるプロセスでは、次にどんな文献を読む必要がありますか?

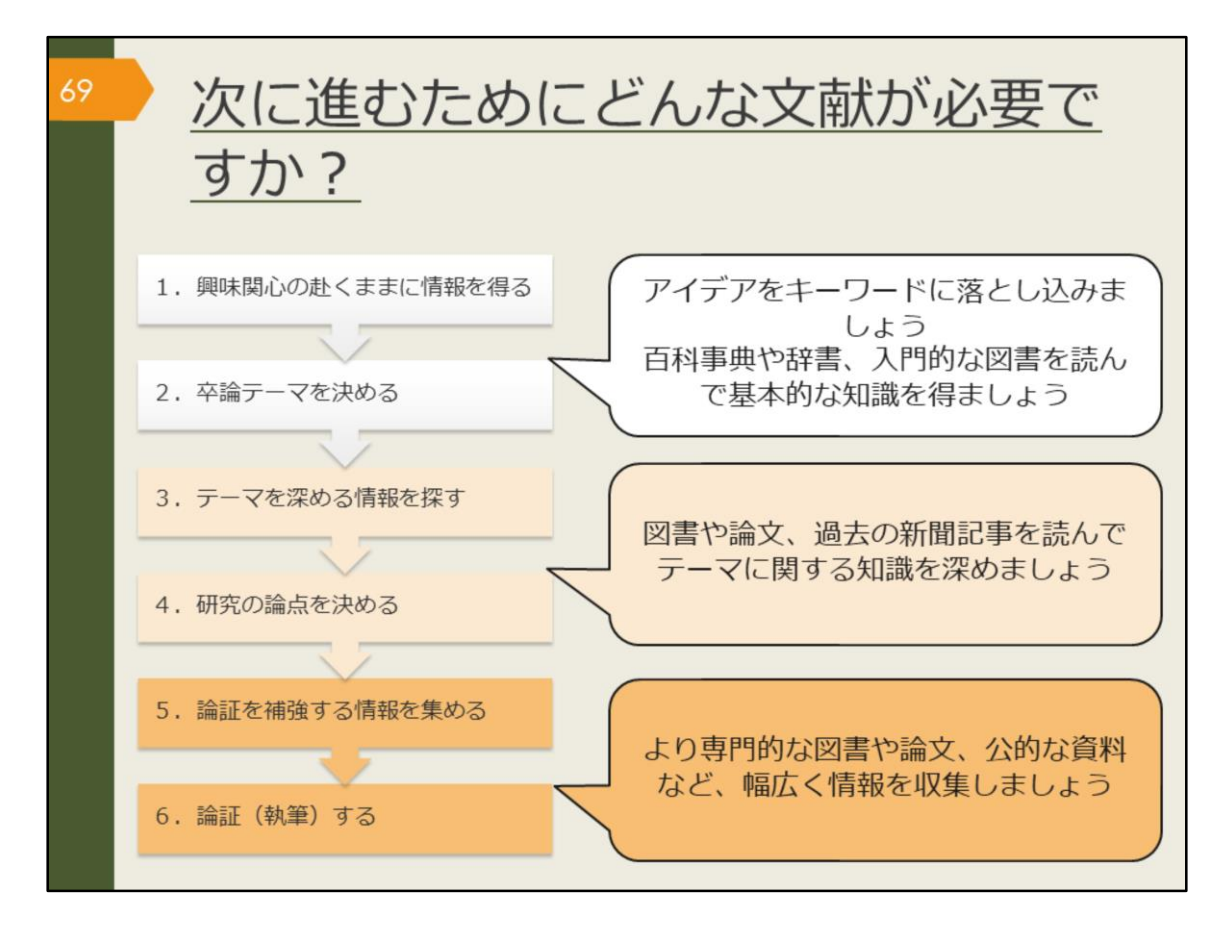

各プロセスで、どんな文献を読む必要があるかを図に示してみました。 あなたが今いるプロセスについて、確認してみましょう。 その文献を探すために、どのツールを使い、どうやって入手しますか?

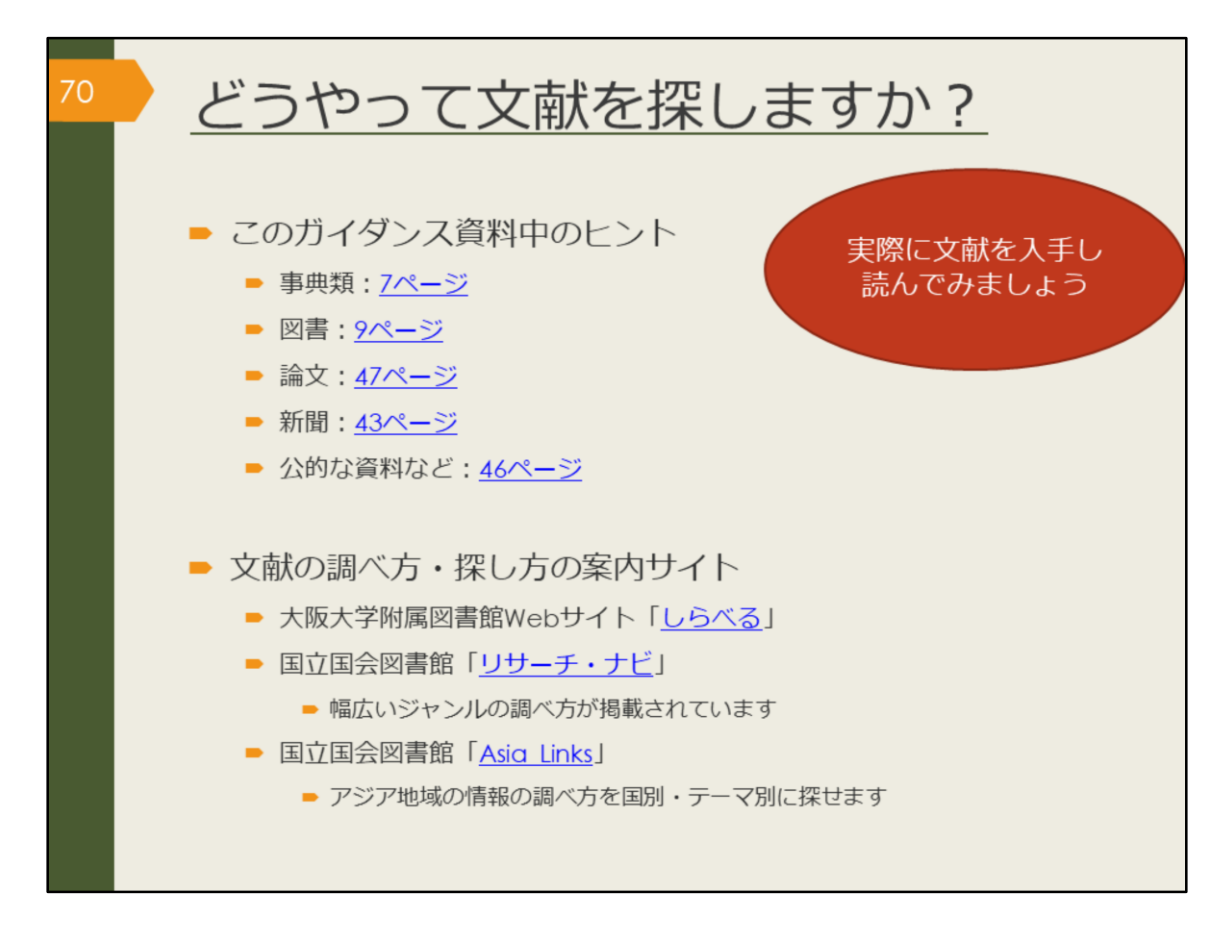

どうやって文献を探すか、このガイダンス資料で紹介してきましたので、分から なくなったら、リンクをクリックしてみてください。

また、附属図書館Webサイトのほか、国立国会図書館のWebサイトでは幅広い ジャンルの調べ方が「リサーチ・ナビ」に掲載されています。 同じく国立国会図書館においては、アジア地域の情報の調べ方に特化して、国別、 テーマ別に探せる「Asia Links」という便利なサイトも公開されています。 情報の信頼性も高く、外国語学部の学生さんには便利なサイトだと思いますので、 ぜひのぞいてみてください。

【しらべる】 https://www.library.osaka-u.ac.jp/research/

【リサーチ・ナビ】 https://rnavi.ndl.go.jp/rnavi/

【Asia Links】 https://rnavi.ndl.go.jp/asia/entry/asialinks.php

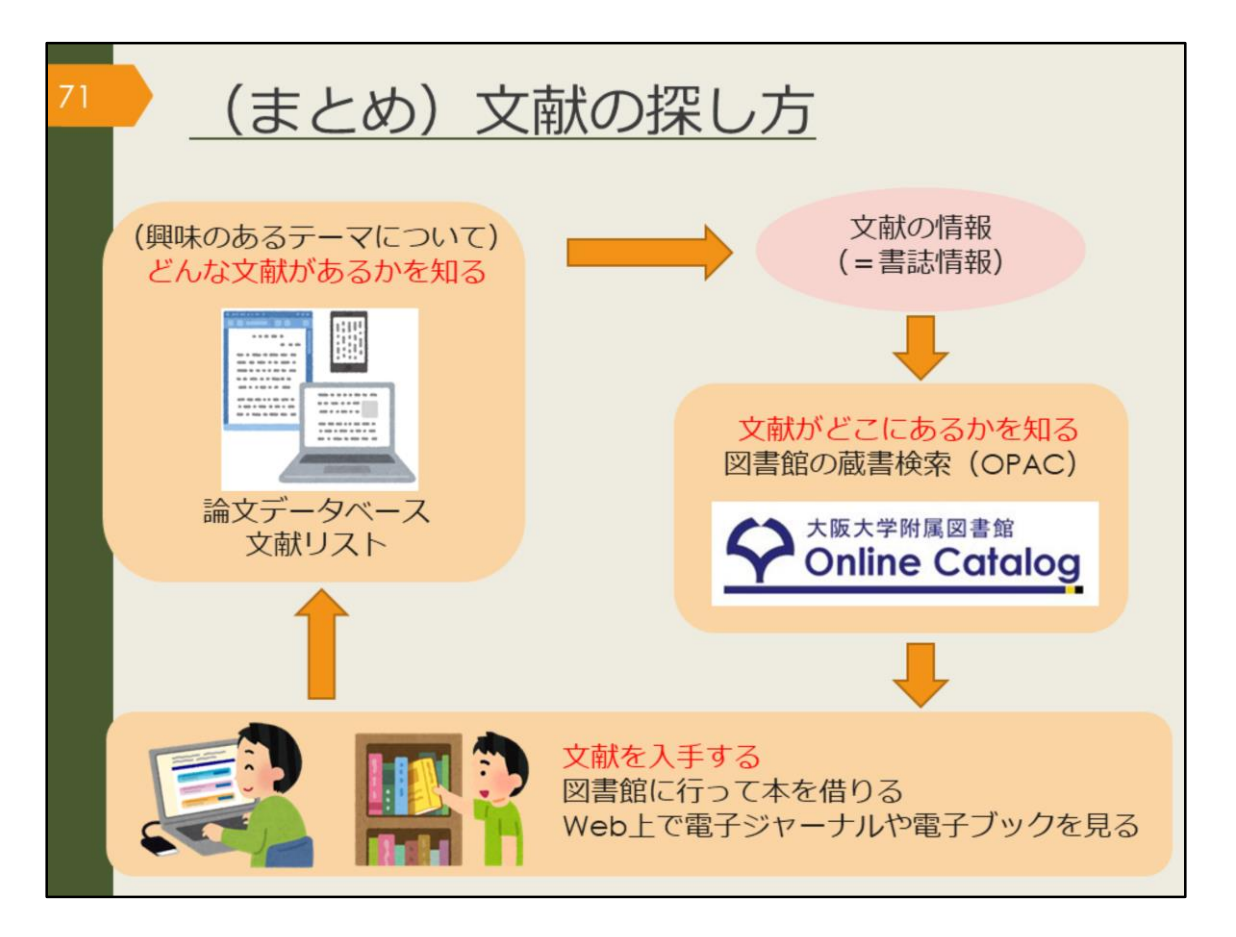

ここで、文献の探し方の基本的な流れを図で振り返りましょう。卒論プロセスの どの段階でも、基本は同じです。

まずは、世の中に「どんな文献があるかを知る」ことから始まります。先生から 授業中に紹介してもらったり、教科書に参考文献として書かれていたり、論文 データベースなど論文を探すためのツールを使ったりして、文献の情報、「タイ トル・著者・刊行年」といった書誌情報を手に入れます。

次に、その文献を実際に読むには、文献がどこにあるかを調べなければいけません。無料で入手できる方法としては、阪大OPAC、阪大契約データベース、イン ターネットのフリーアクセス、などがあります。有料でしか入手できない場合は、 学外から取り寄せる方法、自分で購入する方法、と調べを進めてみましょう。 文献を探すことに慣れてくると、この文献はここにありそうだ、という見当がつ いてくるでしょう。
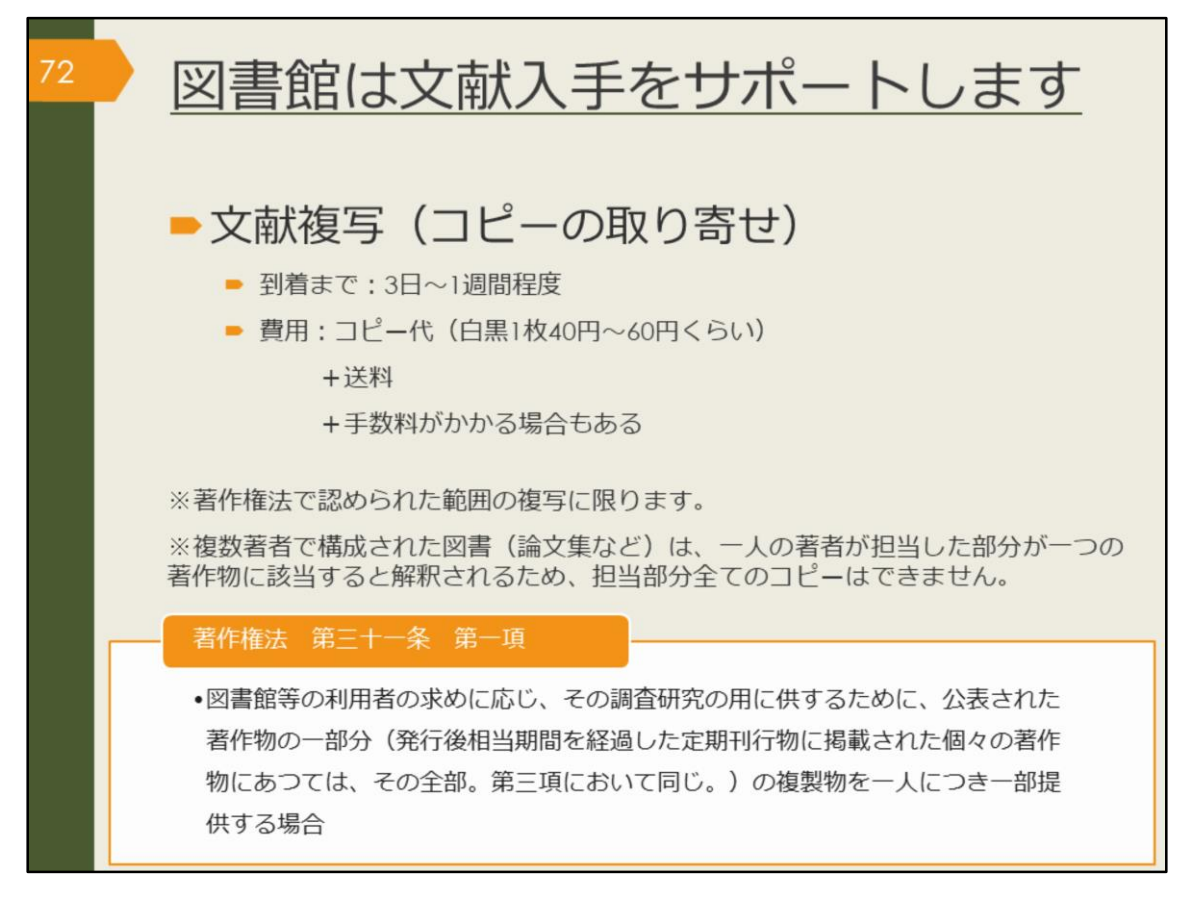

読みたい文献があるけれど、大阪大学では所蔵していない・・・そんなときも図 書館はサポートします。

雑誌論文・記事はコピーを取り寄せることができます。コピー代と送料がかかり ます。

図書は、著作権法第31条により、全文コピーを取り寄せることができません。 全ページの半分以下、であれば取り寄せ可能です。

また、図書の場合は、次で紹介するように、現物を取り寄せて借りることも可能 です。

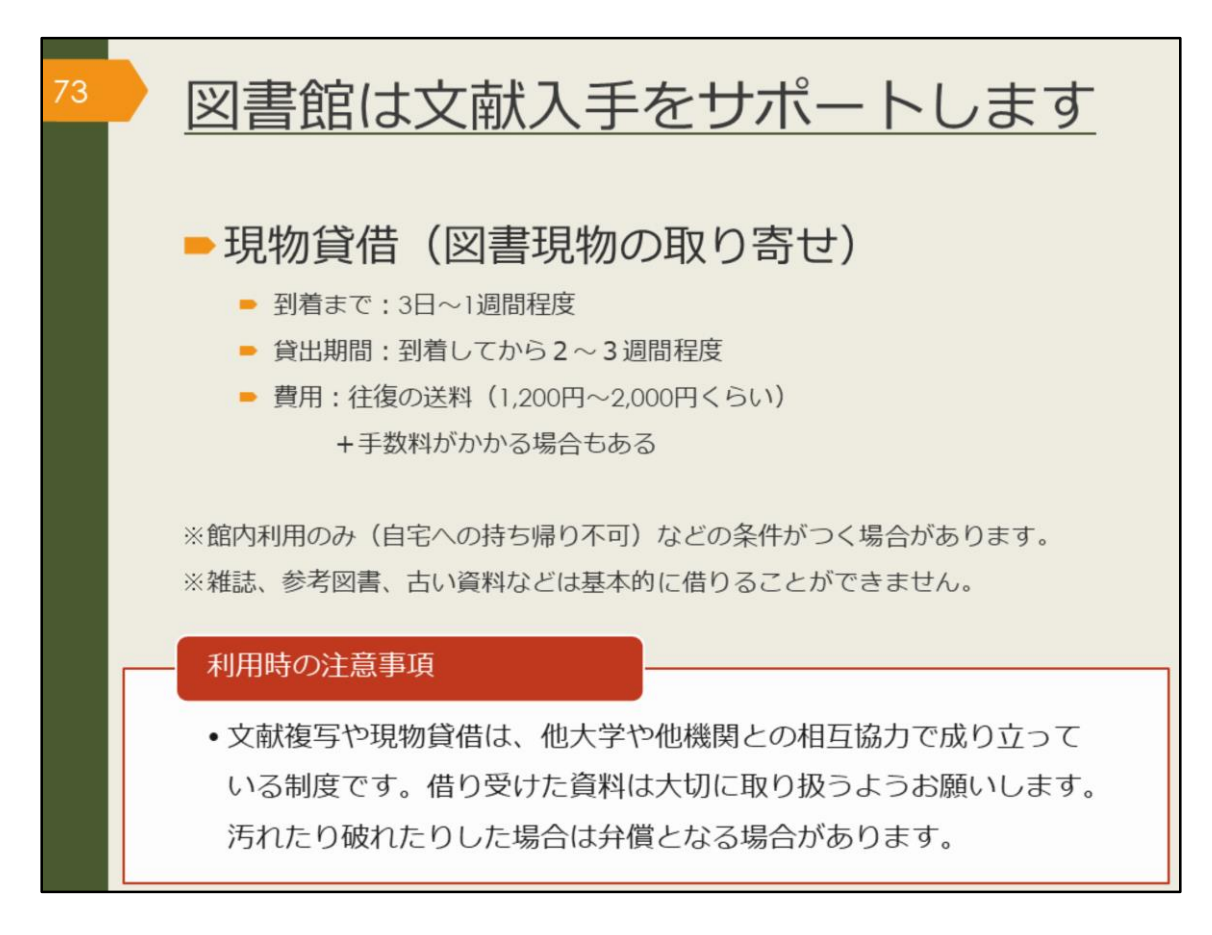

図書現物は所蔵する大学図書館などから取り寄せることができます。おおよそ2 週間から3週間程度、借りて読むことができます。

基本的には、自宅への持ち帰りが可能な条件で取り寄せを手配しますが、所蔵する図書館の方針によっては、外国学図書館内での利用に限定される場合もあります。

図書の取り寄せには往復の送料がかかります。雑誌は現物を借りることができま せんので、該当ページのコピーを取り寄せる方法になります。

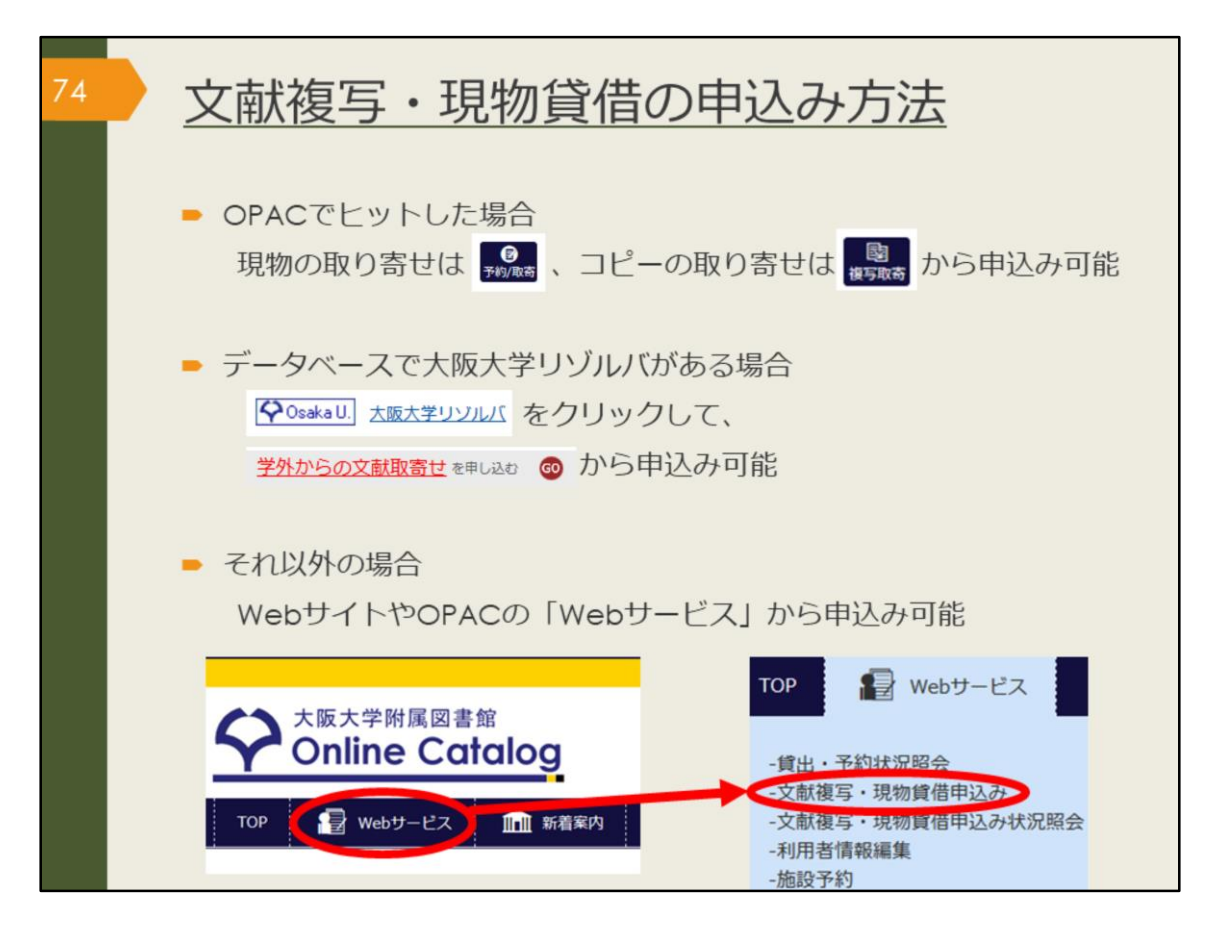

文献複写、現物貸借を申し込む場合は、阪大OPAC、大阪大学リゾルバ、附属図 書館WebサイトのWebサービスからインターネットで申し込むことができます。 カウンターでは、紙の申込書を用意していますので、相談に来られた際に、その 場で申し込むこともできます。

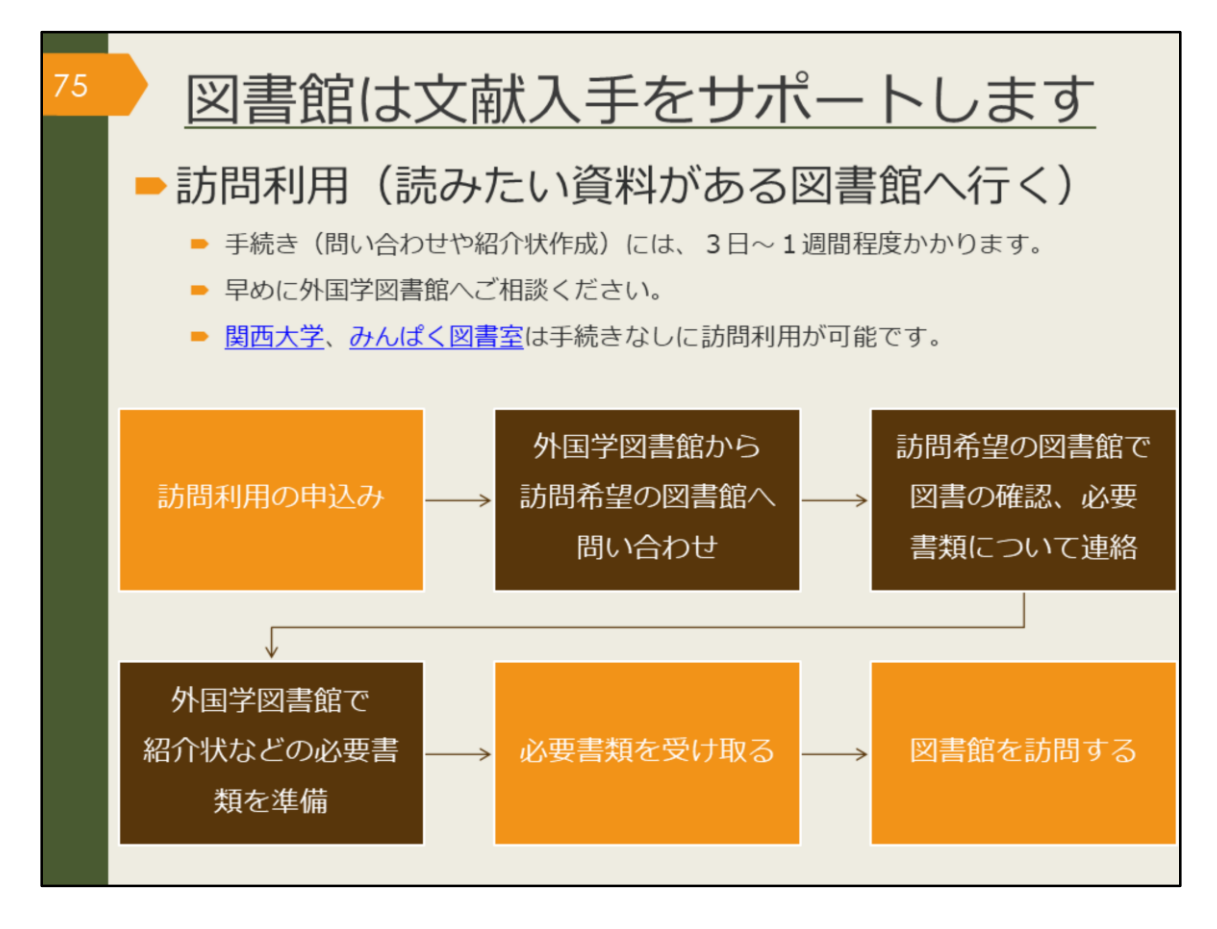

つぎに、学内で入手できない資料を、学外の所蔵館へ出向いて閲覧・複写するこ とができる、訪問利用という方法を紹介します。事前の問い合わせや紹介状が必 要な大学図書館がありますので、訪問希望日の3日前までに、余裕をもって外国 学図書館にお申し込みください。

阪大生の皆さんは、関西大学の図書館は、協定により、事前問い合わせが必要な く、個人で登録すれば貸出が可能です。また、みんぱく図書室は、一般にひろく 公開されている図書室ですので、事前問い合わせは必要ありません。

ただ、いずれの図書館も、利用登録には身分証明書が必要なので、訪問する時に はリンク先の利用案内をよく確認しましょう。

【関西大学】

https://www.library.osaka-u.ac.jp/houmon/#kansaiuniv

【みんぱく図書室】

https://www.minpaku.ac.jp/sharing/library/information/general

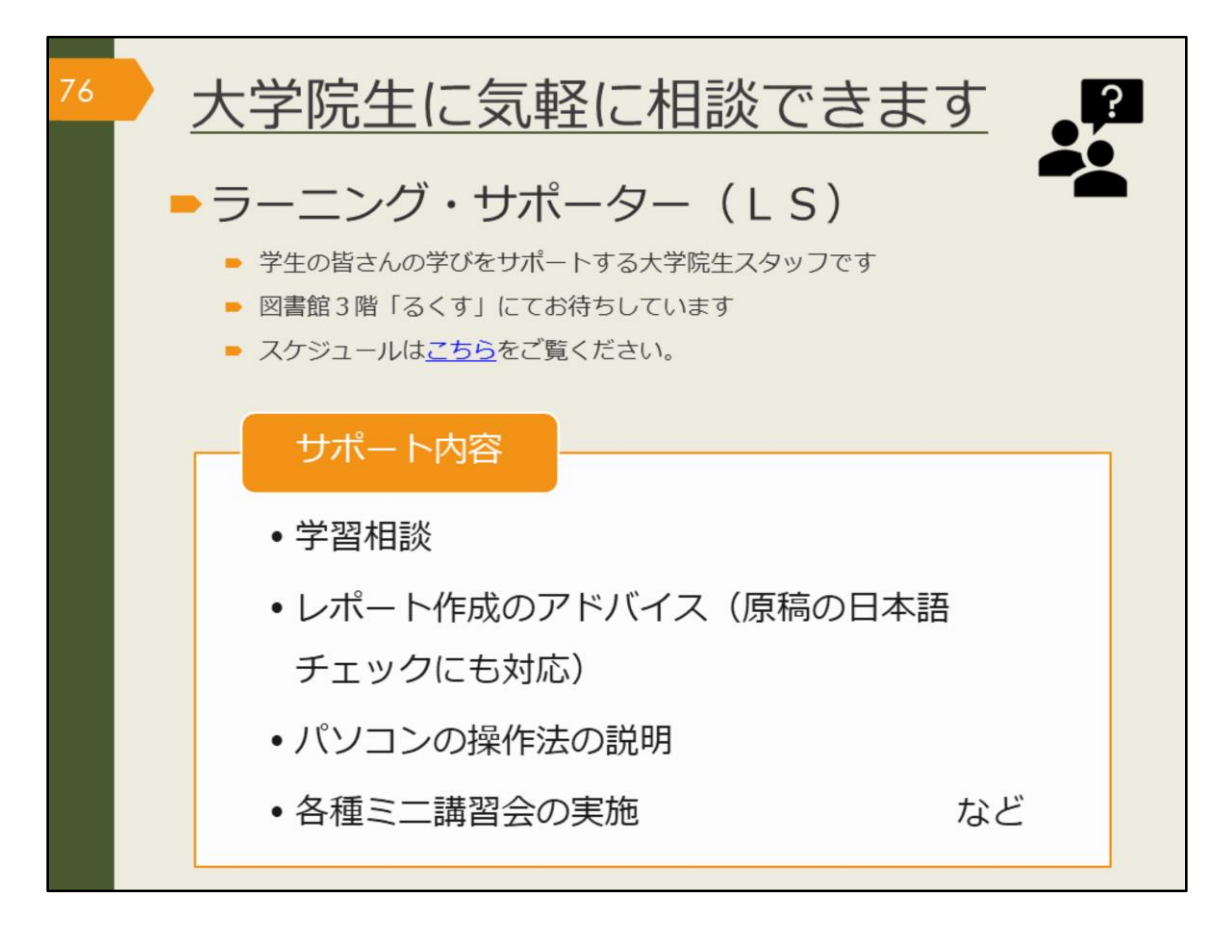

外国学図書館では、大学院生のラーニング・サポーターが、3階るくすで、学生の皆さんの学びをサポートしています。文献の探し方、入手方法が分からない場合には、ラーニング・サポーターにも、お気軽にご相談ください。

【こちら】 (LSスケジュール) https://www.library.osaka-u.ac.jp/gaikoku/ta/#activity

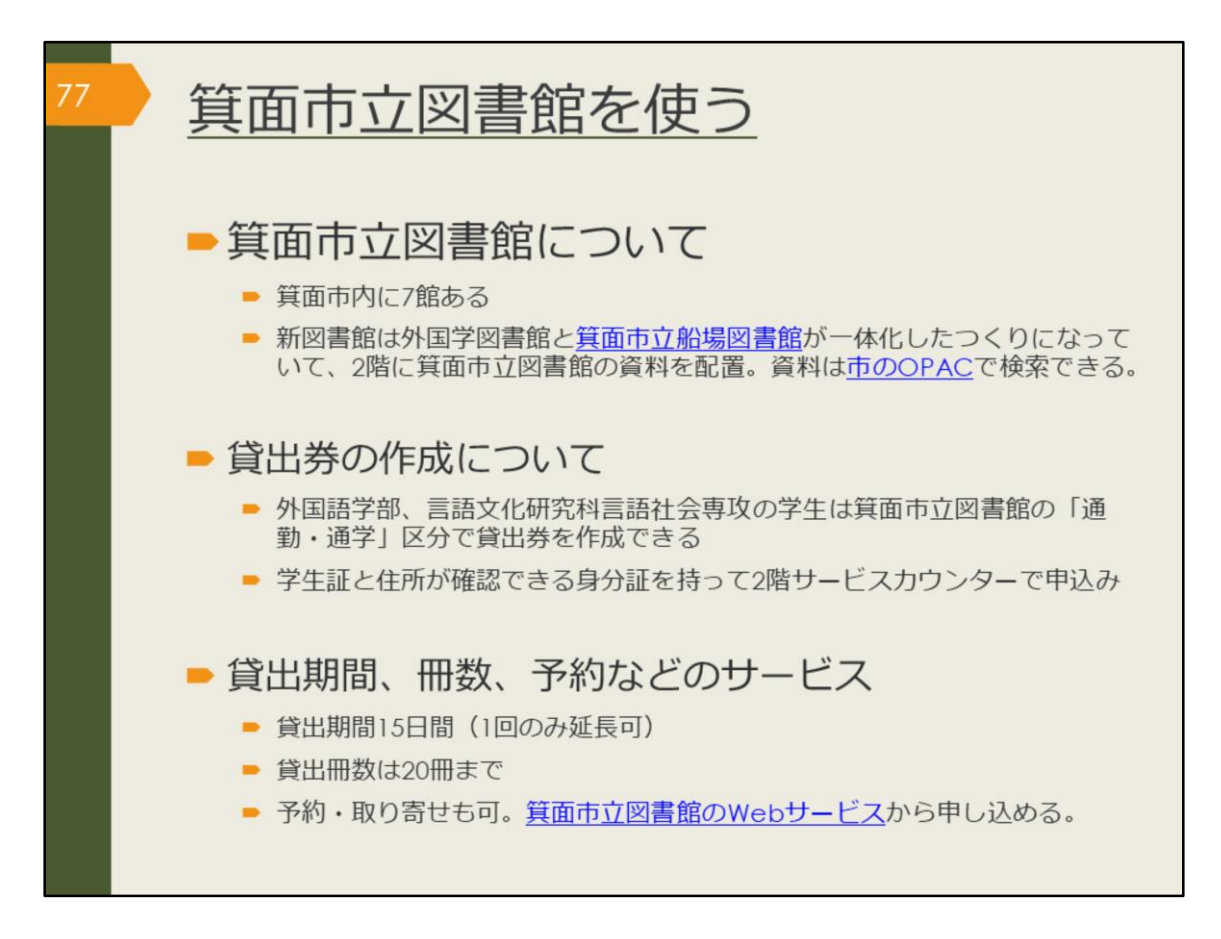

キャンパスが位置する箕面市には、大学図書館だけでなく7つの公立図書館があ ります。

その中で、皆さんにとって一番身近な図書館となるのはおそらく箕面市立船場図 書館です。

この春開館した新図書館は外国学図書館と船場図書館が一体化したつくりになっていて、2階に船場図書館の資料が配置されています。

実用書や小説など、大学図書館には所蔵が少ない分野の資料を閲覧できますので、 ぜひ足を運んでみてください。

所蔵資料は箕面市図書館のOPACで検索できます。

外国語学部・言語文化研究科言語社会専攻の学生は「通勤・通学」区分として箕 面市立図書館の貸出券を作成できます。

学生証と住所が確認できる身分証を持って、2階サービスカウンターでお申込み ください。

資料の貸出期間は15日です。次に予約がなく、ほかに借りている本に延滞がない場合には、1回のみ延長できます。

貸出冊数は20冊までです。

貸出中の資料や、他の箕面市図書館に所蔵がある資料については、予約や取り寄 せも可能です。図書館2階のサービスカウンターか、箕面市立図書館のWebサー ビスからお申込みください。

【箕面市立船場図書館】

https://www.library.osaka-u.ac.jp/minohsemba/

【箕面市立図書館 OPAC】

https://webopac.city.minoh.osaka.jp/opw/OPW/OPWSRCH1.CSP 【箕面市立図書館 Webサービス】 https://webopac.city.minoh.osaka.jp/opw/OPW/OPWMAIN.CSP

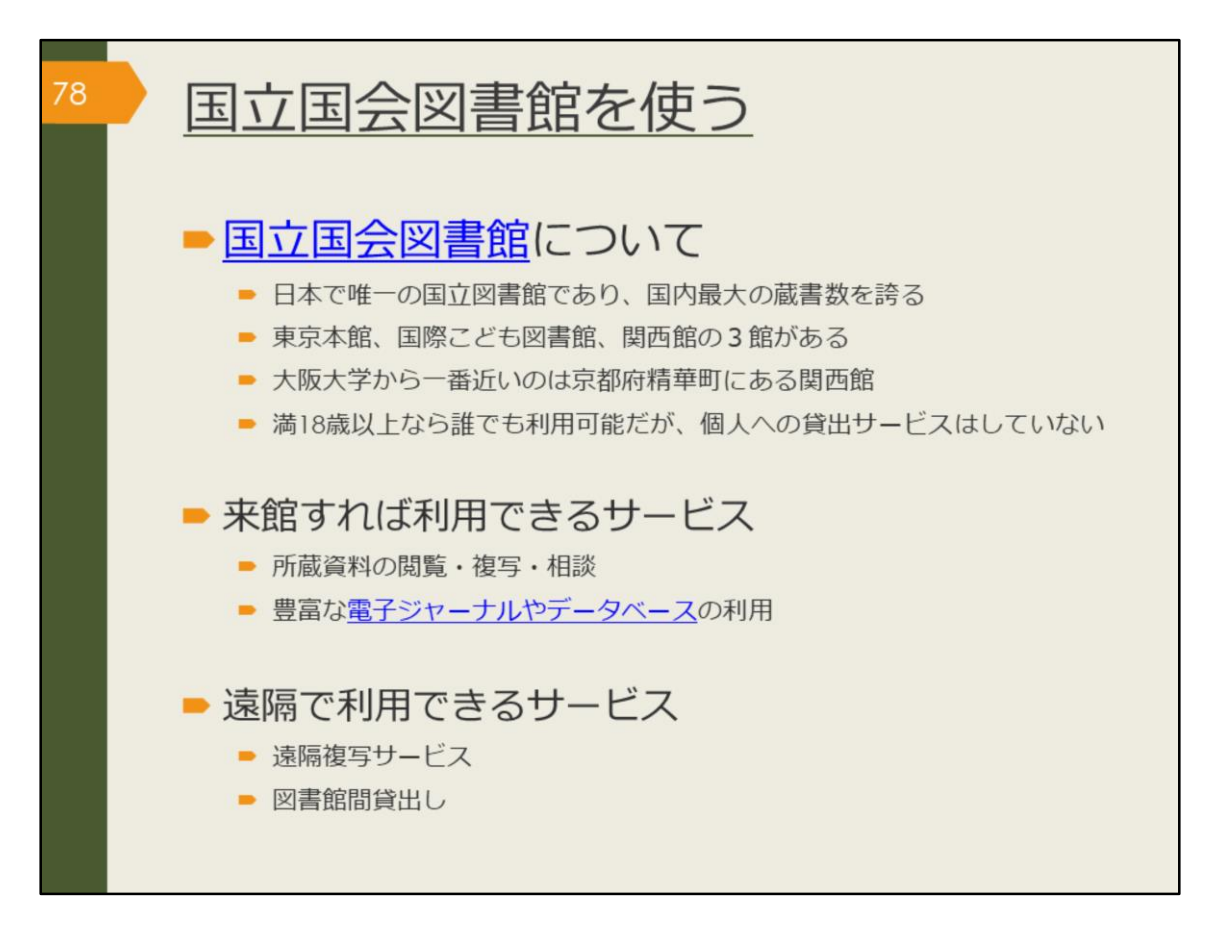

ここからは、国立国会図書館の使い方を案内します。

大阪大学から一番近い関西館は、大阪市内から1時間半ほどで行ける距離にあり、 学術書を中心に220万冊以上、洋雑誌は関西館が主な所蔵館となり、約4万5000 タイトルを所蔵しています。ほかに、アジア関係資料と国内博士論文を所蔵して います。

個人への貸し出しサービスは行っていませんが、来館することで利用できるサー ビスがたくさんあります。電子ジャーナルやデータベースも豊富で、その場でコ ピーを入手できます。

また、来館しなくても遠隔で利用できるサービスもありますので、次のスライド で詳しく紹介します。

【国立国会図書館】 https://www.ndl.go.jp/

【電子ジャーナルやデータベース】 https://www.ndl.go.jp/jp/use/e\_journals/index.html

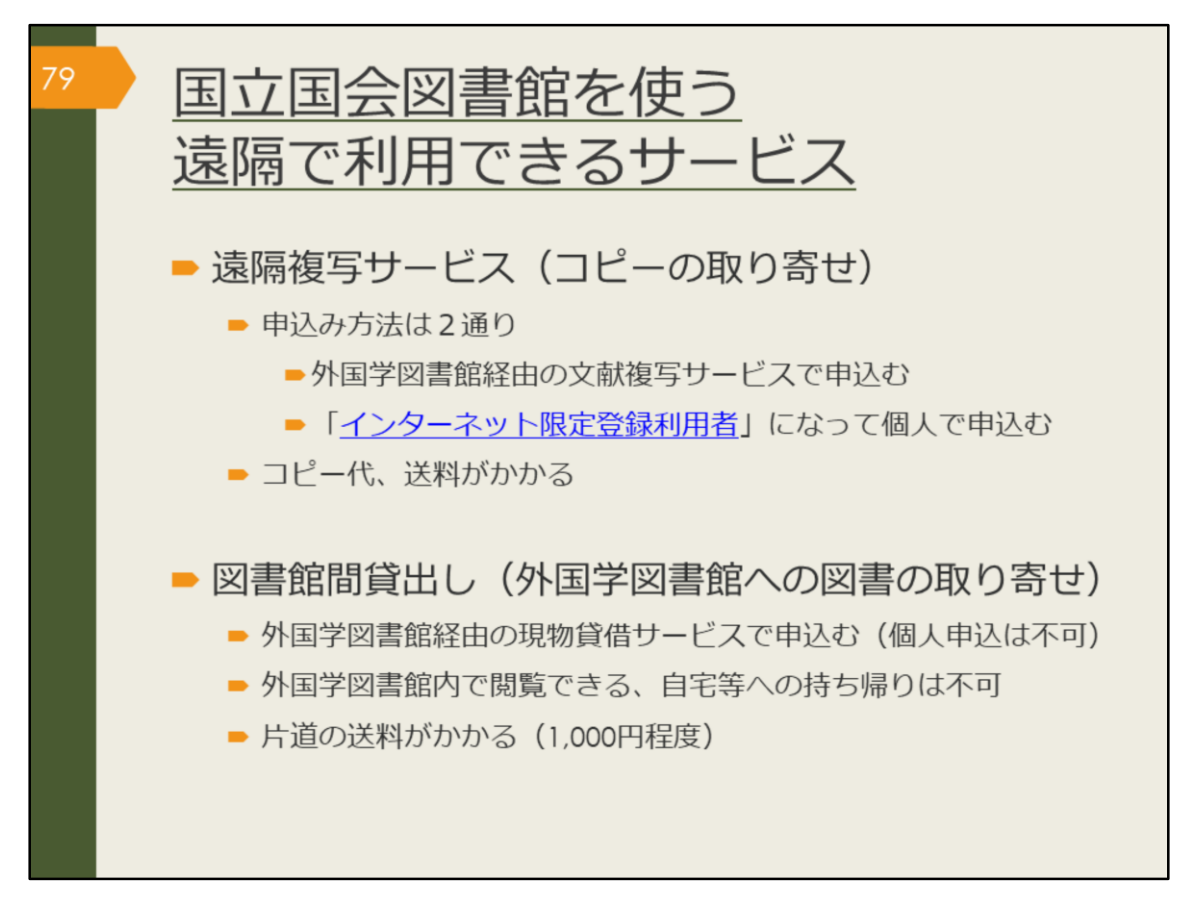

遠隔で利用できる国立国会図書館のサービスは、遠隔複写サービスと図書館間貸 出です。

遠隔複写サービスは国立国会図書館が所蔵する資料のコピーを取り寄せるサービ スです。個人でも申し込みが可能です。詳細はリンク先をご覧ください。

図書館間貸出は、国立国会図書館の所蔵図書を外国学図書館に取り寄せ、館内で 閲覧できるサービスです。こちらは個人での申し込みはできませんので、外国学 図書館のカウンターでお申込みください。

【インターネット限定登録利用者】

https://www.ndl.go.jp/jp/registration/index.html

| 80 | <u>国立国会図書館を使う</u><br>デジタル化された資料を見る                                                                   |
|----|----------------------------------------------------------------------------------------------------|
|    | <ul> <li>国立国会図書館デジタルコレクション</li> </ul>                                                                |
|    | 国立国会図書館が収集・保存しているデジタル化資料を公開。<br>1968(昭和43)年までに受入れた戦前期・戦後期刊行図書、議会資料、<br>法令資料及び児童書、江戸期以前の和古書、清代以前の漢籍等。 |
|    | <ul> <li>公開範囲は三段階</li> </ul>                                                                         |
|    | 図書 や 電子書籍·電子雑誌 ・・・「 <u>インターネット公開</u> 」 誰でも閲覧可。                                                       |
|    | 国立国会図書館/図書館送信限定・・・「図書館送信資料」                                                                          |
|    | 総合図書館と <b>外国学図書館</b> の専用PCで<br>平日9時-17時に閲覧可。<br>印刷は有料で申込みが必要。                                        |
|    | 国立国会図書館限定・・・「国立国会図書館内限定」                                                                             |
|    | 国立国会図書館のPCで閲覧可。<br>文献複写での取り寄せも可。                                                                     |

最後に、国立国会図書館がインターネット上で公開している、デジタルコレク ションを紹介します。戦前の資料、江戸期以前の和古書、清代以前の漢籍等、著 作権の切れた古い資料は公開され、インターネット上で閲覧できる場合が多いで す。

誰でも閲覧可能なインターネット公開の資料、

外国学図書館の専用パソコンで閲覧可能な図書館送信限定の資料、

国立国会図書館でのみ閲覧可能な資料の3種類の公開範囲があります。 限定資料であっても、検索自体は自宅からでもできますので、ぜひ調べてみま しょう。

【国立国会図書館デジタルコレクション】 https://dl.ndl.go.jp/

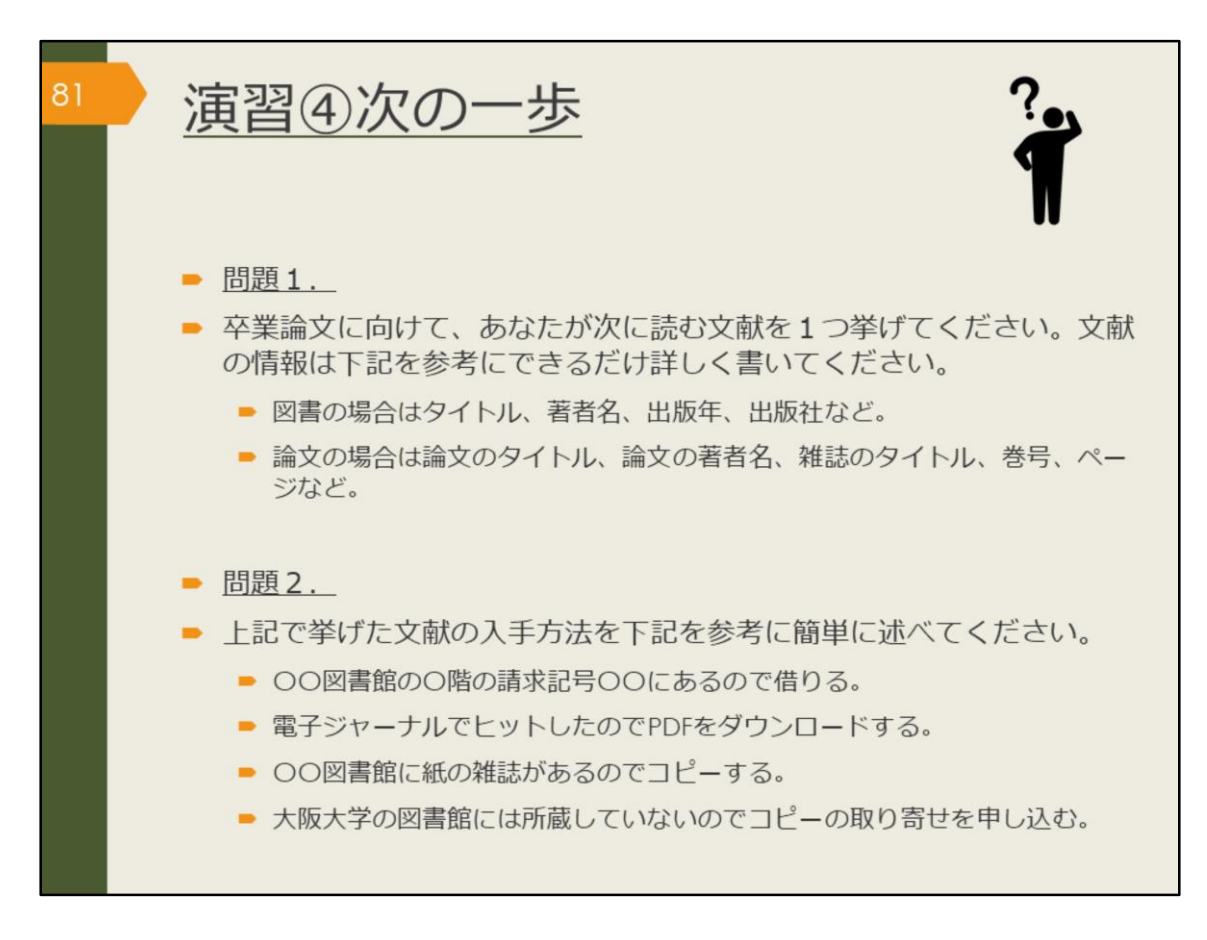

それではここで最後の演習です。この問題には解説はありません。自力で解いて みましょう。

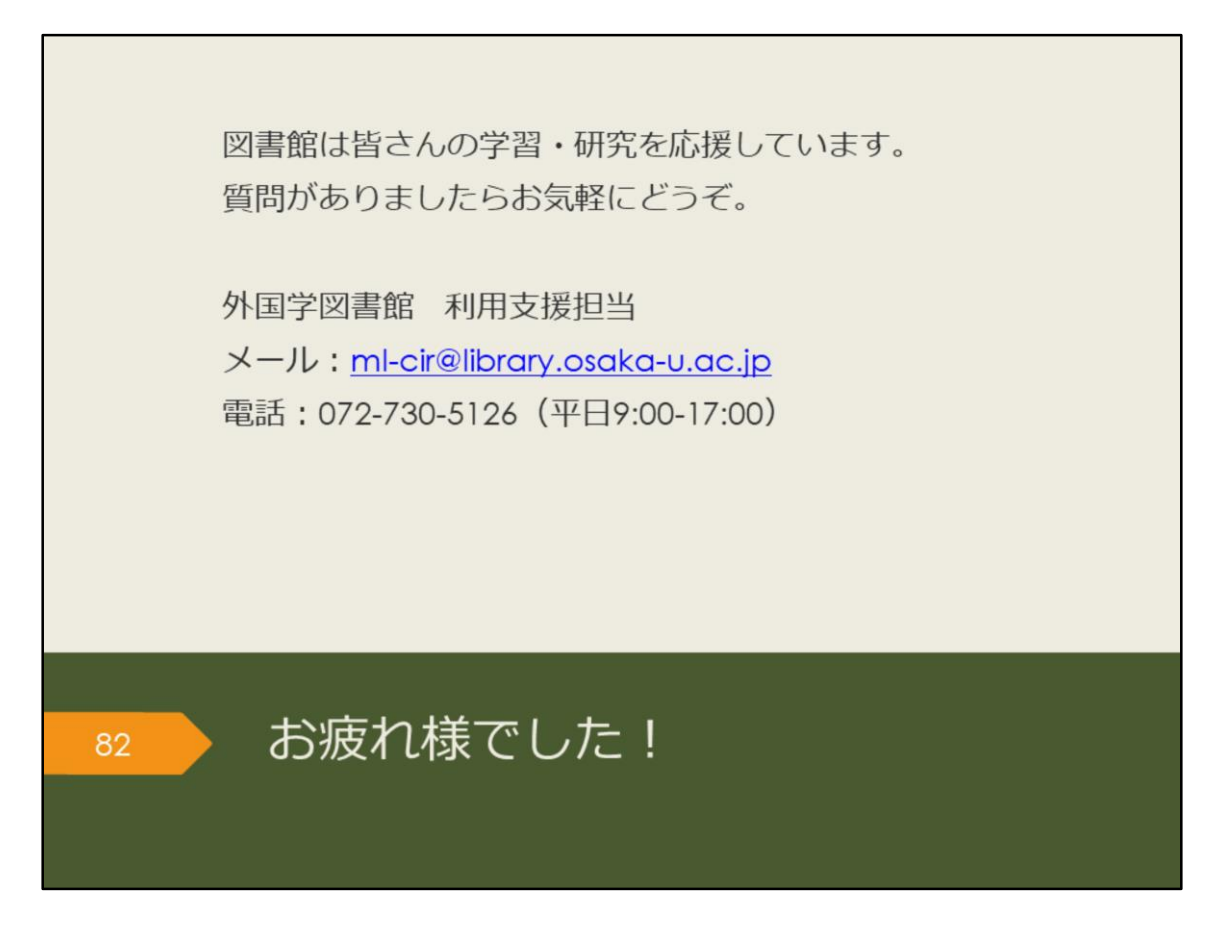

これで、外国学図書館の論文検索ガイダンスは終了です。お疲れさまでした。 図書館は皆さんの学習・研究を応援しています。お気軽にご質問ください。